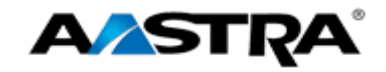

# Clearspan®

# **AASTRA® 6739i IP PHONE USER GUIDE**

2832-001 Firmware Release 3.2.2

2811 Internet Blvd Frisco, Texas 75034-1851 Tel +1 469 365 3000 Tel +1 800 468 3266 www.aastrausa.com

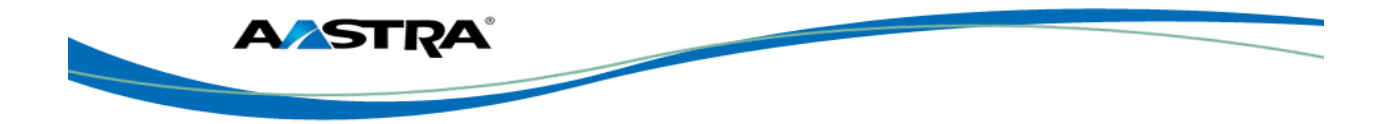

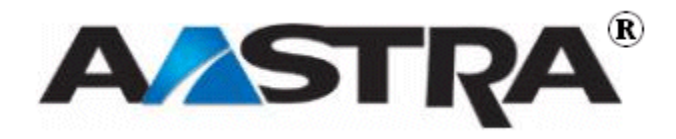

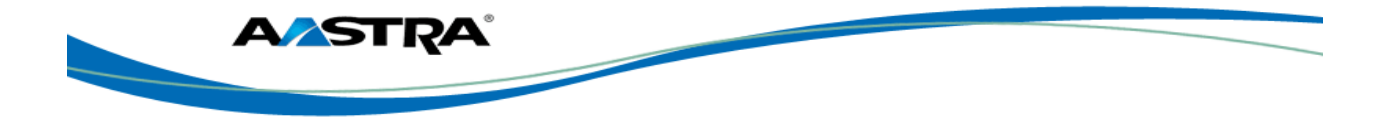

# 1st Edition (October 7, 2011)

© Copyright 2011 Aastra USA Inc. All rights reserved.

Information in this manual may change with product revisions. Aastra<sup>®</sup> may add features or enhancements to the product(s) and/or program(s) described in this manual at any time.

Technical Publications freezes the information in this manual based on the specified software and hardware releases. Publications writers incorporate such changes into newly released publication editions. Publications writers will incorporate any modifications provided to them **after the publication release date** into the next scheduled release of the publication.

Aastra furnishes the application described in this manual under a license agreement and customers may use or copy information in the manuals only in accordance with the terms of the agreement.

#### **Contact Information**

Address any reader comments to:

Aastra USA Inc. Technical Publications Manager 2811 Internet Boulevard Frisco, TX 75034-1851

You may also send email to techpubs@aastrausa.com

#### What to Expect when Contacting Company

Technical Publications will email responses to customers within seven business days of the contact. Note that product support is not available through this email address. For product support, contact Aastra Customer Technical Support (ACTS) at 1-800-729-1872. Aastra may use or distribute review comments and information without incurring obligation.

#### **Trademarks and Acknowledgements**

Product registered trademarks and copyrights of the products included in this publication include Clearspan® and OpEasy® as registered trademarks of Aastra Technologies Ltd.; Microsoft® and MSN® as registered trademarks of Microsoft Corporation.

This publication identifies all other products or services mentioned herein by the trademarks, service marks, or product names designated by the companies that market those products. The companies producing these trademarks and registered trademarks control ownership of them. Make all inquiries concerning such trademarks directly to those companies.

#### 6739i Product

#### **Product Liability**

Aastra will not accept liability for any damages and/or long distance charges, which result from unauthorized and/or unlawful use.

While every effort has been made to ensure accuracy, Aastra will not be liable for technical or editorial errors or omissions contained within this documentation. The information contained in this documentation is subject to change without notice.

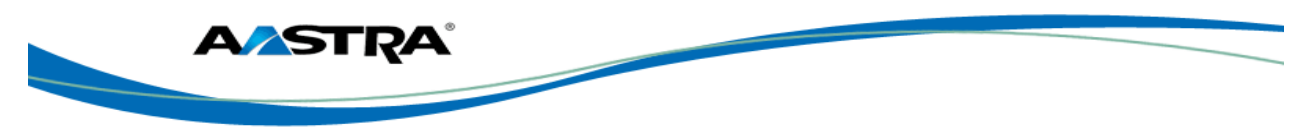

Copyright 2010 Aastra All Rights Reserved. www.aastra.com

#### Software License Agreement

Aastra, hereinafter known as "Seller", grants to Customer a personal, worldwide, non-transferable, non-sublicenseable and non-exclusive, restricted use license to use Software in object form solely with the Equipment for which the Software was intended. This Product may integrate programs, licensed to Aastra by third party Suppliers, for distribution under the terms of this agreement. These programs are confidential and proprietary, and are protected as such by copyright law as unpublished works and by international treaties to the fullest extent under the applicable law of the jurisdiction of the Customer. In addition, these confidential and proprietary programs are works conforming to the requirements of Section 401 of title 17 of the United States Code. Customer shall not disclose to any third party such confidential and proprietary programs and information and shall not export licensed Software to any country except in accordance with United States Export laws and restrictions.

Customer agrees to not reverse engineer, decompile, disassemble or display Software furnished in object code form. Customer shall not modify, copy, reproduce, distribute, transcribe, translate or reduce to electronic medium or machine readable form or language, derive source code without the express written consent of the Seller and its Suppliers, or disseminate or otherwise disclose the Software to third parties. All Software furnished here under (whether or not part of firmware), including all copies thereof, is and shall remain the property of Seller and its Suppliers and is subject to the terms and conditions of this agreement. All rights reserved.

Customer's use of this software shall be deemed to reflect Customer's agreement to abide by the terms and conditions contained herein. Removal or modification of trademarks, copyright notices, logos, etc., or the use of Software on any Equipment other than that for which it is intended, or any other material breach of this Agreement, shall automatically terminate this license. If this Agreement is terminated for breach, Customer shall immediately discontinue use and destroy or return to Seller all licensed software and other confidential or proprietary information of Seller. In no event shall Seller or its suppliers or licensors be liable for any damages whatsoever (including without limitation, damages for loss of business profits, business interruption, loss of business information, other pecuniary loss, or consequential damages) arising out of the use of or inability to use the software, even if Seller has been advised of the possibility of such damages.

#### **Limited Warranty**

Aastra warrants this product against defects and malfunctions during a one (1) year period from the date of original purchase. If there is a defect or malfunction, Aastra shall, at its option, and as the exclusive remedy, either repair or replace the telephone set at no charge, if returned within the warranty period.

If replacement parts are used in making repairs, these parts may be refurbished, or may contain refurbished materials. If it is necessary to replace the telephone set, it may be replaced with a refurbished telephone of the same design and color. If it should become necessary to repair or replace a defective or malfunctioning telephone set under this warranty, the provisions of this warranty shall apply to the repaired or replaced telephone set until the expiration of ninety (90) days from the date of pick up, or the date of shipment to you, of the repaired or replacement set, or until the end of the original warranty period, whichever is later. Proof of the original purchase date is to be provided with all telephone sets returned for warranty repairs.

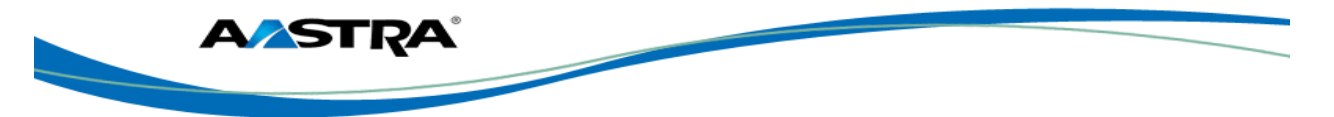

#### **Exclusions**

Aastra Telecom does not warrant its telephone sets to be compatible with the equipment of any particular telephone company. This warranty does not extend to damage to products resulting from improper installation or operation, alteration, accident, neglect, abuse, misuse, fire or natural causes such as storms or floods, after the telephone is in your possession.

Aastra Telecom shall not be liable for any incidental or consequential damages, including, but not limited to, loss, damage or expense directly or indirectly arising from the customer's use of or inability to use this telephone, either separately or in combination with other equipment. This paragraph, however, shall not apply to consequential damages for injury to the person in the case of telephones used or bought for use primarily for personal, family or household purposes. This warranty sets forth the entire liability and obligations of Aastra Telecom with respect to breach of warranty, and the warranties set forth or limited herein are the sole warranties and are in lieu of all other warranties, expressed or implied, including warranties or fitness for particular purpose and merchantability.

#### Warranty Repair Service

Should the set fail during the warranty period, contact the Aastra Customer Service Center (CSC) at 1-800-729-1872.

#### **Revision History**

The following represents the revision history of this publication:

| Revision<br>Number | Date<br>Completed | Point of Contact | Description                          |
|--------------------|-------------------|------------------|--------------------------------------|
| 001                | 08/30/11          | Bev Marsh        | Initial release of this publication. |
|                    |                   |                  | Firmware 3.2.2.1048.                 |

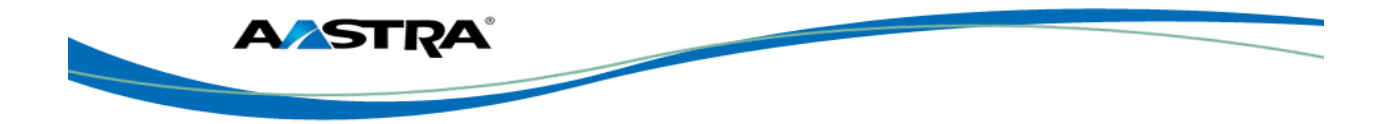

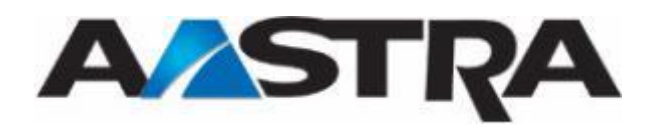

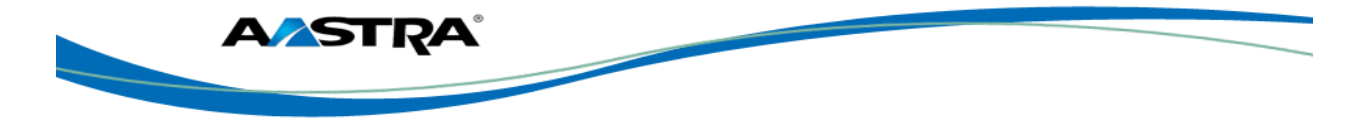

# **Table of Contents**

| 1st | Editio                                  | n (Octo       | ber 7, 2011)                   | 3    |  |
|-----|-----------------------------------------|---------------|--------------------------------|------|--|
|     | Contact Information                     |               |                                |      |  |
|     | What to Expect when Contacting Company3 |               |                                |      |  |
|     | Trademarks and Acknowledgements         |               |                                |      |  |
|     | 6739                                    | i Produ       | ct                             | 3    |  |
|     |                                         | Produ         | ct Liability                   | 3    |  |
|     |                                         | Softwa        | are License Agreement          | 4    |  |
|     |                                         | Limite        | d Warranty                     | 4    |  |
|     |                                         | Exclus        | ions                           | 5    |  |
|     | Warr                                    | anty Re       | pair Service                   | 5    |  |
|     | Revis                                   | sion His      | tory                           | 5    |  |
| Tal | ole of (                                | Content       | S                              | 7    |  |
| Tal | ole of I                                | -igures       |                                | . 13 |  |
| 1   | Abou                                    | it this P     | ublication                     | . 15 |  |
|     | 1.1                                     | Overvi        | ew                             | . 15 |  |
|     | 1.2                                     | Audier        | асе                            | . 15 |  |
|     | 1.3                                     | Refere        | ences                          | . 15 |  |
| 2   | Introd                                  | duction.      |                                | . 17 |  |
|     | 2.1                                     | Overvi        | ew                             | . 17 |  |
|     | 2.2                                     | User I        | nterface                       | . 17 |  |
|     | 2.3                                     | Audio.        |                                | . 18 |  |
|     | 2.4                                     | Requi         | rements                        | . 18 |  |
|     | 2.5                                     | Physic        | al Attributes                  | . 19 |  |
|     | 2.6                                     | Cleani        | ng the LCD Touchscreen         | . 20 |  |
| 3   | Getti                                   | ng Starl      | ed                             | . 21 |  |
|     | 3.1                                     | Installa      | ation and Setup                | . 21 |  |
|     | 3.2                                     | Startu        | o Sequence                     | . 21 |  |
|     |                                         | 3.2.1         | Configuration and Updates      | . 22 |  |
|     |                                         | 3.2.2         | Language Packs                 | . 22 |  |
|     |                                         | 3.2.3         | Configuration Complete         | . 23 |  |
|     |                                         | 3.2.4         | Idle Screen                    | . 23 |  |
|     |                                         | 3.2.5         | Network Connected/Disconnected | . 24 |  |
|     | 3.3                                     | 6739i         | Keys and Functions             | . 25 |  |
|     |                                         | 3.3.1         | Hard Keys                      | . 25 |  |
|     |                                         | 3.3.2         | Softkeys                       | . 26 |  |
|     | 3.4                                     | Phone         | Status Icons                   | . 28 |  |
|     | 3.5                                     | Feature Icons |                                | . 29 |  |

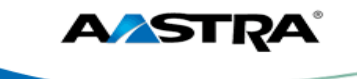

|   | 3.6   | 3.6 Off-Hook and Dialing Screen  |                                            |      |
|---|-------|----------------------------------|--------------------------------------------|------|
|   | 3.7   | Incoming Call Screen             |                                            |      |
|   | 3.8   | Conne                            | cted Call Screen                           | . 32 |
|   | 3.9   | Clearsp                          | oan Features                               | . 33 |
|   | 3.10  | 0 Clearspan Feature Access Codes |                                            | . 36 |
|   | 3.11  | Line Ke                          | eys                                        | . 36 |
|   |       | 3.11.1                           | Line Hard Keys                             | . 36 |
|   |       | 3.11.2                           | Line Softkeys                              | . 36 |
|   | 3.12  | Assign                           | Softkeys                                   | . 37 |
|   |       | 3.12.1                           | Speaker and MWI Status Lamps               | . 37 |
|   |       | 3.12.2                           | Status Lamps for all Line/Call Appearances | . 37 |
|   |       | 3.12.3                           | Stuttered Dial Tone                        | . 38 |
|   |       | 3.12.4                           | Volume Keys                                | . 38 |
|   |       | 3.12.5                           | Call Timer                                 | . 39 |
|   |       | 3.12.6                           | Mute                                       | . 39 |
| 4 | Custo | omize yo                         | bur Phone                                  | . 41 |
|   | 4.1   | Options                          | s List                                     | . 41 |
|   | 4.2   | Access                           | the Options List                           | . 43 |
|   | 4.3   | Audio                            |                                            | . 43 |
|   |       | 4.3.1                            | Audio Mode                                 | . 43 |
|   |       | 4.3.2                            | Headset Device                             | . 44 |
|   |       | 4.3.3                            | Headset Mic Volume                         | . 45 |
|   |       | 4.3.4                            | Ring Tone                                  | . 46 |
|   |       | 4.3.5                            | Tone Set                                   | . 46 |
|   | 4.4   | Display                          | /                                          | . 47 |
|   |       | 4.4.1                            | Brightness Level                           | . 47 |
|   |       | 4.4.2                            | Brightness Timer                           | . 48 |
|   |       | 4.4.3                            | Calibrate Screen                           | . 48 |
|   | 4.5   | Set Tin                          | ne                                         | . 49 |
|   |       | 4.5.1                            | Time Server                                | . 50 |
|   |       | 4.5.2                            | Time Format                                | . 50 |
|   |       | 4.5.3                            | Date Format                                | . 50 |
|   |       | 4.5.4                            | Time Zone                                  | . 51 |
|   | 4.6   | Langua                           | age                                        | . 52 |
|   | 4.7   | Bluetoo                          | oth                                        | . 52 |
|   |       | 4.7.1                            | Softkeys                                   | . 57 |
|   |       | 4.7.2                            | Configure a Softkey                        | . 57 |
|   | 4.8   | Status.                          |                                            | . 58 |
|   | 4.9   | Advand                           | ed                                         | . 58 |
|   | 4.10  | Passwo                           | ord                                        | . 59 |
|   |       |                                  |                                            |      |

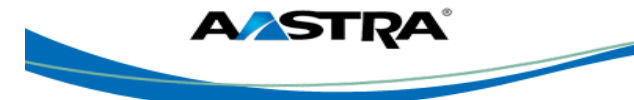

|   | 4.11   | Restar   | t                                                          | 59             |
|---|--------|----------|------------------------------------------------------------|----------------|
|   | 4.12   | Phone    | Lock                                                       | 60             |
| 5 | Call H | landling | ]                                                          | 63             |
|   | 5.1    | Place a  | a Call                                                     | 63             |
|   | 5.2    | Answe    | r an Incoming Call                                         | 64             |
|   | 5.3    | Send a   | an Incoming Call to Voicemail                              | 64             |
|   | 5.4    | Handle   | e Calls Using the Speaker                                  | 65             |
|   | 5.5    | Handle   | e Calls Using a Headset                                    | 65             |
|   | 5.6    | Callers  | List and Redial List                                       | 66             |
|   | 5.7    | End a    | Call                                                       | 66             |
| 6 | Phon   | e Featu  | ires                                                       | 67             |
|   | 6.1    | Hold     |                                                            | 67             |
|   |        | 6.1.1    | Place a Call on Hold                                       | 67             |
|   |        | 6.1.2    | Retrieve a Held Call                                       | 67             |
|   |        | 6.1.3    | Automatic Hold                                             | 67             |
|   | 6.2    | Autodia  | al (Hotline and Warmline)                                  | 68             |
|   | 6.3    | Transf   | er                                                         | 68             |
|   | 6.4    | Confer   | ence                                                       | 70             |
|   |        | 6.4.1    | Establish the Conference                                   | 71             |
|   |        | 6.4.2    | Conference Two Previously Connected Calls - Lines Screen   | 72             |
|   | 6.5    | Confer   | rence – N-Way                                              | 73             |
|   | 6.6    | Centra   | lized Conferencing                                         | 73             |
|   | 6.7    | Anony    | mous Call Rejection                                        | 73             |
|   | 6.8    | Callba   | ck - Automatic                                             | 73             |
|   | 6.9    | Calling  | Line ID Delivery Blocking                                  | 74             |
|   | 6.10   | Call Fo  | prward All, Busy, No Answer                                | 74             |
|   |        | 6.10.1   | Configure Call Forward                                     | 74             |
|   |        | 6.10.2   | Activate/Deactivate Call Forward                           |                |
|   | 6.11   | Busy L   | amp Field (BLF)                                            |                |
|   | 6.12   | BLF\Li   | st                                                         |                |
|   | 6.13   | Call Re  | eturn                                                      |                |
|   | 6.14   | Last N   | umber Redial                                               |                |
|   | 6.15   |          | alting                                                     | / /            |
|   |        | 6.15.1   | Handle the Second Cell (Cell Weiting) from the Line Sereen | //             |
|   |        | 0.15.2   | Handle the Waiting Call using Line Hard Keys               |                |
|   | 6.46   | 0.10.0   | Handle the waiting Call using Line Hard Keys               |                |
|   | 0.10   | DO NO    | ו שופונווט                                                 | Uŏ             |
|   | 0.17   | Faik a   | nu r iokup<br>Default Display                              | 01<br>01       |
|   | 6 1 2  | Directo  | ad Call Pickun                                             | ۰۰۰۰۰ ۵۱<br>۹۹ |
|   | 6 10   | Directe  | ad Call Pickup with Barge-In                               | ים<br>אל       |
|   | 0.13   |          |                                                            |                |

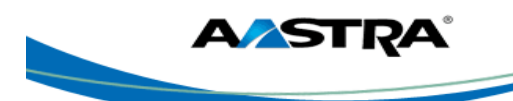

|   | 6.20  | Interco   | om                                           | 83  |
|---|-------|-----------|----------------------------------------------|-----|
|   |       | 6.20.1    | Outgoing Intercom                            | 83  |
|   |       | 6.20.2    | 2 Incoming Intercom                          | 83  |
|   |       | 6.20.3    | Use the Intercom Softkey                     | 83  |
|   | 6.21  | Push f    | to Talk (Intercom)                           | 84  |
|   | 6.22  | Speed     | ddial                                        | 84  |
|   | 6.23  | Speed     | d Dial/Xfer                                  | 86  |
|   | 6.24  | Speed     | d Dial/Conf                                  | 86  |
|   | 6.25  | Sustai    | ined Auth Code                               | 86  |
|   | 6.26  | Speed     | d Dial 8                                     | 88  |
|   | 6.27  | Speed     | d Dial 100                                   | 93  |
|   | 6.28  | Share     | d Call Appearance Call Retrieve              | 93  |
|   |       | 6.28.1    | Keys States and LED Behavior                 |     |
|   | 6.29  | SCA (     | Call Location and SCA Call Retrieve          | 95  |
| 7 | Servi | ices, Lis | sts, and the Phone Directory                 | 97  |
|   | 7.1   | Servic    | ces                                          | 97  |
|   | 7.2   | XML S     | Softkey and Services                         |     |
|   | 7.3   | Callers   | s List                                       |     |
|   |       | 7.3.1     | Missed Calls Indicator                       |     |
|   |       | 7.3.2     | Callers List Functions                       | 99  |
|   | 7.4   | Redia     | l List                                       | 101 |
|   |       | 7.4.1     | Redial List Functions                        | 101 |
|   | 7.5   | Direct    | ory List                                     | 103 |
|   |       | 7.5.1     | Accessing and Searching the Directory        | 103 |
|   |       | 7.5.2     | Dial from the Directory                      | 104 |
|   | 7.6   | Manag     | ge the Directory List                        | 104 |
|   |       | 7.6.1     | Add an Entry                                 | 105 |
|   |       | 7.6.2     | Edit an Entry                                | 106 |
|   |       | 7.6.3     | Delete Entries in the Directory List         | 107 |
|   |       | 7.6.4     | Delete a Number and/or a Label from an Entry | 108 |
|   | 7.7   | Voicer    | mail List                                    | 109 |
| 8 | Appe  | endix A   | - Optional Expansion Modules                 | 111 |
|   | 8.1   | Expan     | nsion Modules                                | 111 |
|   |       | 8.1.1     | M670i                                        | 111 |
|   |       | 8.1.2     | M675i                                        | 111 |
|   | 8.2   | Using     | the Expansion Modules                        | 112 |
|   |       | 8.2.1     | M670i Expansion Module                       | 112 |
|   |       | 8.2.2     | M675i Expansion Module                       | 113 |
| 9 | Арре  | endix B   | - Feature Access Codes                       | 115 |

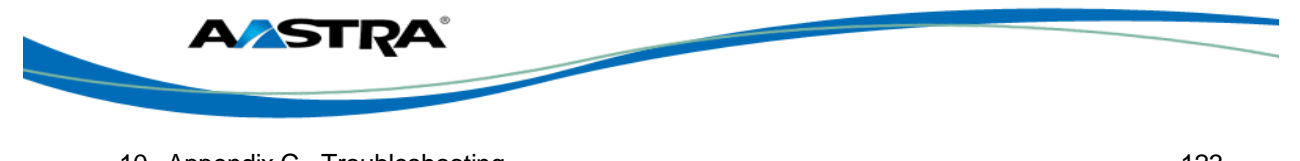

| 10 Appendix C - Troubleshooting |  |
|---------------------------------|--|
| Index                           |  |

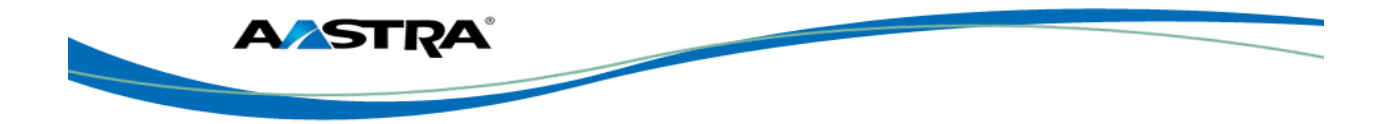

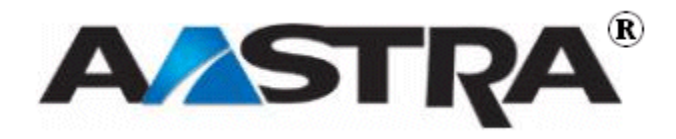

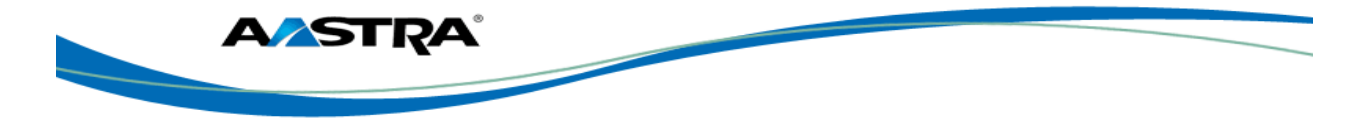

# **Table of Figures**

| Figure 1 Top of Phone                            | . 19 |
|--------------------------------------------------|------|
| Figure 2 Back of Phone                           | . 19 |
| Figure 3 Bottom of Phone                         | . 20 |
| Figure 4 Idle Screen at Startup                  | . 24 |
| Figure 5 Idle Screen with Softkeys Configured    | . 27 |
| Figure 6 Idle Screen with Feature Icons          | . 29 |
| Figure 7 Offhook and Dialing Screen              | . 30 |
| Figure 8 Incoming Call Screen                    | . 31 |
| Figure 9 Connected Call Screen                   | . 32 |
| Figure 10 Line Keys                              | . 37 |
| Figure 11 Call Timer                             | . 39 |
| Figure 12 Options Screen                         | . 41 |
| Figure 13 Phone is Locked Screen                 | . 61 |
| Figure 14 Established Conference Call Screen     | . 70 |
| Figure 15 Call Forward Screen                    | . 75 |
| Figure 16 Call Waiting Pop-Up                    | . 77 |
| Figure 17 The Line Screen                        | . 78 |
| Figure 18 DND Activated                          | . 80 |
| Figure 19 Directed Call Pickup List              | . 82 |
| Figure 20 XML Services                           | . 97 |
| Figure 21 Callers List Main Screen               | . 98 |
| Figure 22 Missed Calls Indicator                 | . 99 |
| Figure 23 Redial list                            | 101  |
| Figure 24 M670i Expansion Module                 | 111  |
| Figure 25 Model M675i Expansion Module           | 111  |
| Figure 26 Model M670i Expansion Module           | 112  |
| Figure 27 M675i Page 1 Screen                    | 113  |
| Figure 28 M675i Page 2 and 3 Screens             | 114  |
| Figure 29 M675i Extension on a 6757i CT IP Phone | 114  |

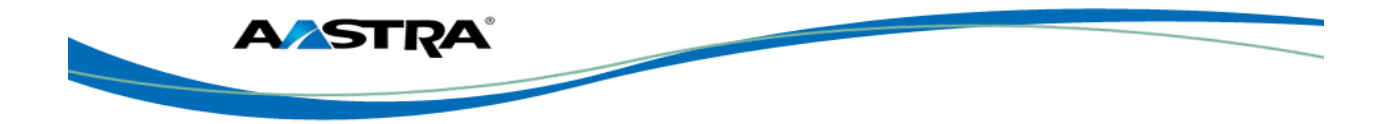

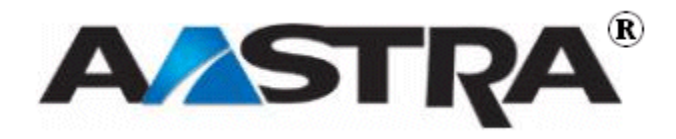

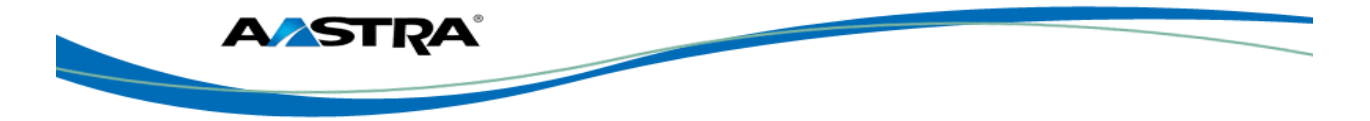

# **1** About this Publication

#### 1.1 Overview

This guide explains how to use the features of your new 6739i IP phone. The features assigned to your phone were chosen by your system administrator according to the requirements of your organization; therefore, you may not have access to all the features presented in this document.

## 1.2 Audience

This publication is intended for any user of the 6739i IP phone.

#### 1.3 References

The following publications provide additional information for the 6739i IP phone.

| Title                                 | Description                                                                                                    |
|---------------------------------------|----------------------------------------------------------------------------------------------------|
| Aastra Model 6739i Installation Guide | Installation and set-up instructions, general features<br>and functions, and basic options list customization.<br>This guide is included in the box with your phone. |

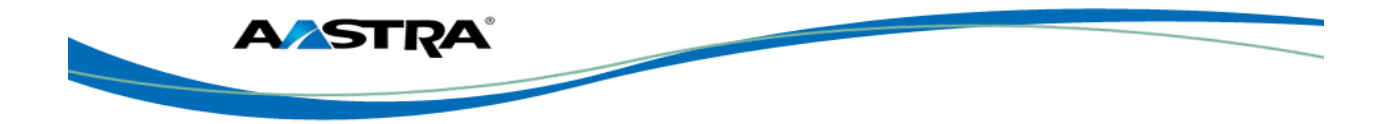

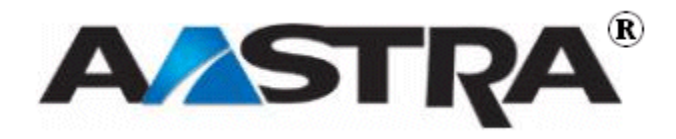

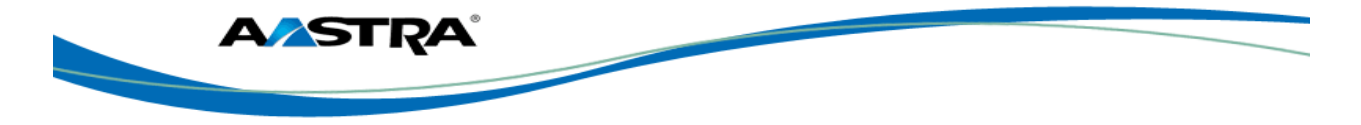

# 2 Introduction

### 2.1 Overview

The 6739i is an advanced and expandable executive-level SIP phone. It provides communications over an IP Network using the SIP IP telephony protocol. The 6739i has all the features of a regular business phone.

## 2.2 User Interface

- 5.7" Full VGA (640x480) color Touch Screen LCD and backlight.
- Intuitive graphical user interface and navigation menus.
- Adjustable screen contrast and brightness settings for user comfort in different lighting environment.
- 3 dedicated line/call appearance hard keys with LEDs.
- Dedicated hard keys for: Voice Messages, Transfer, Conference, Directory, Callers List, Hold, Redial, Mute etc.
- Up to 9 available lines.
- Up to 55 additional programmable softkeys.
- Color based icons/Translucent buttons.
- Built-in Bluetooth technology for headset support
- Picture ID available for incoming calls, outgoing calls, Callers List, Redial List and Directory.
- On screen QWERTY keyboard to add or edit information on the phone.
- Full-duplex speakerphone for hands-free calls
- Two built-in 10/100/1000 Gigabit Ethernet switch ports that allow you to share a connection with your computer.
- Built-in USB port (for future use).
- Distinctive ringing, priority alerting.
- Call forward, Call transfer, Call waiting, Call timer.
- Caller and Calling Line information.
- Callers list, Missed Call Notification.
- Multi-lingual support. Downloadable language packs.
- XML support.
- Supports existing M670i and M675i expansion modules
- High density expansion bus for future adjunct modules
- Integrated IEEE 802.3af Power Over Ethernet (PoE) support
- AC power adapter (sold separately)

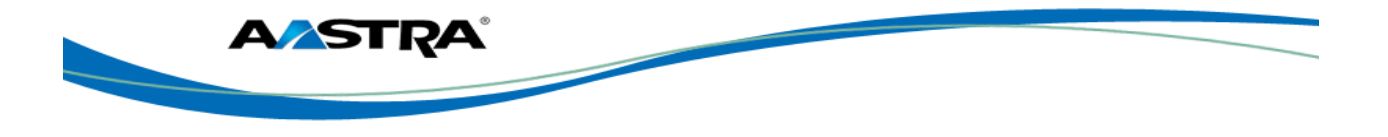

## 2.3 Audio

- Aastra Hi-Q Audio<sup>™</sup> Technology.
- Full wideband frequency response hardware: Handset, full duplex speakerphone and headset port.
- Multiple headset connection options: Modular headset jack, built-in EHS (DHSG) port, Built-in Bluetooth headset support.
- Voice Quality Metrics (3.1 release).
- Hearing aid compatible (HAC) handset.
- Codecs: G.711 µ-law / A-law, G.729, G.722 wideband.

## 2.4 Requirements

The 6739i IP Phone requires the following environment:

- SIP-based IP PBX system or network installed and running with a SIP account created for the 6753i phone.
- Access to a Trivial File Transfer Protocol (TFTP), File Transfer Protocol (FTP), Hypertext Transfer Protocol (HTTP) server, or Hyper Text Transfer Protocol over Secure Sockets Layer (SSL) (HTTPS).
- Ethernet/Fast Ethernet LAN (10/100 BaseT) or Gigabit Ethernet LAN (1000 BaseT)
- Category 5/5e straight through cabling
- Power source

For Ethernet networks that supply in-line power to the phone (IEEE 802.3af):

 Use the Ethernet cable supplied with the phone to connect directly to the network for power. (No AC power adapter required.)

For Ethernet networks that DO NOT supply power to the phone:

 Use the optional AC Power Adapter to connect the phone to a power source. Contact your system administrator for more information.

Or

 Use an optional Power over Ethernet (PoE) power injector or a PoE switch. Contact your system administrator for more information.

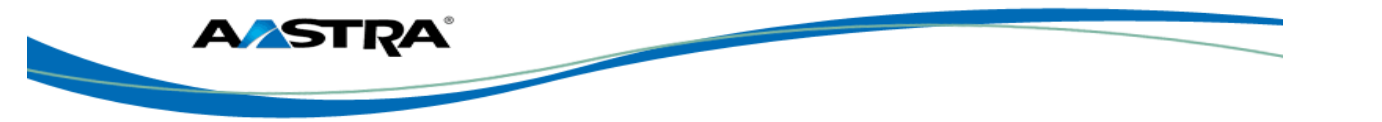

# 2.5 Physical Attributes

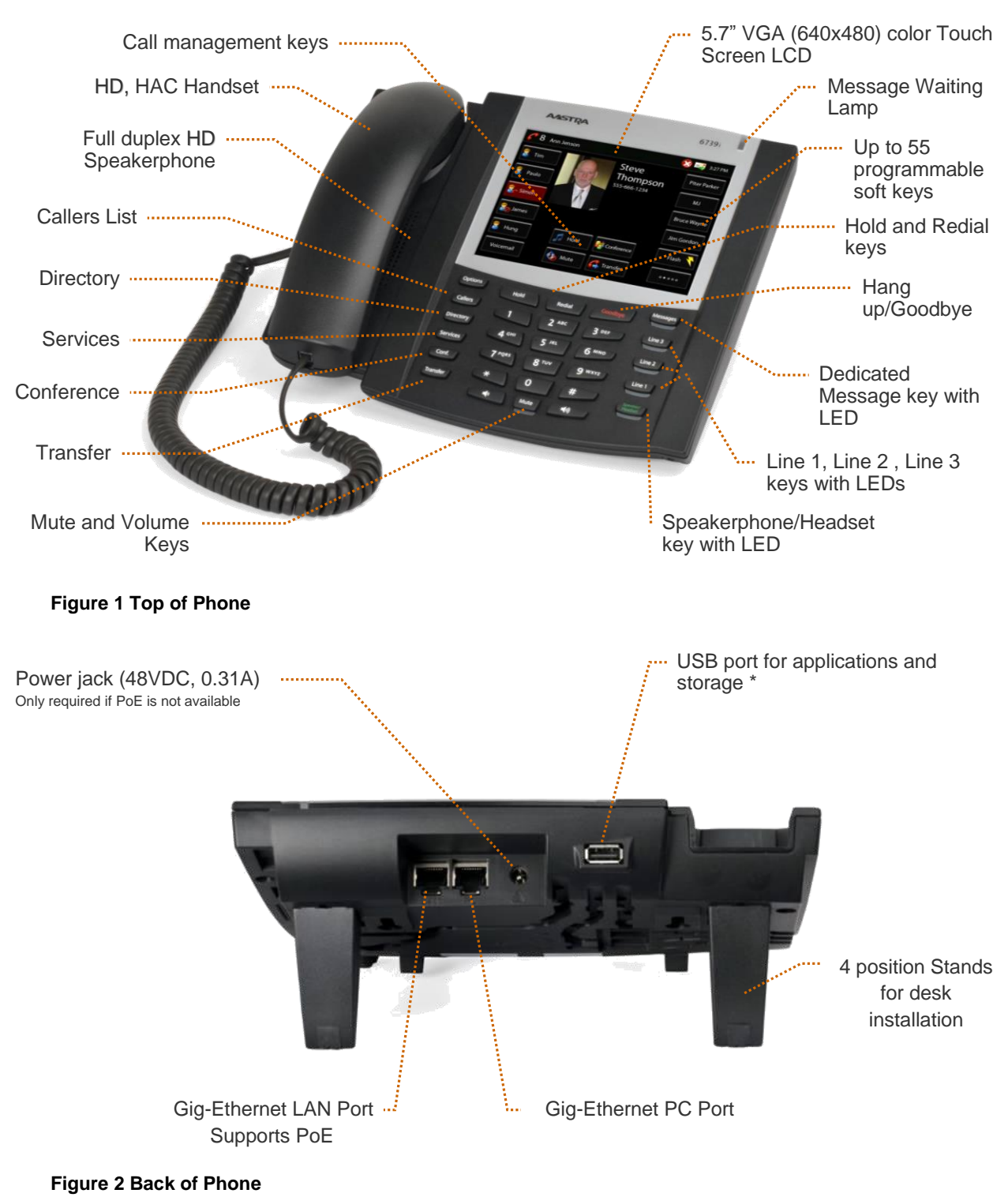

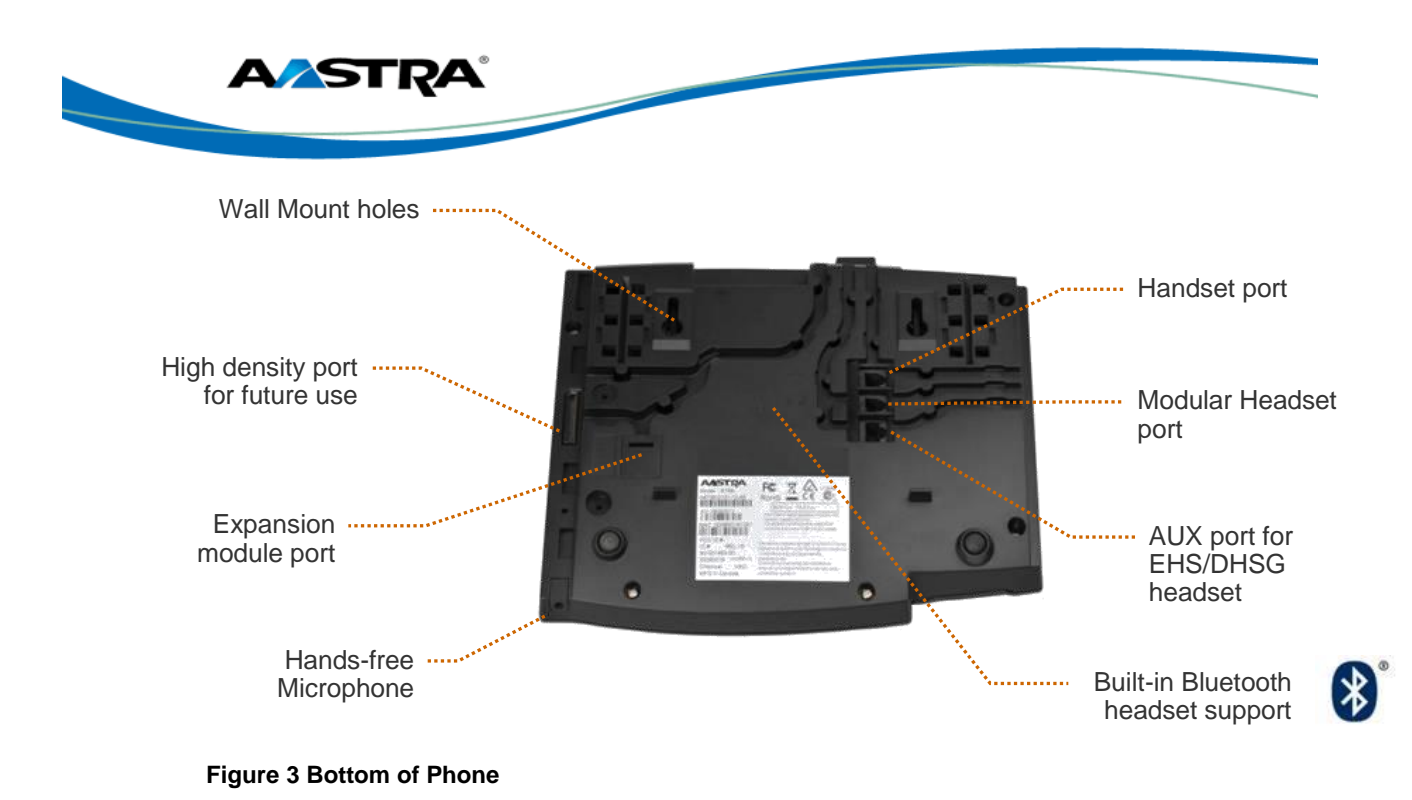

## 2.6 Cleaning the LCD Touchscreen

Repeated use of the 6739i touchscreen may lead to a dirty screen. To clean the phone's screen, Aastra recommends the use of a super fine cotton cloth, cotton swab, or microfiber lens cloth made of microfiber suede (preferably one without sewn hems or similar characteristics that would scratch the surface of the screen). You can use the cloth dry for dusting, polishing and light cleaning, or dampen it (with water only) to deep clean the surface. If using a damp cloth, make sure to use just a little water on the cloth. Too much moisture can cause damage to your phone that could be permanent. If the cloth is dripping or the surface shows water spots after wiping, then you are using too much water on the cloth.

Some rules to follow when cleaning your screen are:

- DO NOT use any sharp objects including your fingernail.
- DO NOT rub, touch or tap the surface of the screen with sharp or abrasive items such as a ball-point pen or a screw driver.
- DO NOT use any type of cleansers including abrasive cleansers.
- DO NOT use any type of glass cleaner or any cleaner that contains alcohol or ammonia.
- DO NOT spray any type of cleaner directly on the phone's screen.
- DO NOT allow any liquid to run down the surface of the touchscreen and under the bezel.
- If using a damp cloth, DISCONNECT power to the phone before wiping the screen.

#### Caution!

DO NOT use chemicals or sharp objects to clean your phone. Use of any type of cleaners, alcohol, ammonia, etc. and/or hard or sharp objects can harm the touchscreen surface and potentially cause transparent conductive film cracks in the screen.

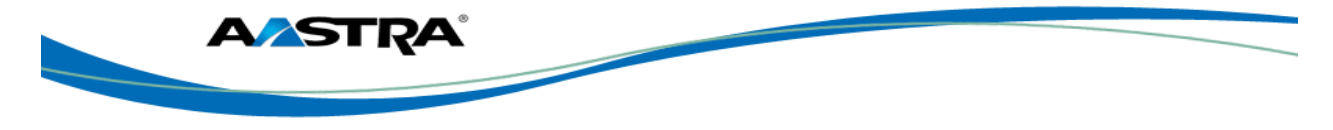

# 3 Getting Started

## 3.1 Installation and Setup

If your system administrator has not already installed your 6739i, please refer to the Aastra Model 6739i Installation Guide for basic installation and physical setup of the phone.

#### Note

- Your system or network administrator manages the configuration and updates for the IP phones on the configuration server.
- New updates to your phone are automatically scheduled from the server by your system administrator. Automatic updates are scheduled during non-business hours or slow call periods.

#### 3.2 Startup Sequence

The 6739i automatically begins the startup sequence as soon as it is connected. The phone goes through this process the first time you plug in your phone and every time you restart your phone. The following screens display:

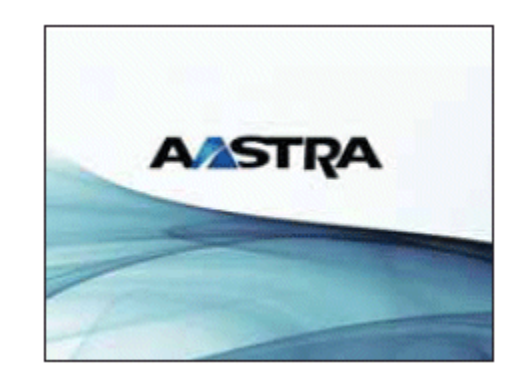

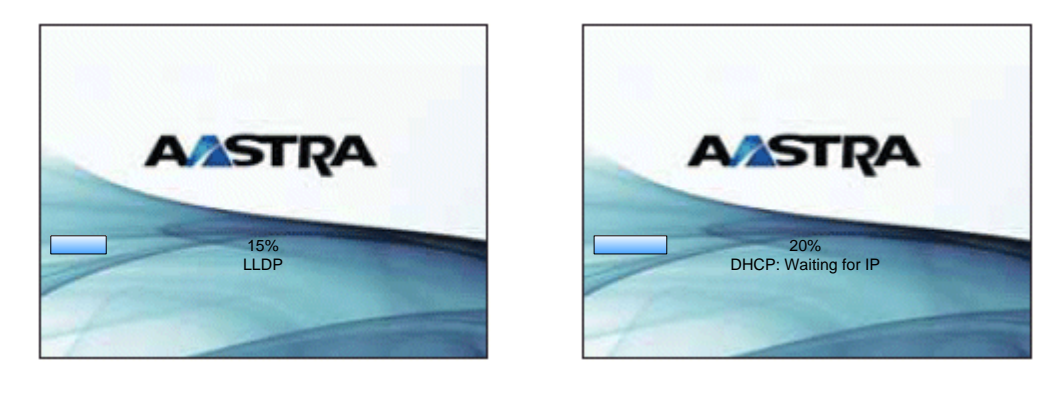

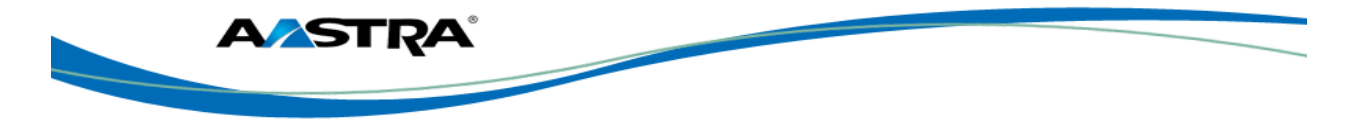

#### Note

Other startup screens will only appear the first time you connect your phone, or if your phone has been set back to factory defaults.

## 3.2.1 Configuration and Updates

The 6739i then checks settings and looks for new configuration and firmware updates on the configuration server. If a new update is found, the phone displays the update it is installing (either "Updating Config" or "New Firmware"). This process could take a few moments while the configuration server downloads the latest updates.

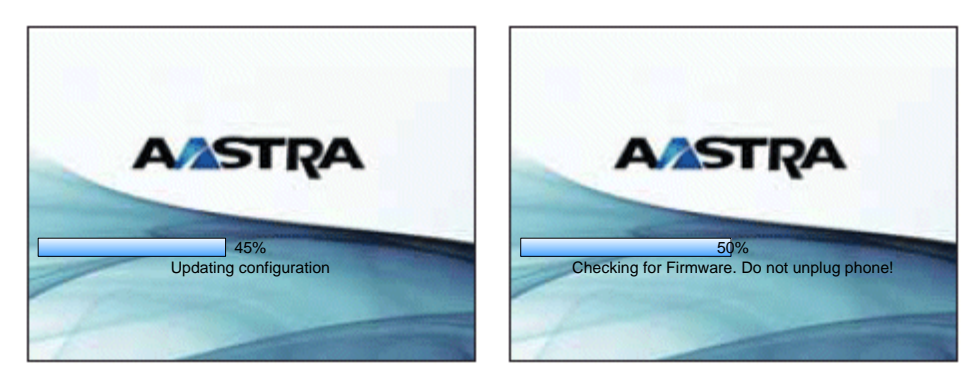

## Caution!

Do not unplug or remove power from the phone while it is restarting.

#### 3.2.2 Language Packs

If language packs were loaded to your phone by your System Administrator, the following screen displays during startup.

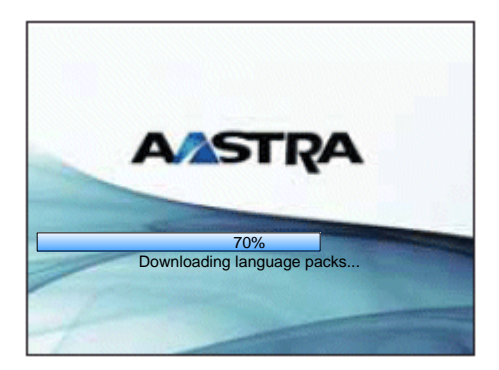

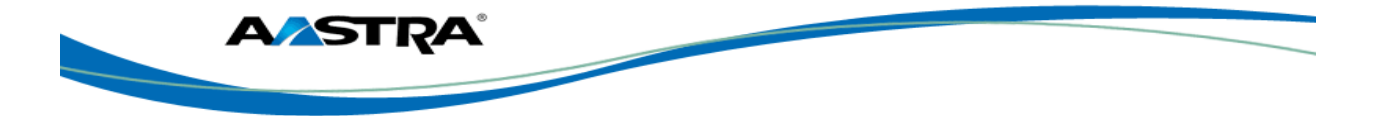

## 3.2.3 Configuration Complete

When the configuration update is complete, the phone displays the following screens:

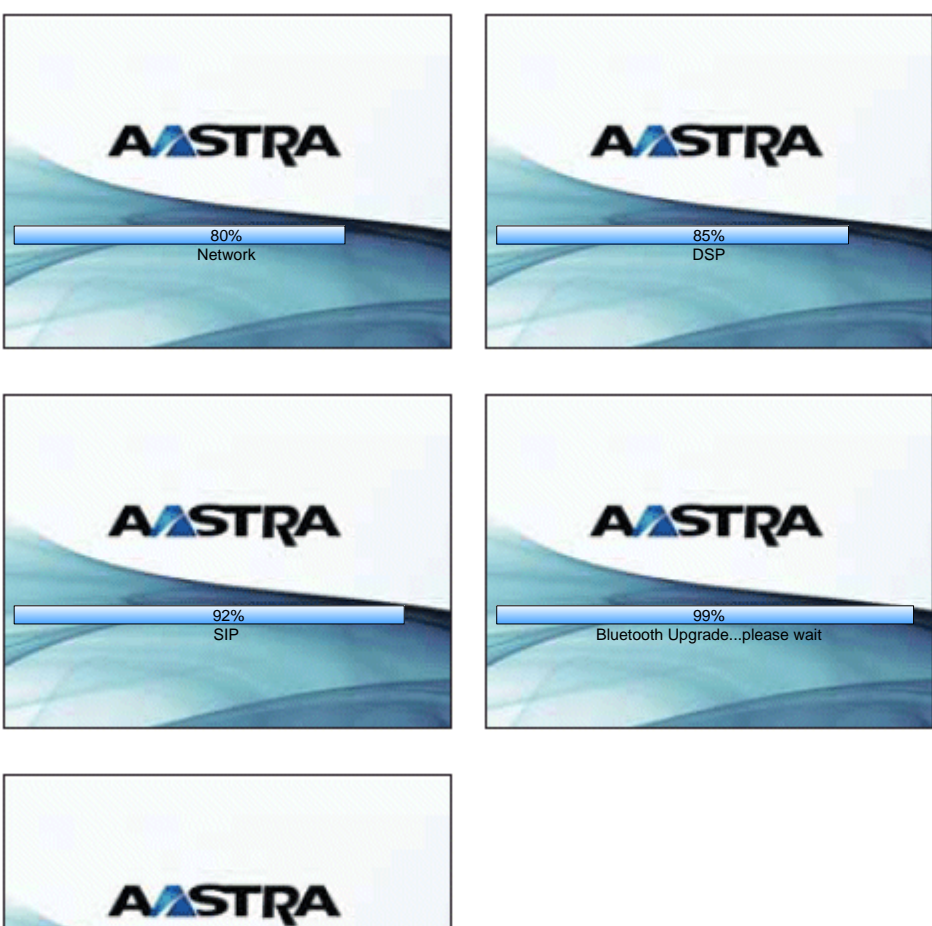

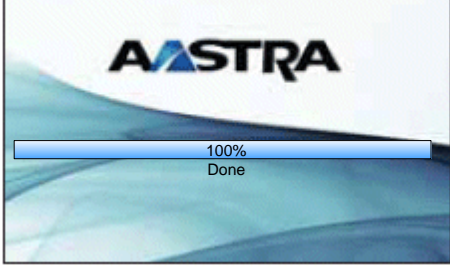

#### 3.2.4 Idle Screen

The Idle screen displays when the startup process is completed.

The Idle screen lists your name and/or extension (SIP screen name) and day, date, and time. In the illustration below, the "L1" indicates John Smith with extension 1005 is configured on Line 1. The icon indicates the phone is idle and the handset is on-hook.

By default, the softkeys display is empty. Your System Administrator may have already configured some of these softkeys for you according to the requirements of your organization.

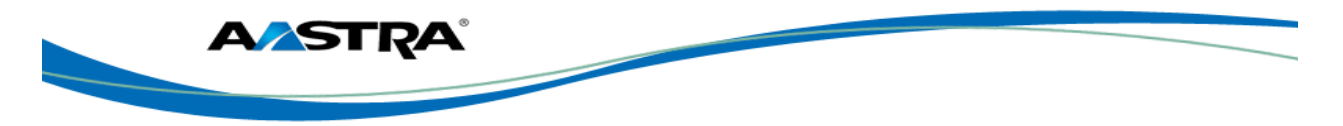

The 6739i displays up to 12 softkeys per page. If more than 12 softkeys are configured, the last

softkey displays is the **More** key (**More**) indicating there are more softkeys on additional pages that follow. This key toggles between pages of configured softkeys.

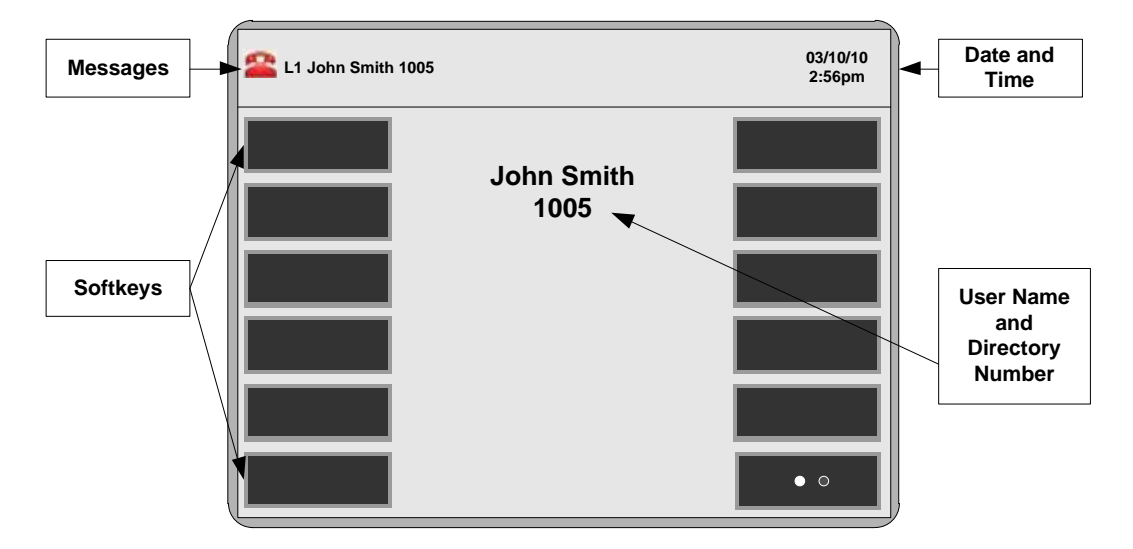

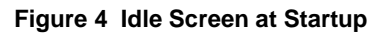

#### 3.2.5 Network Connected/Disconnected

If your phone has successfully connected to the network, the following screen displays before changing to the idle screen.

|                      | TUE JUL 07<br>10:32 AM |
|----------------------|------------------------|
| Network<br>Connected |                        |
|                      |                        |

If your phone did not successfully connect to the network, the "**Network Disconnected**" message appears on the display and the telephone status light turns on.

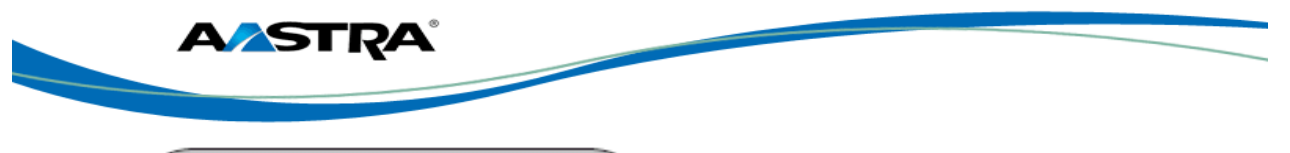

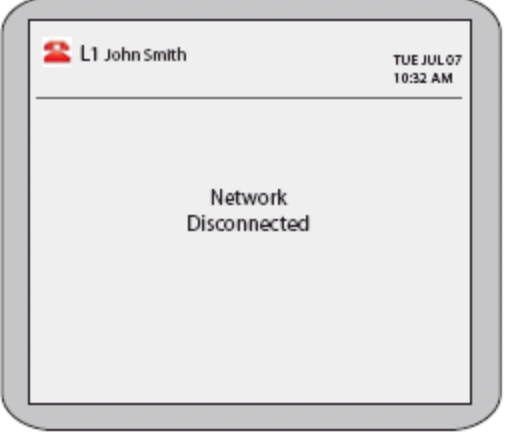

Check that the cables are tightly connected to the phone and to the wall jack. The phone should automatically detect when it is reconnected and displays the "**Network Connected**" prompt for a few seconds.

For more information about connecting your phone, see the *Aastra 6739i IP Phone Installation Guide*. Check with your system or network administrator for assistance.

#### Note

If the phone displays "**No Service**" you can still use the phone, but it is not registered with the Registrar. For more information about registering your phone, see your System Administrator.

## 3.3 6739i Keys and Functions

#### 3.3.1 Hard Keys

The following are the available hard keys.

| Key       | Description                                                                                                  |
|-----------|----------------------------------------------------------------------------------------------------|
| Hold      | Controls the Hold feature.                                                                                   |
| Redial    | Accesses the Redial list of up to 100 previously dialed numbers.<br>Controls the Last Number Redial feature. |
| Goodbye   | Ends an active call<br>Exits an open list, such as the Options List, without saving changes.                 |
| Options   | Accesses a list of options to customize your phone.                                                          |
| Callers   | Accesses the Caller's List.                                                                                  |
| Directory | Accesses your personal directory.                                                                            |

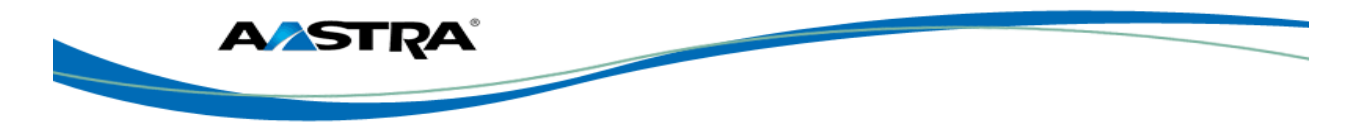

| Key                                                    | Description                                                                                                    |
|--------------------------------------------------------|----------------------------------------------------------------------------------------------------|
| Services                                               | Accesses services set up by your administrator.                                                                                                    |
| Conf                                                   | Controls the Conference feature.                                                                                                    |
| Transfer                                               | Controls the Transfer feature.                                                                                                    |
|                                                        | Adjusts the volume for the handset, headset, ringer, and speaker.                                                                                                    |
| Messages                                               | Accesses your voice mail system.                                                                                                    |
| Line 3                                                 | 3 line/call appearance keys.                                                                                                    |
| Line 2                                                 |                                                                                                    |
| Line 1                                                 |                                                                                                    |
| Speaker/<br>Headset                                    | Activates the Speaker or Headset depending upon audio mode.                                                                                                    |
| Mute                                                   | Mutes the microphone so that your caller cannot hear you. The lamp indicator flashes when the microphone is on mute.                                                                                                    |
| Optional Expansion<br>Modules                          | The M670i or M675i provide an additional 36 softkeys on each M670i Expansion Module, and up to 60 softkeys on each M675i Expansion Module. (The 6739i IP Phone allows up to 3 expansion modules on each phone). See <u>Appendix A – Optional Expansion Modules</u> . |
| <ul> <li>→</li> <li>←</li> <li>↑</li> <li>↓</li> </ul> | Navigation Icons                                                                                                    |

#### 3.3.2 Softkeys

On the 6739i, you can configure up to 55 multi-functional softkeys using the IP Phone User Interface (UI) **Softkeys** feature in the **Options** menu.

#### Note

If an Expansion Module is attached to the phone, you can configure additional softkeys. For more information about expansion modules, see <u>Appendix A – Optional Expansion Modules</u>.

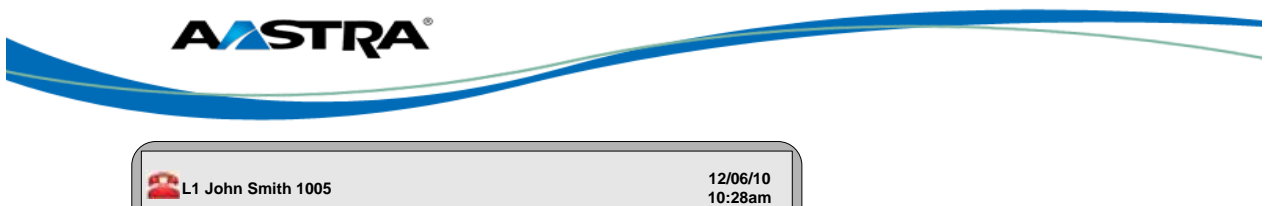

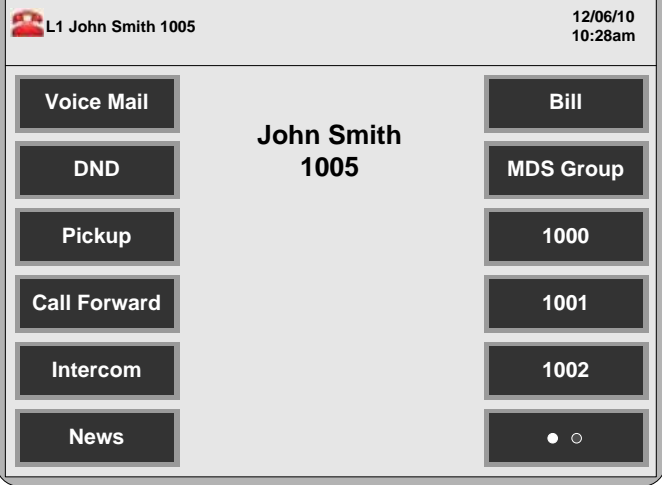

Figure 5 Idle Screen with Softkeys Configured

#### 3.3.2.1 Softkey Function Description

The following are the available softkey types. You can set up a key from the Phone User Interface (UI). However, if the feature or function is not enabled or configured on the system, the key will not function.

| Кеу                                  | Description                                                                                                    |
|--------------------------------------|----------------------------------------------------------------------------------------------------|
| None                                 | The key is available for assignment.                                                                                                    |
| Line                                 | Line/Call appearance.                                                                                                    |
| Speeddial                            | Dials a predefined number automatically.                                                                                                    |
| Do Not Disturb                       | Enables/Disables the Do Not Disturb feature.                                                                                                    |
| Busy Lamp Field (BLF)                | Displays the status of a line configured on another phone. You can dial out on a BLF key. There is a maximum of 50 BLFs allowed on an M670i Expansion Module.                                                                                                    |
| BLF\List                             | This feature allows the IP phone to subscribe to a list of monitored<br>users defined through the Clearspan Web Portal. In addition to<br>monitoring the idle and busy state, the BLF\List feature also supports<br>the ringing state. When the monitored user is idle, there is a small<br>telephone icon shown with the handset on-hook. When the monitored<br>user is on an active call, a small telephone icon is shown with the<br>handset off-hook. |
| Automatic Call<br>Distribution (ACD) | The key is configured for ACD.                                                                                                    |
| Directed Call Pickup                 | Allows you to intercept (pick up) a call on a monitored extension.                                                                                                    |
| XML                                  | Accesses customized XML services. You can specify a URL for this option.                                                                                                    |
| Park                                 | Parks incoming calls.                                                                                                    |
| Pickup                               | Picks up parked call.                                                                                                    |
| Call Forward                         | Accesses the Call Forward menus.                                                                                                    |

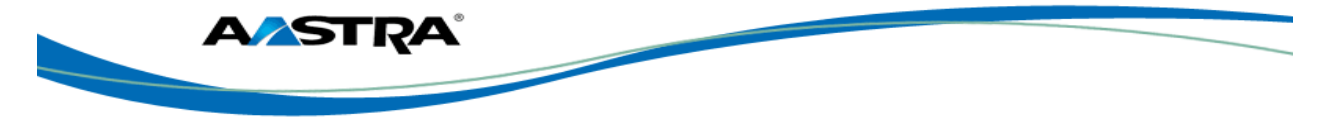

| Speeddial/Xfer | Used for speeddial functions, or as a transfer key.                                                              |  |
|----------------|----------------------------------------------------------------------------------------------------|--|
| Speeddial/Conf | Used to speeddial a predefined number during a conference call, and add the new call directly to the conference. |  |
| Intercom       | Used for Intercom calls.                                                                                         |  |

## 3.4 Phone Status Icons

The following icons display in the upper left corner of the screen to indicate the status of the phone and/or calls.

| Icon     | Description                                                                     |
|----------|---------------------------------------------------------------------------------|
| -        | Phone is on-hook and in the idle state.                                         |
| 6        | The handset or the speakerphone/ headset is off-hook and the caller is dialing. |
| 8        | There is a call in progress.                                                    |
| G        | The phone is ringing on an incoming call.                                       |
| Ges      | The current line on the phone has multiple callers conferenced.                 |
|          | An outgoing call has been placed and the destination is busy.                   |
| <b>S</b> | The line that has a call parked has been selected pick up the parked call.      |
| 60       | The current line on the phone has "Do Not Disturb" (DND) enabled.               |
| S.       | The outgoing call has failed.                                                   |
| 6        | The current call has been forwarded/transferred to another destination.         |
| 6        | You have placed the handset on-hook or pressed to hang up the phone.            |
| 2        | You are adjusting the volume for the Handset.                                   |
| 0        | You are adjusting the volume for the Headset.                                   |
| 2        | You are adjusting the volume for the Ringer.                                    |
| 0        | You are adjusting the volume for the Speakerphone.                              |

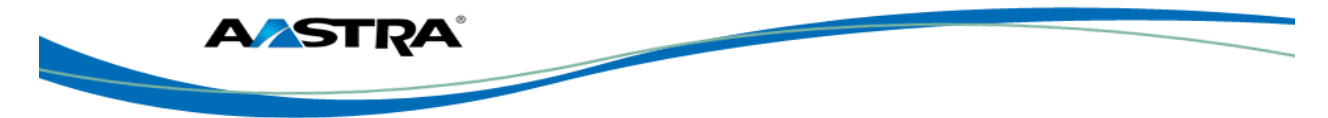

## 3.5 Feature Icons

When you use the following features on your phone, a corresponding icon displays at the top of the idle screen indicating the feature is enabled. When you receive messages in your mailbox, the **Messages** icon also displays.

| Icon | Description                                                                                                    |
|------|----------------------------------------------------------------------------------------------------|
| 4    | Indicates that Call Forwarding is enabled on the phone.                                                                                                    |
| =    | You have new messages waiting in the "In Box" of your voicemail. Press this icon to access your voicemail to listen to your messages.                                                                                                    |
|      | Your voicemail must be setup by your System Administrator before you can access voicemail from your phone. Contact your System Administrator for more information, or refer to the documentation of for the voicemail system you are using. |
|      | You have a Bluetooth device connected to your phone.                                                                                                    |
| 60   | Do Not Disturb is enabled.                                                                                                    |

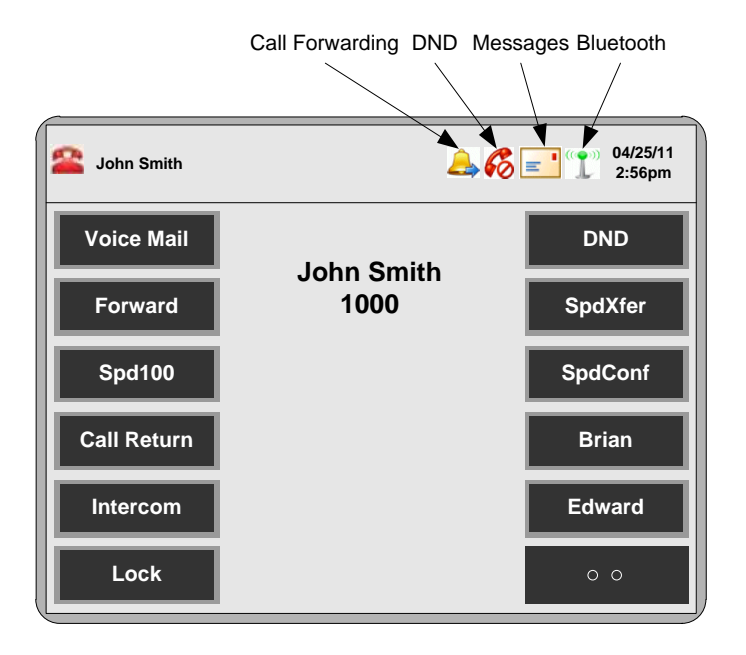

#### Figure 6 Idle Screen with Feature Icons

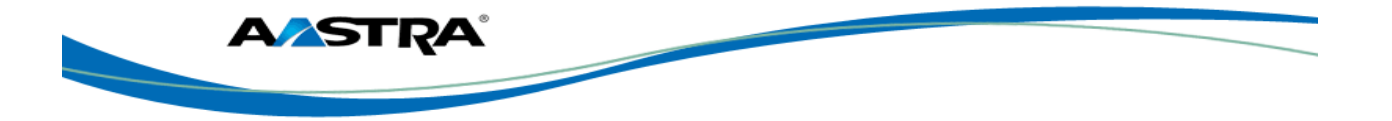

## 3.6 Off-Hook and Dialing Screen

When you lift the handset, press the Speakerphone/Headset key on the phone, or press the Intercom softkey, the screen displays the **Dial** and the **Cancel** softkeys. The off-hook status icon

Repute the streen.

You can enter a phone number using the keypad on the phone, then press **Dial** to dial that number. The dialed number or extension appears on the screen. You can press **Cancel** at any time to cancel the outgoing call.

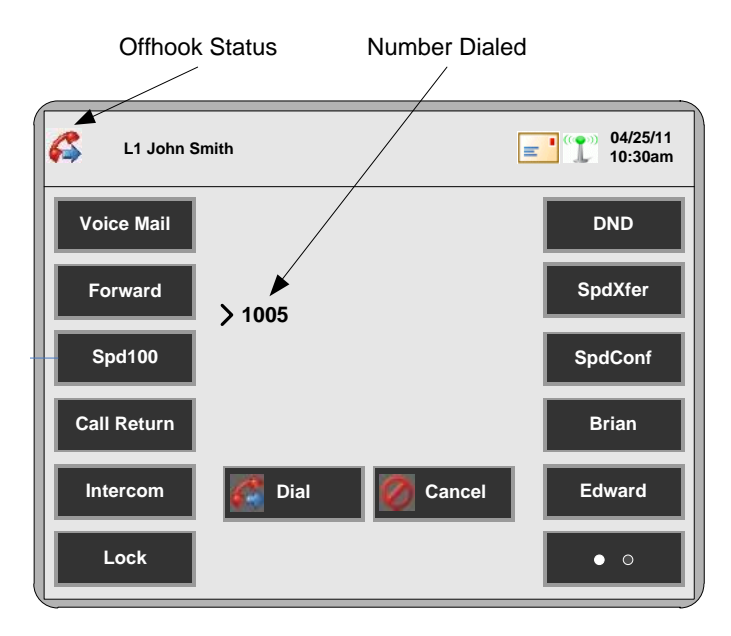

Figure 7 Offhook and Dialing Screen

| Кеу      | Description                                                                                                    |
|----------|----------------------------------------------------------------------------------------------------|
| 🚰 Dial   | Press this button after entering a phone number or extension from the phone's keypad. The number is automatically dialed. |
| 💋 Cancel | Press this button to cancel a dialing process.                                                                            |

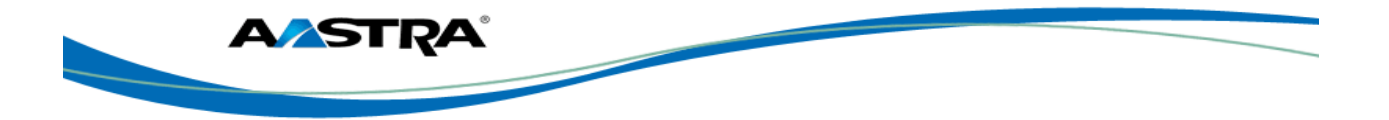

## 3.7 Incoming Call Screen

When you receive an incoming call, a ring status icon **f** displays in the upper left corner. The Caller ID of the caller displays on the screen. The **Answer**, **Reject**, and **Silence** keys display allowing you to select how you want to handle the incoming call.

#### Note

A "**picture ID**" displays. Contact your System Administrator for more information about the "picture ID" feature.

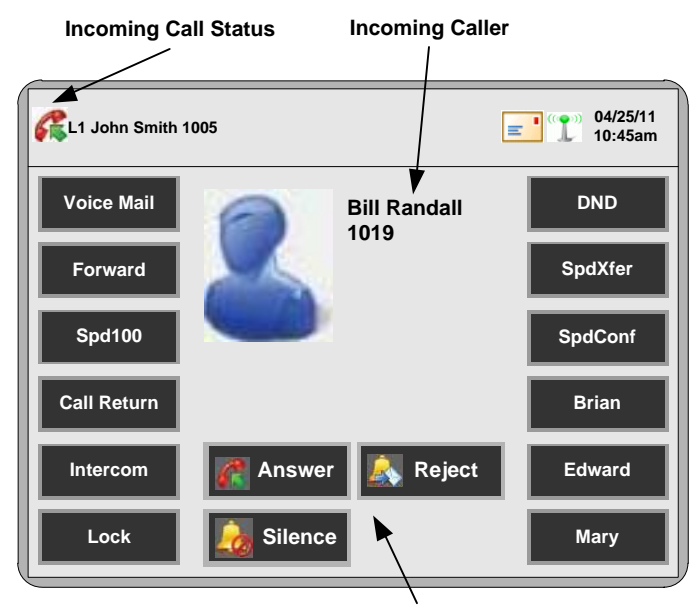

**Incoming Call Buttons** 

#### Figure 8 Incoming Call Screen

| Key            | Description                                                       |
|----------------|-------------------------------------------------------------------|
| R Answer       | Answers the incoming call.                                        |
| 属 Reject       | Rejects the incoming call and directs the call to your voicemail. |
| <u> ilence</u> | Silences the ringer during the incoming call.                     |

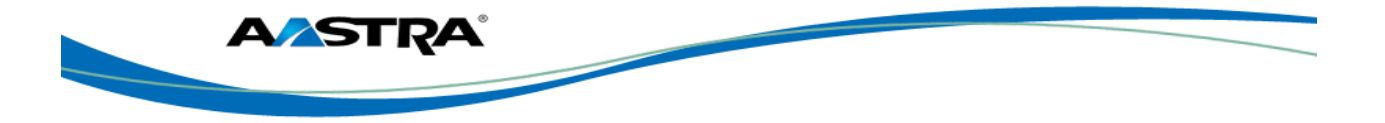

## 3.8 Connected Call Screen

When you make a call and the destination answers, the call connected status icon displays in the upper left corner. The phone screen displays as follows indicating an active call is in progress. The picture of the caller displays only when the Picture ID feature is enabled for your organization.

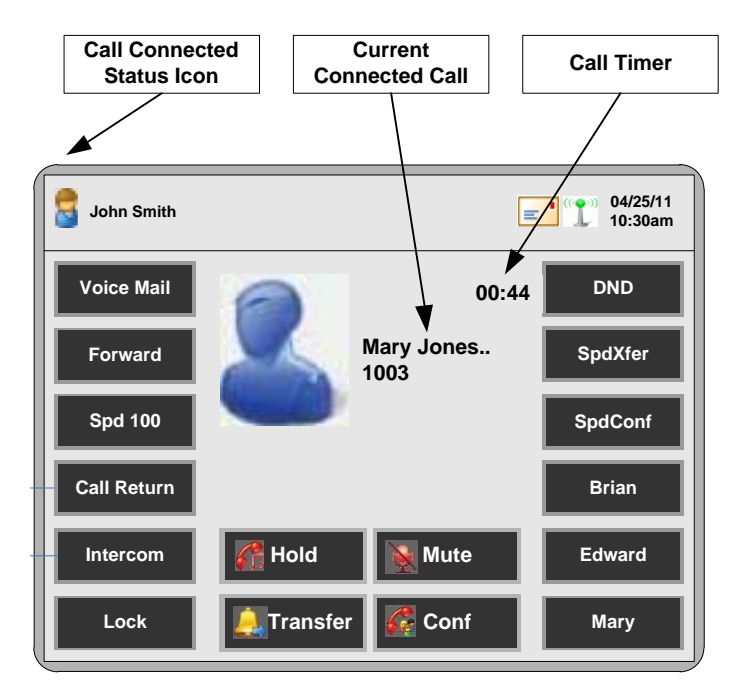

Figure 9 Connected Call Screen

| Key        | Description                                                                                                    |
|------------|----------------------------------------------------------------------------------------------------|
| 🚮 Hold     | Places the active call on hold.                                                                                                    |
| 💓 Mute     | Places the active call on mute. (The destination party cannot hear audio from your phone. However, you can still hear the destination party). |
| 🔔 Transfer | Transfers the active call.                                                                                                    |
| 🚰 Conf     | Establishes a 3-way conference.                                                                                                    |

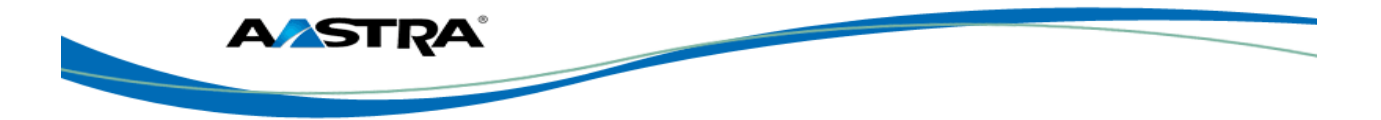

## 3.9 Clearspan Features

#### Note

Because some Clearspan features are available by license only, you may not have access to all of them. Contact your system administrator with any questions. See <u>Phone Features</u>.

| Feature                           | Description                                                                                                    |
|-----------------------------------|----------------------------------------------------------------------------------------------------|
| Commonly used features:           |                                                                                                    |
| Hold                              | Activates/deactivates the Hold feature.                                                                                                    |
| Do Not Disturb                    | Places the phone in the Do Not Disturb<br>state. Incoming calls go directly to your pre-<br>defined call forward/busy destination,<br>usually your voicemail.                                                                           |
| Transfer                          | Transfers a call to another party.                                                                                                    |
| Call Forward All, Busy, No Answer | Forwards all incoming calls to another number. Includes:                                                                                                    |
|                                   | Call Forward All     Activation/Deactivation                                                                                                    |
|                                   | Call Forward Busy     Activation/Deactivation                                                                                                    |
|                                   | Call Forward No Answer     Activation/Deactivation                                                                                                    |
|                                   | Call Forward Always to Voice Mail<br>Activation/Deactivation                                                                                                    |
|                                   | Call Forward Busy to Voice Mail<br>Activation/Deactivation                                                                                                    |
|                                   | Call Forward No Answer to Voice<br>Mail Activation/Deactivation                                                                                                    |
| Conference                        | Establishes a 3-way conference.                                                                                                    |
| Anonymous Call Rejection          | Enables a user to reject calls from<br>anonymous parties who have explicitly<br>restricted their Caller ID.                                                                                                    |
| Autodial (Hotline and Warmline)   | The phone automatically dials a pre-<br>configured number whenever it is off-hook.                                                                                                    |
| Automatic Callback                | Allows you to monitor a busy party and<br>automatically establish a call when that<br>party becomes idle. You can deactivate all<br>callbacks that you have left on other parties<br>by dialing the appropriate feature access<br>code. |
| Busy Lamp Field                   | Allows a specific extension to be monitored for busy or idle conditions.                                                                                                    |
| BLF/List                          | Allows the IP phone to subscribe to a list of<br>monitored users defined through the<br>Clearspan web portal. This feature monitors<br>the idle state, busy state, and ringing state.                                                   |

| AASTRA |  |
|--------|--|
|        |  |

| Feature                                                                    | Description                                                                                                    |
|----------------------------------------------------------------------------|----------------------------------------------------------------------------------------------------|
| Call Return                                                                | Enables you to call the last party that called you, whether or not that call was answered.                                                                                                    |
| Call Waiting                                                               | Allows you to answer a call while already engaged in another call.                                                                                                    |
| Directed Call Pickup with Barge-In                                         | Allows you to do Directed Call Pickup, and<br>also allows you to barge in on the call if the<br>call was already answered.                                                                                                    |
| Stuttered Dial tone                                                        | Allows you to hear stuttered dial tone when there is a message waiting on your phone.                                                                                                    |
| Services                                                                   | Accesses enhanced features such as the<br>Callers List and Voicemail List, and services<br>provided by third parties such as XML<br>services.                                                                                              |
| Callers List                                                               | Accesses the Callers List.                                                                                                    |
| Redial List                                                                | Provides a list of numbers dialed                                                                                                    |
| Speeddial                                                                  | Dials a user-defined number automatically.                                                                                                    |
| Speed Dial 8                                                               | Allows you to associate single-digit codes (2-9) to 8 frequently dialed numbers.                                                                                                    |
| Speed Dial 100                                                             | Allows you to associate two-digit codes (00-<br>99) to 100 frequently dialed numbers.                                                                                                    |
| Shared Call Appearance Call Retrieve                                       | Allows incoming calls to ring on up to 35<br>additional phones simultaneously and<br>connecting to the first phone to be<br>answered. A call on a shared line can be<br>held on one phone and retrieved from any<br>other phone.           |
| Additional Features:                                                       |                                                                                                    |
| Calling Line ID Delivery Blocking Persistent<br>Activation or Deactivation | Enables you to "persistently" block<br>delivery of your calling line ID to the<br>called party.                                                                                                    |
| Calling Line ID Delivery Blocking per Call                                 | Overrides the blocking of the calling line<br>ID (CLID) so you can block the delivery of<br>your identity for the next call. At the end<br>of the call, the presentation of your<br>identity is restored to its "persistent"<br>status.    |
| Calling Line ID Delivery per Call                                          | Overrides the persistent presentation of<br>the calling line ID (CLID) so you can allow<br>the delivery of your identity for the next<br>call. At the end of the call, the<br>presentation of your identity to the<br>"persistent" status. |
| Call Waiting Persistent Activation/Deactivation                            | Enables you to answer a call while<br>already engaged in another call. Call<br>Waiting is "On" by default, but can be<br>deactivated.                                                                                                    |

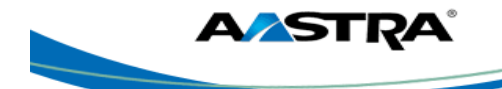

| Feature                                                                | Description                                                                                                    |
|------------------------------------------------------------------------|----------------------------------------------------------------------------------------------------|
| Cancel Call Waiting per Call                                           | Allows you to disable Call Waiting for the next or current call.                                                                                                    |
| Centralized Conferencing                                               | Allows you to create multiple conferences<br>with unlimited participants (depending on<br>your server limitations) when enabled by the<br>system administrator.                                                              |
| Clear Voice Message Waiting Indicator                                  | Clears the voice message indicator lamp.                                                                                                    |
| Customer Originated Trace                                              | Allows you to start a trace after an obscene, harassing, or threatening call.                                                                                                    |
| Diversion Inhibitor                                                    | Prevents redirected calls from being redirected again by the called party.                                                                                                    |
| Music on Hold Per-Call Deactivation                                    | Allows you to enable/disable Music On<br>Hold on either a per-call or persistent<br>basis. This feature is especially useful when<br>participating in a conference call.                                                     |
| No Answer Timer                                                        | Allows you to set the number of rings before a call is forwarded by setting the no-answer timer.                                                                                                    |
| Per Call Account Code                                                  | Allows you to enter an account code<br>before making a call. You are prompted<br>for an account code, you dial the code,<br>receive confirmation, and then proceed<br>with the call as usual. The sequence is as<br>follows: |
|                                                                        | [Off-hook] [FAC] [prompt] [code]<br>[confirmation] [dial tone] [call]                                                                                                    |
| Push to Talk<br>(Intercom)                                             | Allows you to call another station where the system requests that the destination station automatically answer, providing intercom-<br>like functionality.                                                                   |
|                                                                        | A user or administrator can specify an accept list and a reject list. These are used to screen incoming Push-To-Talk sessions.                                                                                               |
|                                                                        | • The accept list indicates which users are allowed to call a station.                                                                                                    |
|                                                                        | • The reject list indicates which users are not allowed to call a station.                                                                                                    |
|                                                                        | In both lists, a wildcard can be used, which indicates all stations.                                                                                                    |
| Shared Call Appearance Location Control<br>Activation and Deactivation | Allows you to activate or deactivate the shared call appearance at a particular station.                                                                                                    |

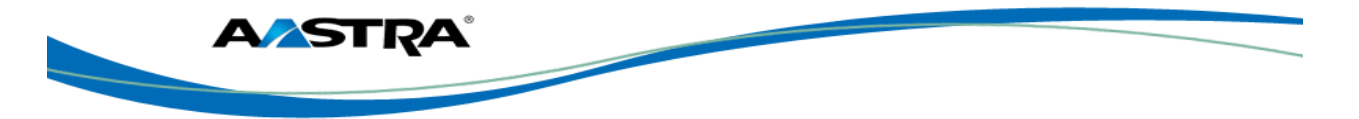

| Feature                                         | Description                                                                                                    |
|-------------------------------------------------|----------------------------------------------------------------------------------------------------|
| Sustained Auth Code Activation and Deactivation | Allows you to unlock calls by having the<br>Calling Plan service use a sustained<br>authorization code for all calls instead of<br>prompting for the code on a per-call basis.<br>You can also disable the sustained<br>authorization codes feature, which restores<br>the collection of authorization codes for all<br>calls. |
| Voice Portal Access                             | Provides an interactive voice response<br>(IVR) application that can be called by<br>members of the group from any phone, to<br>manage their services and voice mailbox, or<br>to change their passcode.                                                                                                    |

## 3.10 Clearspan Feature Access Codes

The main call handling and extension management features for the Clearspan system have feature access codes that can be set up as speed dial keys on your phone using the Aastra phone user interface. You can also manually dial the feature access codes.

See <u>Appendix B Clearspan Feature Access Codes</u> for the default codes. If the codes have been customized, your system administrator must provide the code information.

### 3.11 Line Keys

There can be up to 9 line/call appearance keys configured on the 6739i.

#### 3.11.1 Line Hard Keys

There are 3 line/call appearance hard keys on the bottom right side of the phone labeled Line1 – Line3. The associated lamps indicate the status of the line or call appearance. The following applies to these keys:

#### 3.11.2 Line Softkeys

#### 3.11.2.1 Display the Line Keys

You can display the Line keys on your phone by pressing the keys icon at the upper left corner of the screen.

Note

- Available lines.
- = Unavailable lines.
- **GREEN** outline = Active calls.
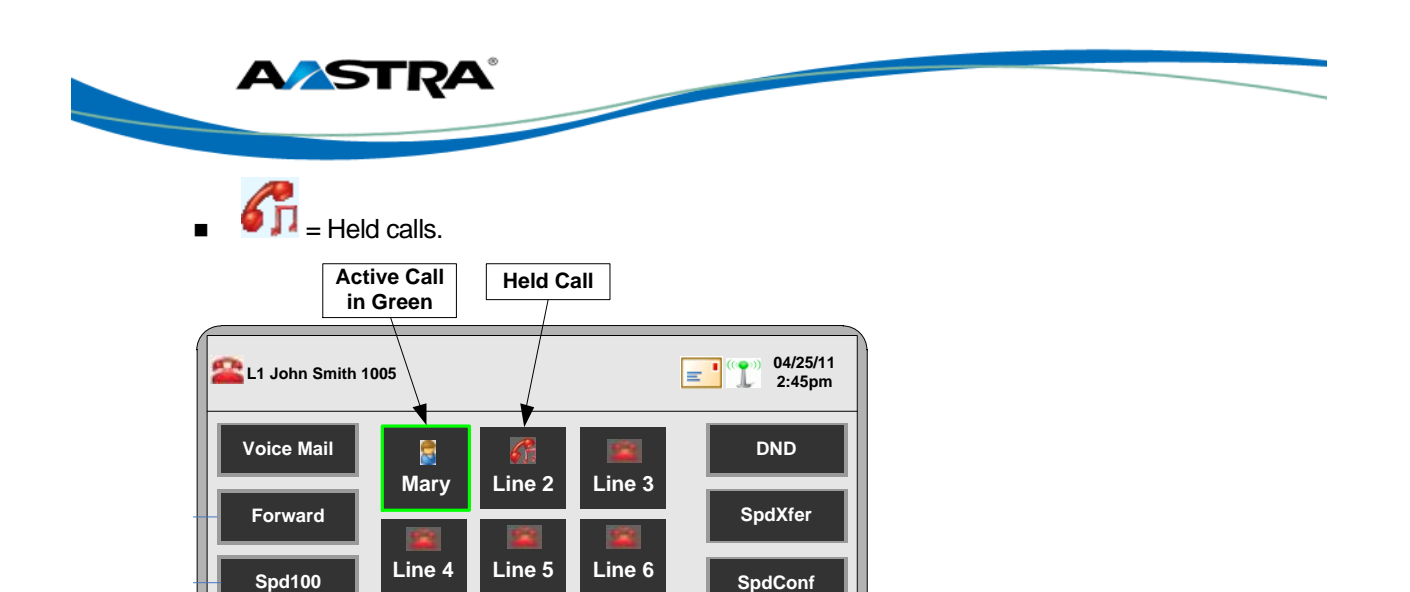

Brian

Edward

• •

Figure 10 Line Keys

Call Return

Intercom

Lock

## 3.12 Assign Softkeys

See Softkeys.

#### 3.12.1 Speaker and MWI Status Lamps

6

Line 7

Line 8

Line 9

The Speaker lamp and the Message Waiting Indicator (MWI) lamp provide visual status indications.

#### 3.12.2 Status Lamps for all Line/Call Appearances

| Activity  | Lamp       | Description                                                    |  |
|-----------|------------|----------------------------------------------------------------|--|
| Idle      | Off        | There is no call activity on this line/call appearance.        |  |
| Connected | Solid      | A call is connected to the phone on this line/call appearance. |  |
| Ringing   | Fast Flash | A call is ringing in on this line/call appearance.             |  |
| On Hold   | Slow Flash | A call is on hold on this line/call appearance.                |  |

Line/Call appearance hard keys L1 – L3 have green lamps.

#### 3.12.2.1 Speaker Lamp

The speaker lamp is located beside the **Speaker** key.

| Speaker LED Status | Description |
|--------------------|-------------|
|                    |             |

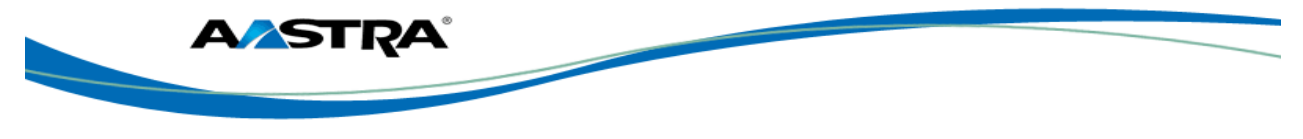

| Speaker LED Status | Description              |
|--------------------|--------------------------|
| On Solid           | You are in Speaker mode. |
| Slow Flash         | You are in Headset mode. |

#### 3.12.2.2 Message Waiting Indicator Lamp

The **Message Waiting Indicator** (MWI) lamp is located at the top right of the phone.

| MWI LED Status | Description                    |
|----------------|--------------------------------|
| Slow Flash     | You have a new message (s).    |
| Rapid Flash    | You have an incoming call.     |
| Even Flash     | One or more calls are on hold. |

### 3.12.3 Stuttered Dial Tone

The system administrator can enable or disable the playing of a stuttered dial tone when there is a message waiting on the IP phone.

### 3.12.4 Volume Keys

| Step               | Action                                                                | Result                                                                                                    |  |  |
|--------------------|-----------------------------------------------------------------------|----------------------------------------------------------------------------------------------------|--|--|
| Set Ringer Volume: |                                                                       |                                                                                                    |  |  |
| 1.                 | Leave the handset in the cradle.                                      |                                                                                                    |  |  |
| 2.                 | Press a <b>Volume</b> key.                                            | The Ringer displays on the screen and you hear the current ringer volume.<br>You can also set the volume to OFF.                     |  |  |
| Set Ha             | ndset Volume:                                                         |                                                                                                    |  |  |
| 1.                 | Lift the handset                                                      | You hear dial tone at the current sound level.                                                                                       |  |  |
| 2.                 | Press a <b>Volume</b> key.                                            | The Handset volume indicator displays<br>on the screen. The handset remains at<br>this volume until it is adjusted again.            |  |  |
| Set He             | adset Volume:                                                         |                                                                                                    |  |  |
| 1.                 | Press the <b>Volume</b> key while on a call.                          | The Headset volume indicator displays<br>on the screen. The headset volume<br>remains at this setting until it is adjusted<br>again. |  |  |
| Set Sp             | Set Speaker Volume:                                                   |                                                                                                    |  |  |
| 1.                 | Press a <b>Volume</b> key while on a call and talking on the Speaker. | The Speaker volume indicator displays<br>on the screen. The speaker volume<br>remains at this setting until it is adjusted<br>again. |  |  |

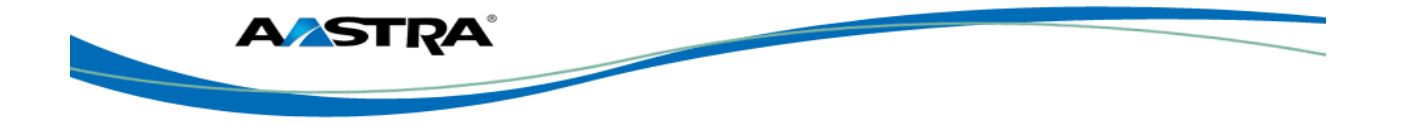

#### 3.12.5 Call Timer

This timer displays the elapsed time of a call.

|              |         | Call Ti            | mer                 |
|--------------|---------|--------------------|---------------------|
|              |         | /                  |                     |
| L1 John Smit | h       |                    | 04/25/11<br>10:30am |
| Voice Mail   |         | 00:44              | DND                 |
| Pickup       | MA.     | Mary Jones<br>1003 | SpdXfer             |
| Call Forward | -       |                    | 1001                |
| Intercom     |         |                    | 1002                |
| News         | 🚮 Hold  | Mute               | 1003                |
| Bill         | Transfe | r 🕵 Conf           | • •                 |

Figure 11 Call Timer

### 3.12.6 Mute

You can use the **Mute** key in any audio mode.

| Step                         | Action            | Result                              |  |  |
|------------------------------|-------------------|-------------------------------------|--|--|
| Activate the Mute feature:   |                   |                                     |  |  |
| 1.                           | During a call:    | The red Mute lamp flashes.          |  |  |
|                              | Mute              | The Mute key is highlighted in red. |  |  |
|                              | Press             | You can hear the caller.            |  |  |
|                              |                   | The caller cannot hear you.         |  |  |
| Deactivate the Mute feature: |                   |                                     |  |  |
| 1.                           | Press Mute again. | Mute is deactivated.                |  |  |

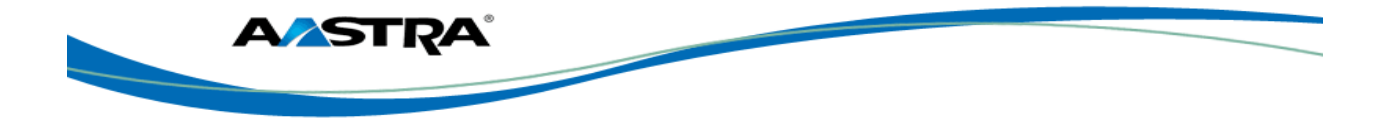

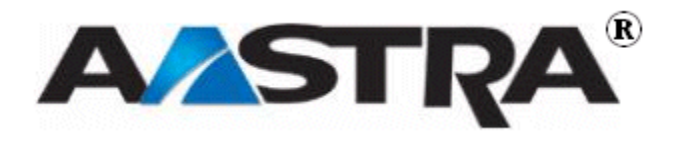

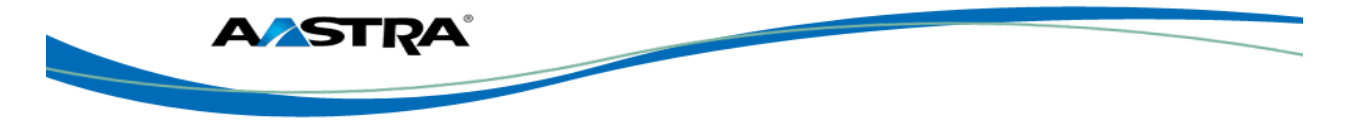

# 4 Customize your Phone

## 4.1 Options List

You can customize your phone using the Phone User Interface (UI) and the Options List. The

Options List is a list of configuration options for your phone. The Options key allows you to access the list.

The following table shows the phone options you can access with the Phone UI. Options requiring an administrator password are indicated.

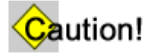

If you make changes from the default settings, they are permanent until you change them again.

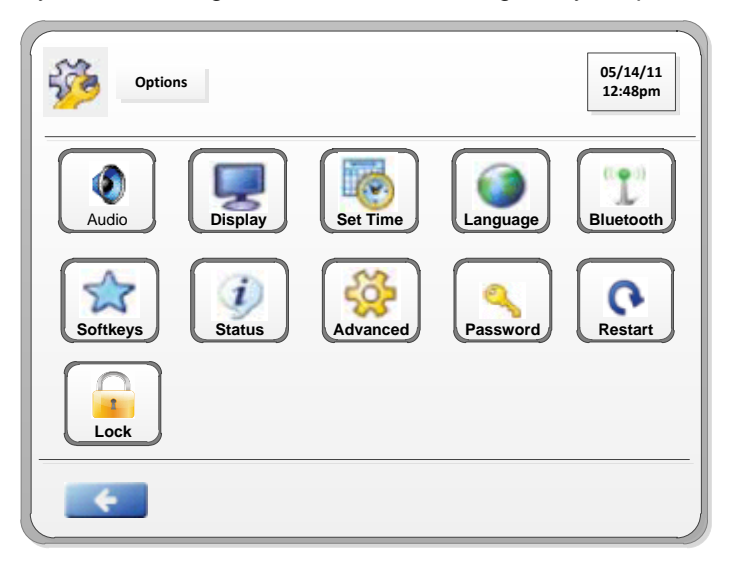

Figure 12 Options Screen

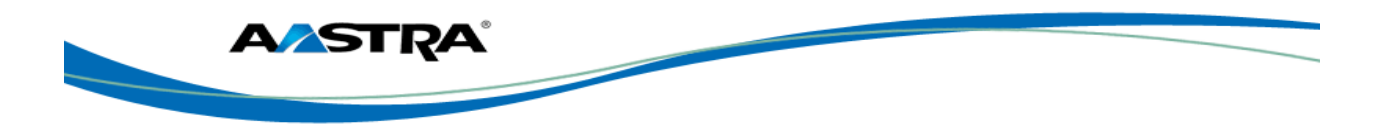

| Softkey  | Description                                                                                                    |  |
|----------|----------------------------------------------------------------------------------------------------|--|
|          | Sets the following:                                                                                                    |  |
| V        | Audio Mode                                                                                                    |  |
|          | Headset Device                                                                                                    |  |
|          | Headset Mic Volume                                                                                                    |  |
|          | Ring Tone                                                                                                    |  |
|          | Tone Set                                                                                                    |  |
|          | Sets the following:                                                                                                    |  |
| 8        | Brightness Level                                                                                                    |  |
|          | Brightness Timer                                                                                                    |  |
|          | Calibrate Screen                                                                                                    |  |
|          | Sets the following:                                                                                                    |  |
|          | Time Format                                                                                                    |  |
|          | Date Format                                                                                                    |  |
|          | Time Zone                                                                                                    |  |
|          | Time Servers                                                                                                    |  |
|          | Sets the following:                                                                                                    |  |
|          | Screen Language                                                                                                    |  |
|          | Input Language                                                                                                    |  |
| 1 L 3    | View the Bluetooth status, and add or delete a Bluetooth headset.                                                                           |  |
| 23       | Assign specific functions to softkeys that appear on the idle screen of the phone.                                                          |  |
| 3        | View the following information about the phone:                                                                                             |  |
| <b>S</b> | Firmware Information                                                                                                    |  |
|          | Network Information                                                                                                    |  |
| ঞ্চ      | Access the Advanced configuration features of the IP phone. This option is password protected and can only be accessed by an Administrator. |  |
| S.       | Set or reset a password for your phone.                                                                                                    |  |
| C        | Restart the phone.                                                                                                    |  |
|          | Locks the phone.                                                                                                    |  |

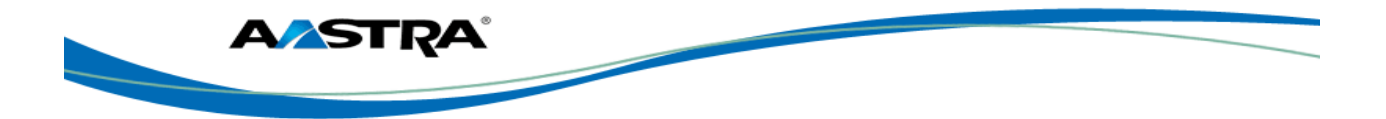

## 4.2 Access the Options List

| Step | Action                                                                                        | Result                       |
|------|-----------------------------------------------------------------------------------------------|------------------------------|
| 1.   | Press Options                                                                                 | The Options screen displays. |
| 2.   | Press the desired menu item on the screen to go directory into the option.                    |                              |
| 3.   | Press to save and return to the idle screen.                                                  | The change is saved.         |
| 4.   | Press of to cancel changes and return to the idle screen.                                     |                              |
| 5.   | Press Goodby or Options from any menu to exit the options list and return to the idle screen. |                              |

## 4.3 Audio

The Audio option allows you to set the following on your phone:

- Audio Mode
- Headset Device
- Headset Mic Volume
- Ring Tone
- Tone Set

#### 4.3.1 Audio Mode

The **Audio** option provides 4 audio combinations for maximum flexibility for handling calls. Incoming audio can be set to one of the following options:

| Option               | Description                                                                     |  |
|----------------------|---------------------------------------------------------------------------------|--|
| Speaker<br>(Default) | The default setting. Calls are placed or received using the handset or speaker. |  |
|                      | Press Headset to switch between handset and speaker.                            |  |
| Headset              | Place or receive calls using a headset.                                         |  |
|                      | Press <b>Speaker</b> to switch between the headset and handset.                 |  |
|                      | Lift the handset to switch from the headset to the handset.                     |  |

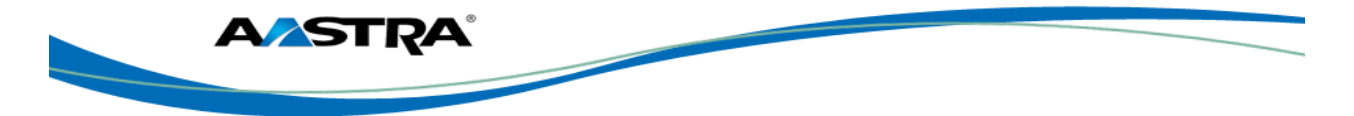

| Option          | Description                                                                                        |  |
|-----------------|----------------------------------------------------------------------------------------------------|--|
| Speaker/Headset | Incoming calls go directory to the speaker.                                                        |  |
|                 | Press Preserver to switch between the speaker, headset, and handset.                               |  |
|                 | Lift the handset at any time to switch back to the handset from either the speaker or the headset. |  |
| Headset/Speaker | Incoming calls go directly to the headset.                                                         |  |
|                 | Press Preaker, headset, and handset.                                                               |  |
|                 | Lift the handset at any time to switch back to the handset from either the headset or the speaker. |  |

#### 4.3.1.1 Change Audio Mode

| Step | Action                                                                                                    | Result                                                                                                    |
|------|----------------------------------------------------------------------------------------------------|----------------------------------------------------------------------------------------------------|
| 1.   | Press                                                                                                    | The Audio menu displays.                                                                                                    |
| 2.   | Press the key adjacent to Audio Mode.                                                                                  | <ul> <li>The Audio Mode menu displays with the current setting highlighted in green:</li> <li>Speaker</li> <li>Headset</li> <li>Speaker/Headset</li> <li>Headset/Speaker</li> </ul> |
| 3.   | Press the key of the desired mode.                                                                                     | The change is saved.                                                                                                    |
| 4.   | <ul> <li>Press to return to the previous menu.</li> <li>Or</li> <li>Press or Continuent to the idle screen.</li> </ul> |                                                                                                    |

#### 4.3.2 Headset Device

The **Headset Device** option allows you to set the type of headset you are using with your phone. The 6739i allows the following type of headsets:

- Wired headset
- DHSG headset
- Bluetooth headset

A wired headset connects to the phone using a wire from the headset to the back of the phone. For information on installing a wired headset, see your 6739i IP Phone Installation Guide.

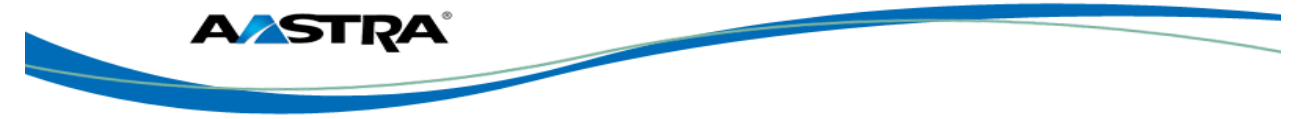

A DHSG headset connects a coupler to the back of the phone which permits the DHSG headset to perform wirelessly. You **MUST** use an Aastra-compatible DHSG headset. Refer to the DHSG installation instructions included with your Aastra-compatible DHSG headset for more information about installing and using a DHSG headset with your phone.

The 6739i also allows you to use any Bluetooth-compliant headset. Bluetooth is a technology that transmits networking data over a wireless, automatic connection. The Bluetooth device must be synchronized with the 6739i phone for it to work. For information about installing and synchronizing your Bluetooth device, see <u>Bluetooth</u>.

### 🖄 arning!

Use of a non-verified DHSG headset solution is at the customer's own discretion and the customer should be aware that some DHSG headsets require an optional cable in order to be electrically DHSG compliant. Aastra is not responsible for any damage to the IP phone or headset that may result from the use of non-verified headsets, or from incorrectly connecting headsets or cables.

#### 4.3.2.1 Set Headset Device

| Step | Action                                                                                                    | Result                                                                                      |
|------|----------------------------------------------------------------------------------------------------|---------------------------------------------------------------------------------------------|
| 1.   | Press                                                                                                    | The Audio menu displays.                                                                    |
| 2.   | Press the key adjacent to <b>Headset</b><br><b>Device</b> .                                                                   | <ul><li>The following menu displays:</li><li>Wired</li><li>DHSG</li><li>Bluetooth</li></ul> |
| 3.   | Press the key of the desired device.                                                                                          | The change is saved and the Headset Device key reflects the change.                         |
| 4.   | <ul> <li>Press to return to the previous menu.</li> <li>Or</li> <li>Press coody or or to return to the idle screen</li> </ul> |                                                                                             |

### 4.3.3 Headset Mic Volume

| Step | Action                                               | Result                                                                     |
|------|------------------------------------------------------|----------------------------------------------------------------------------|
| 1.   | Press                                                | The Audio menu displays.                                                   |
| 2.   | Press the key adjacent to <b>Headset Mic</b> Volume. | The volume menu displays.                                                  |
| 3.   | Press the key of the desired volume.                 | The change is saved and the Headset<br>Mic Volume key reflects the change. |

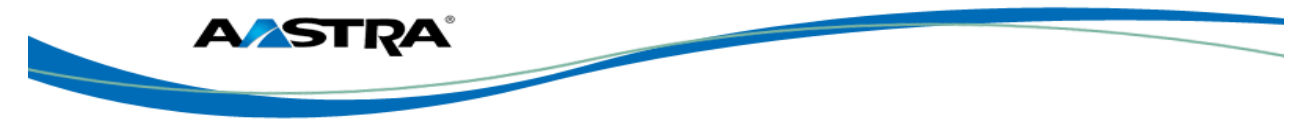

| Step | Act | lion                                      | Result |
|------|-----|-------------------------------------------|--------|
| 4.   | •   | Press for return to the previous menu.    |        |
|      | Or  |                                           |        |
|      | •   | Press or or to return to the idle screen. |        |

## 4.3.4 Ring Tone

You can choose one of 5 different ring tones, or choose the silent option.

| Step | Action                                                                                             | Result                                                                               |
|------|----------------------------------------------------------------------------------------------------|--------------------------------------------------------------------------------------|
| 1.   | Press Options >                                                                                    | The Audio menu displays.                                                             |
| 2.   | Press the key adjacent to Ring Tone.                                                               | The tone choices display. Each time you press a key, the tone is played back to you. |
| 3.   | Press the key of your choice.                                                                      | The change is saved and the Ring Tone key reflects the change.                       |
| 4.   | <ul> <li>Press to return to the previous menu.</li> <li>Or</li> <li>Press or Options to</li> </ul> |                                                                                      |
|      | Press or to return to the idle screen.                                                             |                                                                                      |

#### 4.3.5 Tone Set

You can choose one of 10 different tone sets.

| Step | Action                              | Result                                                        |
|------|-------------------------------------|---------------------------------------------------------------|
| 1.   | Press                               | The Audio menu displays.                                      |
| 2.   | Press the key adjacent to Tone Set. | The tone set choices from 10 countries display.               |
| 3.   | Press the key of your choice.       | The change is saved and the Tone Set key reflects the change. |

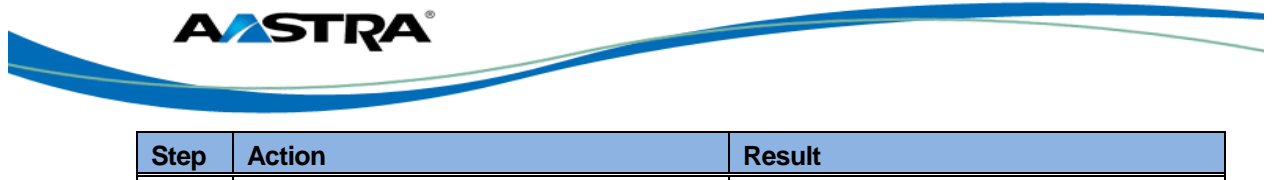

| Step | Action                                                           | Result |
|------|------------------------------------------------------------------|--------|
| 4.   | Press to return to the previous menu.                            |        |
|      | Or                                                               |        |
|      | <ul> <li>Press or or or to return to the idle screen.</li> </ul> |        |

# 4.4 Display

The **Display** option allows you to set the following on your phone:

- Brightness Level
- Brightness Timer
- Calibrate Screen

### 4.4.1 Brightness Level

The Brightness Level option allows you to set the amount of light that illuminates the display.

| Step | Action                                                                                                    | Result                                                                             |
|------|----------------------------------------------------------------------------------------------------|------------------------------------------------------------------------------------|
| 1.   | Press Options > Display                                                                                                    | The Display menu displays.                                                         |
| 2.   | Press the key adjacent to <b>Brightness</b><br>Level.                                                                        | The five Brightness Levels display.                                                |
| 3.   | Press the key of the desired brightness level.                                                                               | The change is saved and the Brightness<br>Level key displays the option you chose. |
| 4.   | <ul> <li>Press to return to the previous menu.</li> <li>Or</li> <li>Press or Options to return to the idle screen</li> </ul> |                                                                                    |

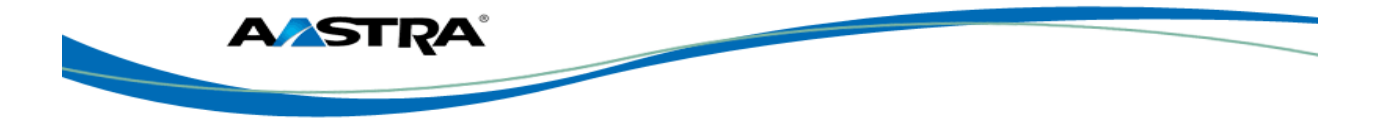

### 4.4.2 Brightness Timer

The **Brightness Timer** option allows you to set the amount of time you want the display to stay illuminated before turning off during a period of inactivity.

For example, if you set the Brightness Timer to 60, when the phone reaches 60 seconds of inactivity, the LCD brightness goes OFF.

| Step | Action                                                                                                    | Result                                                                    |
|------|----------------------------------------------------------------------------------------------------|---------------------------------------------------------------------------|
| 1.   | Press Press                                                                                                    | The Display menu displays.                                                |
| 2.   | Press the key adjacent to <b>Brightness</b><br><b>Timer</b> .                                                            | The text box displays.                                                    |
| 3.   | Touch inside the text box.<br><b>Note</b><br>Press the backspace key to erase the<br>current value.                      | The keyboard displays.                                                    |
| 4.   | Enter the number of seconds.                                                                                             |                                                                           |
| 5.   | Press Enter.                                                                                                    | The changes are saved and the value displays on the Brightness Timer key. |
| 6.   | <ul> <li>Press to return to the previous menu.</li> <li>Or</li> <li>Press or or to return to the idle screen.</li> </ul> |                                                                           |

## 4.4.3 Calibrate Screen

The **Calibrate Screen** option allows you to calibrate the color touchscreen. This process makes fine adjustments for optimal display. Use a **SOFT** fine tip stylus pen or the eraser end of a pencil.

#### Note

If your touch screen is still slow to respond, it needs to be recalibrated again. It may help to use the eraser end of a pencil to calibrate the screen.

| Step | Action                                 | Result                                           |
|------|----------------------------------------|--------------------------------------------------|
| 1.   | Press                                  | The Display menu displays.                       |
| 2.   | Press the <b>Calibrate Screen</b> key. | The message "Recalibrate Touchscreen?" displays. |

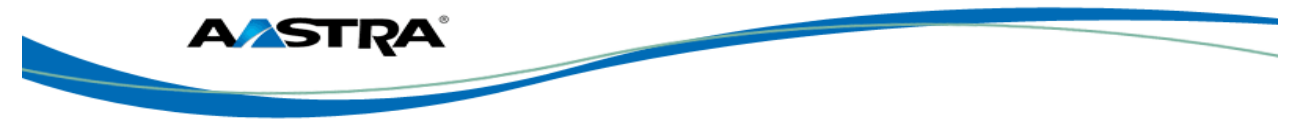

| Step | Action                                                                                                    | Result      |  |
|------|----------------------------------------------------------------------------------------------------|-------------|--|
| 3.   | Answer <b>Yes</b> to continue, or <b>No</b> to cancel.                                                                                                    |             |  |
| 4.   | If you answer <b>Yes</b> , the following displays:                                                                                                    |             |  |
|      | "Waiting for touchscreen activity to subs                                                                                                    | ide"        |  |
| 5.   | Press the screen as indicated by each prompt using a <b>SOFT</b> fine tip stylus pen or the eraser end of a pencil. Do not use a sharp object such as an ink pen or pencil which can damage the touch screen: |             |  |
|      | "Touch the UPPER-LEFT corner of the                                                                                                    | screen."    |  |
|      | "Touch the UPPER-RIGHT corner of the                                                                                                    | e screen. " |  |
|      | "Touch the LOWER-RIGHT corner of th                                                                                                    | e screen."  |  |
|      | "Touch the LOWER-LEFT corner of the screen."                                                                                                    |             |  |
|      | If you touched the screen in the wrong location, the following message displays:                                                                                                    |             |  |
|      | "Received unreliable data. You will be asked to touch the same point again."                                                                                                    |             |  |
|      | Retouch the screen in the correct location to continue.                                                                                                    |             |  |
|      | When the recalibration is finished, the following message displays:                                                                                                    |             |  |
|      | "Validating calibration dataplease wait."                                                                                                    |             |  |
| 6.   | Press <b>Done</b> to complete the recalibration and return to the previous screen.                                                                                                    |             |  |
| 7.   | Press to return to the previous menu.                                                                                                    |             |  |
|      | <ul> <li>Or</li> <li>Press or Options to return to the idle screen.</li> </ul>                                                                                                    |             |  |

## 4.5 Set Time

The option allows you to set the following on your phone:

- <u>Time Server</u>
- Time Format
- Date Format
- <u>Time Zone</u>

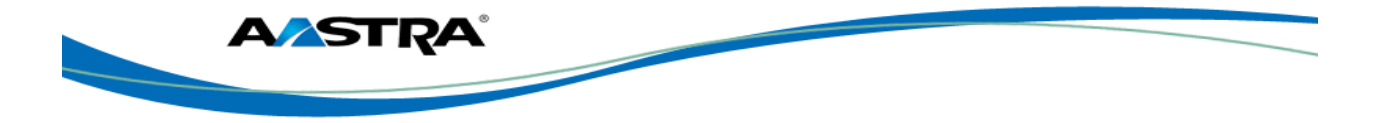

#### 4.5.1 Time Server

The phone acquires the time and date from the time server. The time server is already assigned. Talk to your administrator if your phone has any difficulty with the date and time.

### 4.5.2 Time Format

The 6739i obtains the clock time from the local Time Server in your network.

| Step | Action                                  | Result                                      |
|------|-----------------------------------------|---------------------------------------------|
| 1.   | Press Options >                         | The Set Time menu displays.                 |
| 2.   | Press the key adjacent to Time Format.  | The following values display.               |
|      |                                         | 12 Hour (default)                           |
|      |                                         | • 24 Hour                                   |
| 3.   | Select the desired value.               | The result displays on the Time format key. |
| 4.   | Press to return to the previous menu.   |                                             |
|      | Or                                      |                                             |
|      | Press for to return to the idle screen. |                                             |

#### 4.5.3 Date Format

The 6739i obtains the date from the local Time Server in your network.

| Step | Action                                 | Result                         |
|------|----------------------------------------|--------------------------------|
| 1.   | Press                                  | The Set Time menu displays.    |
| 2.   | Press the key adjacent to Date Format. | The date format menu displays. |

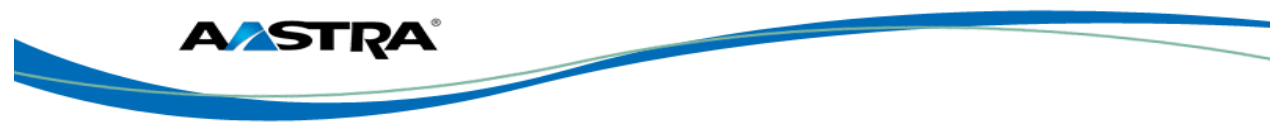

| Step | Action                                            | Result                                   |
|------|---------------------------------------------------|------------------------------------------|
| 3.   | Choose one of the following values:               | A list of time zones and time zone codes |
|      | WWW MMM DD (default)                              | displays.                                |
|      | MM/DD/YY                                          |                                          |
|      | • DD-MMM-YY                                       |                                          |
|      | MMM DD                                            |                                          |
|      | YYYY-MM-DD                                        |                                          |
|      | DD MMM YYYY                                       |                                          |
|      | DD/MM/YYYY                                        |                                          |
|      | WWW DD MMM                                        |                                          |
|      | DD/MM/YY                                          |                                          |
|      | DD MMM                                            |                                          |
|      | • DD-MM-YY                                        |                                          |
|      | DD.MM.YYYY                                        |                                          |
| 4.   | Press the key of the desired format.              |                                          |
|      |                                                   |                                          |
| 5.   | Press to return to the                            |                                          |
|      | previous menu.                                    |                                          |
|      | Or                                                |                                          |
|      | Goodbye                                           |                                          |
|      | Press or to     to     roturn to the idle corresp |                                          |
|      | return to the lale screen.                        |                                          |

#### 4.5.4 Time Zone

The 6739i allows you to set your geographic location time zone on the phone. The time zone should be set to the country where you are using the phone.

| Step | Action                                  | Result                                             |
|------|-----------------------------------------|----------------------------------------------------|
| 1.   | Press                                   | The Set Time menu displays.                        |
| 2.   | Press the key adjacent to Time Zone.    | A list of regions displays.                        |
| 3.   | Press the key of the desired region.    | A list of time zones and time zone codes displays. |
| 4.   | Use or to find the time zone.           |                                                    |
| 5.   | Press the key of the desired time zone. |                                                    |

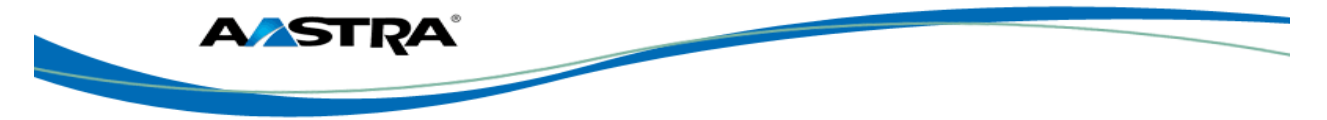

| Step | Action                                    | Result |
|------|-------------------------------------------|--------|
| 6.   | Press to return to the previous menu.     |        |
|      | Or                                        |        |
|      | Press or or to return to the idle screen. |        |

## 4.6 Language

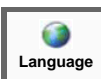

The key sets the language for all of the phone display screens. The phone is permanently set to the English language.

## 4.7 Bluetooth

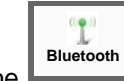

The key allows you to configure Bluetooth on your phone. The 6739i supports the use of a Bluetooth headset as an alternate headset device. You can turn the Bluetooth capability on and off as required. You can also add or delete a Bluetooth headset as needed.

#### Note

When using a Bluetooth device with your phone, make sure that the phone's headset device is set to "**Bluetooth**". For more information on setting the audio headset device, see <u>Headset Device</u>.

| Step   | Action        | Result                                  |
|--------|---------------|-----------------------------------------|
| Enable | Bluetooth:    | -                                       |
| 1.     | c             | The Bluetooth screen displays.          |
|        | Press Press . | Bluetooth 04/07/11<br>3:01pm            |
|        |               | Settings                                |
|        |               | Bluetooth Status Device Name            |
|        |               | Bluetooth Devices                       |
|        |               |                                         |
|        |               |                                         |
|        |               |                                         |
|        |               |                                         |
|        |               | The Bluetooth status button             |
|        |               | indicates the Bluetooth feature is OFF. |

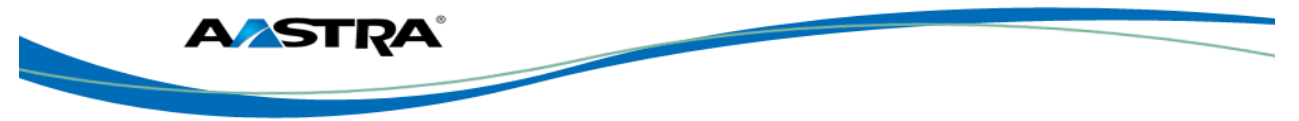

| Step    | Action                                            | Result                                                                                                |
|---------|---------------------------------------------------|----------------------------------------------------------------------------------------------------|
| 2.      | Press to turn the feature on.                     | A screen displays with the message<br>" <i>Please Wait</i> " and allows you to cancel<br>if required. |
|         |                                                   | The status button turns green when the feature is on.                                                 |
|         |                                                   | T Bluetooth 04/07/11<br>3:01pm                                                                        |
|         |                                                   | Settings                                                                                              |
|         |                                                   | Bluetooth Status 🔽 Device Name                                                                        |
|         |                                                   | Bluetooth Devices                                                                                     |
|         |                                                   | Add new device 🜵                                                                                      |
|         |                                                   |                                                                                                    |
|         |                                                   |                                                                                                    |
|         |                                                   | The Bluetooth Status button                                                                           |
| Disable | e Bluetooth:                                      |                                                                                                    |
| 1.      | Press the Bluetooth status button                 | The button changes to Indicating Bluetooth is disabled.                                               |
| Add (P  | air) a Bluetooth Device to the phone:             | T                                                                                                    |
| 1.      | Press                                             | The Bluetooth screen displays.                                                                        |
| 2.      | Press the <b>Device Name</b> field on the screen. | The keyboard displays.                                                                                |
| 3.      | Assign an optional name to the Bluetooth          | The Add new device screen displays.                                                                   |
|         | device you are adding.                            | 1 Bluetooth 04/07/11<br>3:01pm                                                                        |
|         |                                                   | Settings                                                                                              |
|         |                                                   | Bluetooth Status Oevice Name John's Device                                                            |
|         |                                                   | Bluetooth Devices                                                                                     |
|         |                                                   | Add new device 🖕                                                                                      |
|         |                                                   |                                                                                                    |
|         |                                                   |                                                                                                    |

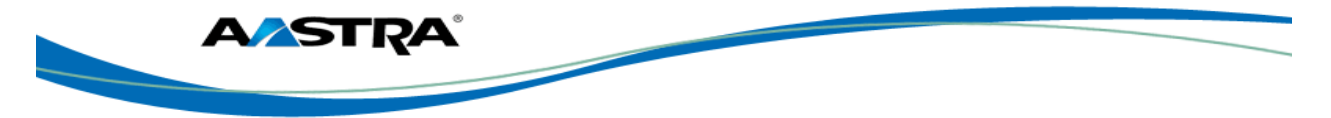

| Step | Action                                                              | Result                                                                                                    |
|------|---------------------------------------------------------------------|----------------------------------------------------------------------------------------------------|
| 4.   |                                                                     | The Search screen displays.                                                                                 |
|      | Press the <b>Add new device</b> button <b>**</b> .                  | L Bluetooth 04/07/11<br>3:01pm                                                                              |
|      |                                                                     | Settings                                                                                                    |
|      |                                                                     | Search 0%                                                                                                   |
|      |                                                                     |                                                                                                    |
| 5.   | Press the <b>Search</b> button to search for the Bluetooth headset. | When the search is complete, and the phone has found a Bluetooth device(s), the type of device(s) displays. |
|      |                                                                     | Bluetooth 04/07/11<br>3:01pm                                                                                |
|      |                                                                     | Settings                                                                                                    |
|      |                                                                     | Search 0%                                                                                                   |
|      |                                                                     | 1 device(s) found Press a device to start pairing. Decoy HS0164 Decoy HS0165                                |
|      |                                                                     |                                                                                                    |
| 6.   | Press a device to begin pairing the                                 | The Enter PIN screen displays.                                                                              |
|      | Bluetooth device with the phone.                                    | Bluetooth 04/07/11<br>3:01pm                                                                                |
|      |                                                                     | Enter PIN<br>OK Cancel                                                                                      |
|      |                                                                     |                                                                                                    |

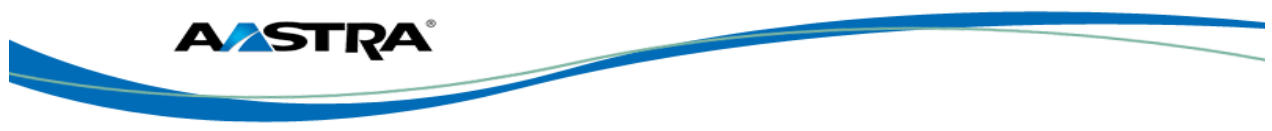

| Step | Action                                                                                                    | Result                                                    |
|------|----------------------------------------------------------------------------------------------------|-----------------------------------------------------------|
| 7.   | Enter a PIN number in the text box using the keypad. The default PIN is 0000.                                                                                                    | Bluetooth 04/07/11<br>3:01pm                              |
|      | Note                                                                                                    | Please wait                                               |
|      | If your phone does not accept the "0000"<br>PIN code for the Bluetooth device you are<br>adding, consult your Bluetooth headset<br>owner's manual for the applicable PIN to<br>enter in this text box. | Cancel                                                    |
|      |                                                                                                    | 04/07/11<br>3:01pm                                        |
|      |                                                                                                    | Are you sure?                                             |
|      |                                                                                                    | Yes                                                       |
|      |                                                                                                    |                                                           |
| 8.   | Press <b>OK</b> .                                                                                                    | The phone then pairs the Bluetooth device with the phone. |

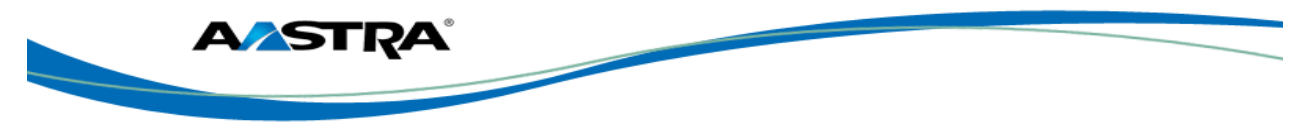

| Step   | Action                                                                                                    | Result                                                                                                    |
|--------|----------------------------------------------------------------------------------------------------|----------------------------------------------------------------------------------------------------|
| 9.     | If the pairing was successful, the Bluetooth<br>box indicating this device is the active Blue<br>was unsuccessful, the Bluetooth device dis<br>indicating the pairing failed. | device displays on a button with a GREEN<br>tooth device on your phone. If the pairing<br>plays on a button with a RED box |
|        | Decoy HS0164 Decoy HS<br>Successful Pairing Unsuccessful                                                                                                    | 0165<br>Pairing                                                                                                    |
|        | The Bluetooth icon displays in the sta<br>active on your phone. The following screen                                                                                          | tus bar of the screen when Bluetooth displays.                                                                             |
|        | T Bluetooth                                                                                                    | 04/07/11<br>3:01pm                                                                                                    |
|        | Settings                                                                                                    |                                                                                                    |
|        | Bluetooth Status                                                                                                    | Oevice Name John's Device                                                                                                  |
|        | Active Bluetooth Devices Bluetooth Devices                                                                                                    | Connected: Decoy HS0614                                                                                                    |
|        | Decoy HS0164                                                                                                    | 4                                                                                                    |
|        | Add new dev                                                                                                    | rice 👃                                                                                                    |
|        |                                                                                                    |                                                                                                    |
|        | <b></b>                                                                                                    |                                                                                                    |
| Delete | (Unpair) a Bluetooth Device:                                                                                                    |                                                                                                    |
| 1.     | Press                                                                                                    | The Bluetooth Device screen displays.                                                                                      |
| 2.     | Press III next to the Bluetooth device                                                                                                    | The confirmation screen displays.                                                                                          |
| 3.     | Press <b>Yes</b> to unpair the Bluetooth device.                                                                                                    | When you unpair the Bluetooth device from the phone, the following screen                                                  |
|        | Or                                                                                                    | displays.                                                                                                    |
|        | • Press <b>No</b> to cancel the unpairing.                                                                                                    | 1 Bluetooth 04/07/11<br>3:01pm                                                                                             |
|        |                                                                                                    | Settings                                                                                                    |
|        |                                                                                                    | 1 device(s) found Press a device to start pairing. Decoy HS0164 Decoy HS0165                                               |
|        |                                                                                                    |                                                                                                    |

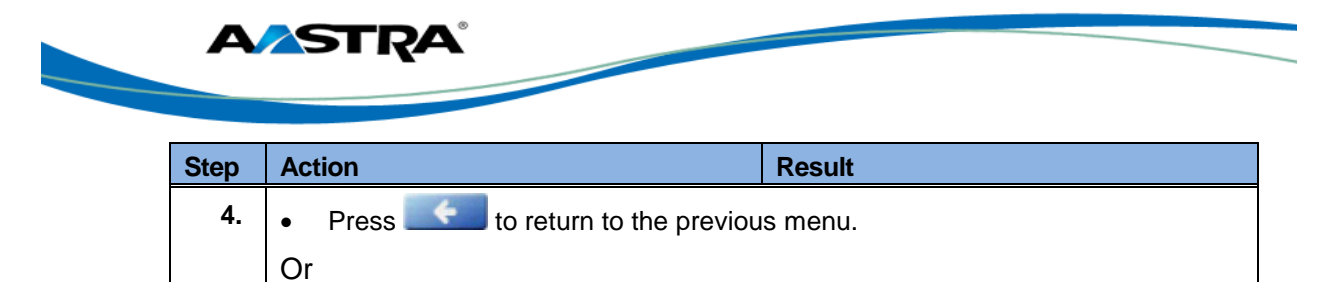

Press Coodby or Options to return to the idle screen.

# 4.7.1 Softkeys

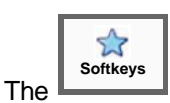

option allows you to assign softkeys to your phone.

## 4.7.2 Configure a Softkey

| Step   | Action                                                                                                    | Result                                                  |
|--------|----------------------------------------------------------------------------------------------------|---------------------------------------------------------|
| Config | ure a Softkey                                                                                                 | -                                                       |
| 1.     | Options Softkeys                                                                                              | A list of softkeys assigned to your phone displays.     |
|        | Press >                                                                                                    | Available keys are labeled None.                        |
| 2.     | Press an available key.                                                                                       | The Softkeys screen displays.                           |
| 3.     | Press the softkey adjacent to the <b>Type</b> field.                                                          | A list of available features displays.                  |
|        | Note                                                                                                    |                                                         |
|        | If you are replacing an existent softkey,<br>the <b>Type</b> key label will reflect what was<br>there before. |                                                         |
| 4.     | Choose a feature.                                                                                             |                                                         |
| 5.     | Assign the values for that feature.                                                                           |                                                         |
| 6.     | Press <b>Save</b> .                                                                                           | The softkey displays the label that you assigned to it. |
| Delete | a Softkey.                                                                                                    | -                                                       |
| 1.     | Options Softkeys                                                                                              | A list of softkeys assigned to your phone displays.     |
|        | Press >                                                                                                    | Available keys are labeled <b>None.</b>                 |
| 2.     | Press the softkey to be deleted.                                                                              | The <b>Type</b> screen displays.                        |
| 3.     | Press the softkey adjacent to the <b>Type</b> field.                                                          | A list of available features displays.                  |
| 4.     | None Empty                                                                                                    |                                                         |

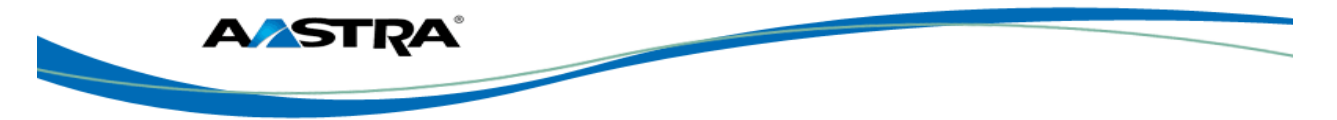

| Step | Action                                        | Result                                                                           |
|------|-----------------------------------------------|----------------------------------------------------------------------------------|
| 5.   | Press Save to save. Or                        | The softkey is deleted.<br>The softkey no longer appears on the<br>phone screen. |
|      | Press Cancel to cancel.                       |                                                                                  |
| 6.   | Press two times to return to the main screen. |                                                                                  |

### 4.8 Status

The **Status** key in the Options Menu allows you to view the current state of your phone. You can view the following information:

Firmware Information:

- Firmware version
- Bootloader version

Network Information:

- IP address of your phone
- MAC address of your phone
- Local Area Network (LAN) port
- PC Port (if PC link exists)

| Step | Action                                      | Result                                                                                                    |
|------|---------------------------------------------|----------------------------------------------------------------------------------------------------|
| 1.   | Press Press .                               | The Status screen displays.                                                                                                    |
| 2.   | Press the <b>Firmware</b> key.              | The following information displays:                                                                                                 |
| 3.   | Press None in the Type field of the screen. | <ul><li>A list of available features displays.</li><li>Firmware version</li><li>Bootloader version</li></ul>                        |
| 4.   | Press the <b>Network</b> key.               | <ul> <li>The following information displays.</li> <li>IP Address</li> <li>MAC address</li> <li>LAN Port</li> <li>PC Port</li> </ul> |

## 4.9 Advanced

The **Advanced** key in the Options menu is password protected and can only be accessed by your System Administrator.

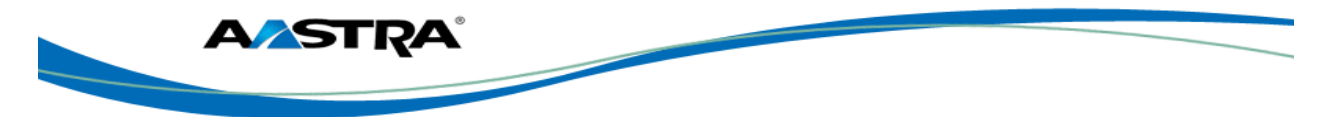

## 4.10 Password

The **Password** key in the Options Menu allows you to change your user password on your phone.

Valid values when creating or changing a password are 0 to 4294967295 (integers only; symbols and alpha characters are not allowed). The default password is an empty string "" (field is blank).

| Step | Action                                                                | Result                                                     |
|------|-----------------------------------------------------------------------|------------------------------------------------------------|
| 1.   | Press                                                                 | The password text boxes display and the keyboard displays. |
| 2.   | Enter the <b>Current Password</b> in the text box using the keyboard. | The keyboard displays.                                     |
| 3.   | Enter the New Password in the text box.                               |                                                            |
| 4.   | Re-enter the new user password.                                       |                                                            |
| 5.   | Press                                                                 | The password is changed.                                   |

## 4.11 Restart

Occasionally you may be instructed to restart your phone to check for updates from the configuration server.

#### Note

Your phone is temporarily out-of-service during the restart and download processes.

#### Caution!

Do not unplug or remove power to the phone while it is checking or installing firmware.

| Step | Action                  | Result                                 |
|------|-------------------------|----------------------------------------|
| 1.   | C                       | The Restart the Phone screen displays. |
|      | Press Options > Restart | Restart 1:04/25/11                     |
|      |                         | Restart the Phone?                     |
|      |                         | Yes No                                 |

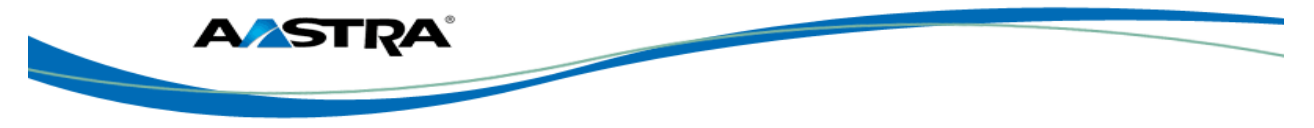

| Step | Action                                   | Result |
|------|------------------------------------------|--------|
| 2.   | • Press <b>Yes</b> to restart the phone. |        |
|      | Or                                       |        |
|      | • Press <b>No</b> to cancel the restart. |        |

## 4.12 Phone Lock

The Lock key in the Options menu locks your phone. While the phone is locked, you can receive calls, but you cannot place a call from the phone or alter any features. The phone is unlocked using your <u>user password</u>.

| Step   | Action                                          | Result                                                           |
|--------|-------------------------------------------------|------------------------------------------------------------------|
| Lock t | ne phone:                                       | <u>.</u>                                                         |
| 1.     | Press                                           | The <i>Phone is locked</i> message displays on the idle display. |
| Unlock | the phone:                                      |                                                                  |
| 2.     | Options                                         | The Unlock the phone option displays.                            |
|        | Press                                           | Phone is locked                                                  |
|        |                                                 | Uniock the phone                                                 |
| 3.     | Press the Unlock the phone key.                 | The Enter Unlock Password displays.                              |
| 4.     | Enter your user password if you                 | The Unlock the phone? Screen displays.                           |
|        | or                                              | Unlock the phone 1 05/15/11 3:05pm                               |
|        | Press Enter only if you do not have a password. | Unlock the phone?                                                |
| 5.     | Press Yes.                                      | The phone is unlocked and ready for use.                         |

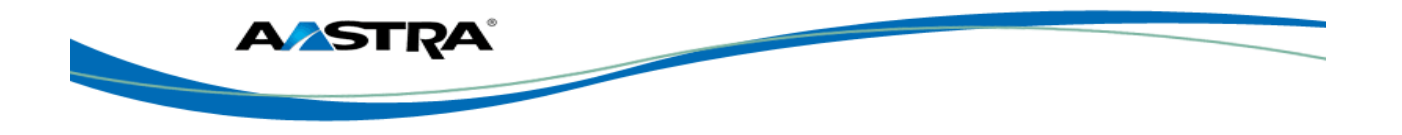

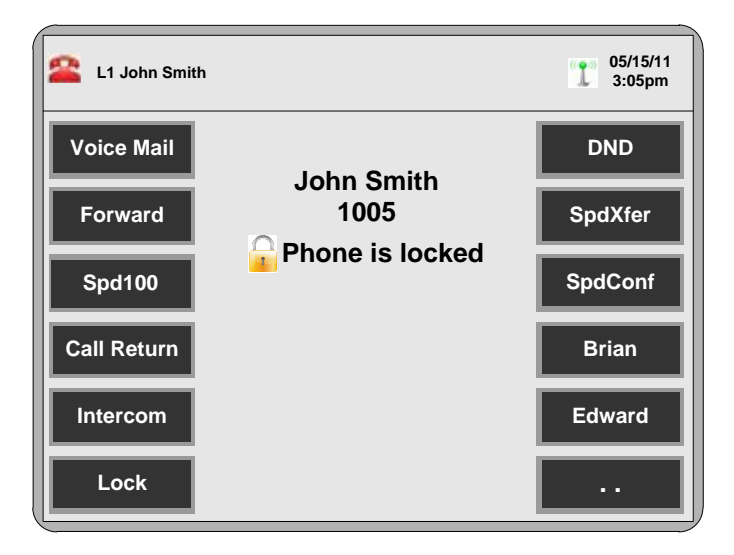

Figure 13 Phone is Locked Screen

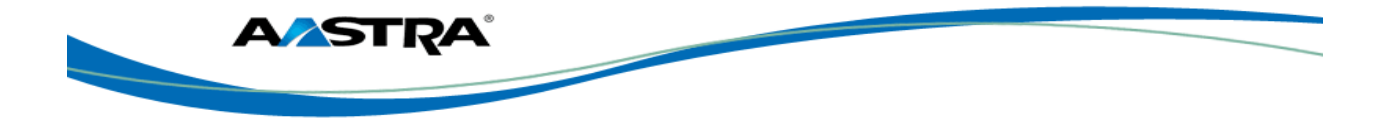

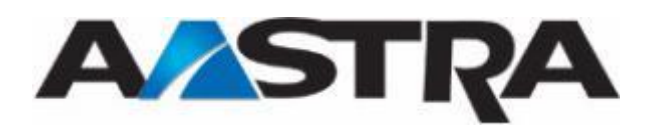

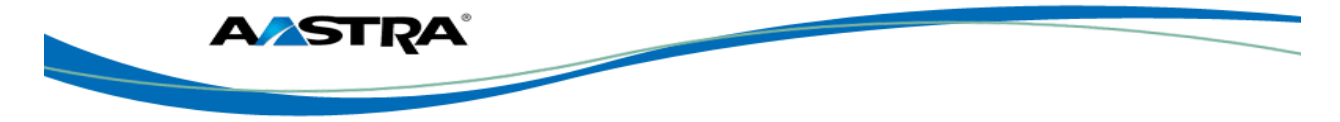

# 5 Call Handling

## 5.1 Place a Call

You can place a call using one of the following methods.

#### Note

If you are unable to make calls within certain area codes, check with your system administrator for any toll restrictions placed on your extension that may restrict your access to long distance area codes or dialing prefixes.

| Step    | Action                                                                                          | Result                                                                                                    |
|---------|-------------------------------------------------------------------------------------------------|----------------------------------------------------------------------------------------------------|
| 1.      | With the handset on hook:<br>Dial the number.                                                   | Note<br>Speaker mode is the default Audio. The<br>Speaker turns on automatically when you<br>dial the number, and the call is placed. |
| Handse  | t:                                                                                              |                                                                                                    |
| 1.      | Lift the handset (the phone will automatically select the next available line/call appearance). |                                                                                                    |
| 2.      | Dial the number.                                                                                |                                                                                                    |
| Speake  | r Key:                                                                                          |                                                                                                    |
| 1.      | Press Preaker/                                                                                  |                                                                                                    |
| 2.      | Dial the number.                                                                                |                                                                                                    |
| 3.      | Press Dial                                                                                      |                                                                                                    |
| Line/Ca | II Appearance Key:                                                                              |                                                                                                    |
| 1.      | Press a Line key.                                                                               |                                                                                                    |
| 2.      | Dial the number.                                                                                |                                                                                                    |
| 3.      | Press Dial                                                                                      |                                                                                                    |

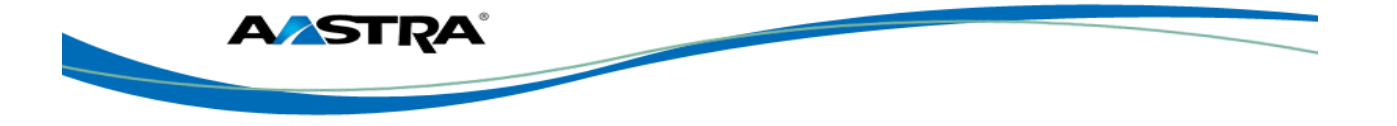

## 5.2 Answer an Incoming Call

When your phone receives an incoming call, the ringing status icon *for the displays in the upper left corner.* The Caller ID of the caller displays on the screen. The Answer, Reject, Silence keys display allowing you to select how you want to handle the incoming call. There is a picture of the caller if the Picture ID feature is enabled for your organization.

| Incoming Ca  | II Status | Incomin   | g Caller |                           |
|--------------|-----------|-----------|----------|---------------------------|
|              |           |           |          |                           |
| L1 John Smit | h         |           | E        | • (1) 04/25/11<br>10:45am |
| Voice Mail   |           | Bill Smit | h        | DND                       |
| Forward      | 1         |           |          | SpdXfer                   |
| Spd100       | -         |           |          | SpdConf                   |
| Call Return  |           |           |          | Brian                     |
| Intercom     | Answer    | ₿ Re      | eject    | Edward                    |
| Lock         | Silence   |           |          |                           |

Incoming Call Buttons

Press Answer

, or the ringing line/call appearance hard key, or

If the phone is already on a call, pressing the line/call appearance key for the new incoming call automatically places the first call on hold and answers the new call.

If you cannot answer, the call is redirected to a pre-defined destination such as your voice mailbox.

You can press

Silence while the call is ringing in to silence the ringer.

## 5.3 Send an Incoming Call to Voicemail

You can send an incoming call directly to voicemail without answering the call using any of the following methods:

Do nothing and let the incoming call go directly to voicemail.

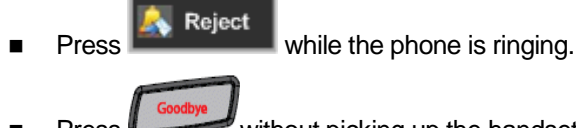

Press without picking up the handset.

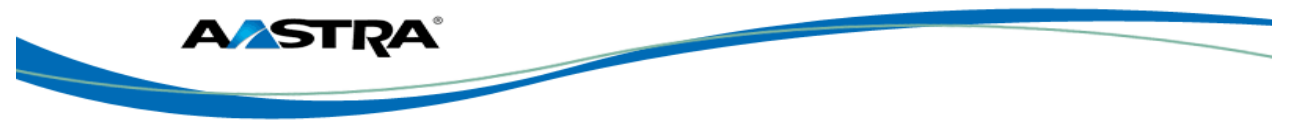

If all of available lines on your phone are busy, any additional incoming calls go directly to voicemail. Your phone screen displays the voicemail icon ( ) along with the number of waiting messages, if you have unheard messages (example: x4).

# 5.4 Handle Calls Using the Speaker

The hands-free feature allows you to speak to someone without using the handset or headset. Your phone must be in either the Speaker or Speaker/Headset audio mode. For more information about setting the audio mode on your phone, see <u>Section 4.3 Audio</u>.

| Step                                                                      | Action                                                        |  |  |
|---------------------------------------------------------------------------|---------------------------------------------------------------|--|--|
| Dial us                                                                   | sing the speaker:                                             |  |  |
| 1.                                                                        | Press Reader and enter a number from dial tone.               |  |  |
| Answe                                                                     | er a call using the speaker:                                  |  |  |
| 2.                                                                        | Press Press or the line/call appearance key.                  |  |  |
| Switch                                                                    | Switch between the speaker and handset in speaker audio mode: |  |  |
| 1.                                                                        | Lift the handset to go back to the handset.                   |  |  |
|                                                                           | Press     Speaker/ to switch back to the speaker.             |  |  |
| Switch between the speaker and the headset in speaker/headset audio mode: |                                                               |  |  |
| 1.                                                                        | Press Speaker/J.                                              |  |  |

## 5.5 Handle Calls Using a Headset

The 6739i accepts headsets through the modular RJ22 jack on the back of the phone. You can adjust the volume of your headset if desired. You can also make and receive calls using your headset. For more information about setting a headset device mode and adjusting the headset volume, see <u>Section 4.3 Audio</u>.

When hands-free is on, the speaker light turns on.

| Step | Action                                                                                                    |
|------|----------------------------------------------------------------------------------------------------|
| 1.   | Plug the headset into the jack.                                                                                                    |
| 2.   | Press or the line/call appearance key to get dial tone or to answer an incoming call.<br>Depending on the audio mode selected from the Options list, a dial tone or an incoming call will be received on either the headset or the speaker. |
|      | Also see <u>Section 4.3 Audio</u> .                                                                                                    |

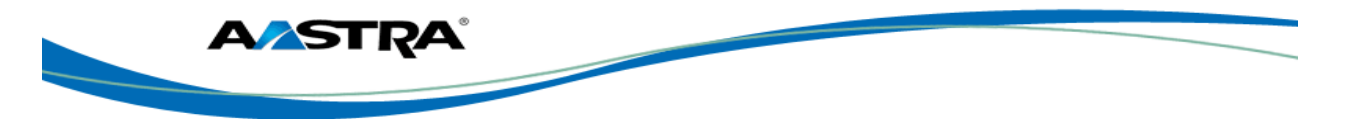

## 5.6 Callers List and Redial List

- For inbound calls answered by Phone A, Phone B does not show any details of the call on the screen, but does display "1 Missed Call", and the call is stored in the <u>Callers List</u> as a missed call. The opposite applies if the call was answered by Phone B.
- For outbound calls originated by Phone A, nothing is stored in the <u>Redial list</u> on Phone B because Phone A originated the call. The opposite applies if the call is placed by Phone B.

# 5.7 End a Call

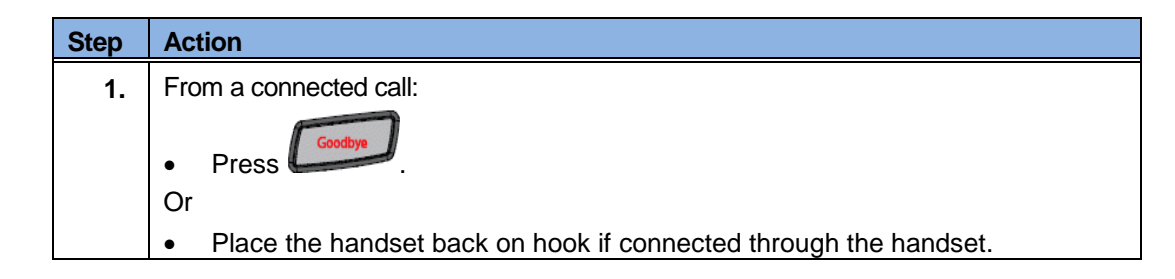

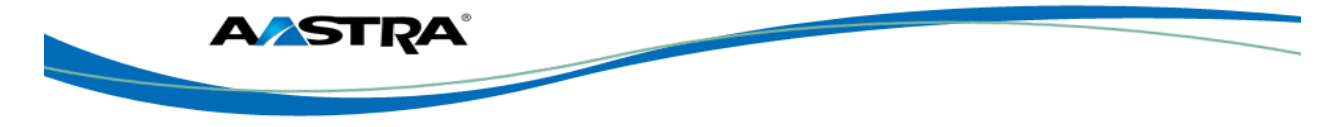

## 6 Phone Features

### 6.1 Hold

#### 6.1.1 Place a Call on Hold

#### Note

- You cannot place a call on hold or retrieve a call on hold if you are viewing the Redial List or the Callers List.
- If you have left a call on hold for a pre-defined period of time, the system will ring your phone until you answer the call (if the option is configured on your system).

| Step | Action                                | Result                                                                                                    |
|------|---------------------------------------|----------------------------------------------------------------------------------------------------|
| 1.   | From a connected call:                | The line/call appearance lamp<br>flashes slowly.                                                          |
|      | Press on the front panel of the phone | <ul> <li>The MWI lamp on the top of the<br/>phone flashes slowly.</li> </ul>                              |
|      | Or                                    | The screen displays the                                                                                   |
|      | • Press Mold on the screen.           | information about the caller on hold<br>and the picture ID (if this feature is<br>enabled on your phone). |

## 6.1.2 Retrieve a Held Call

Only the phone that placed the call on hold can retrieve the call on hold, unless the held call is on a directory number that appears on more than one phone.

| Step | Action                                 | Result                           |
|------|----------------------------------------|----------------------------------|
| 1.   | Press On the front panel of the phone. | You are reconnected to the call. |
|      | Or                                     |                                  |
|      | • Press Hold                           |                                  |
|      | Or                                     |                                  |
|      | Press the Line button.                 |                                  |

### 6.1.3 Automatic Hold

The 6739i automatically puts your current call on hold when you press a new line key while on an active call.

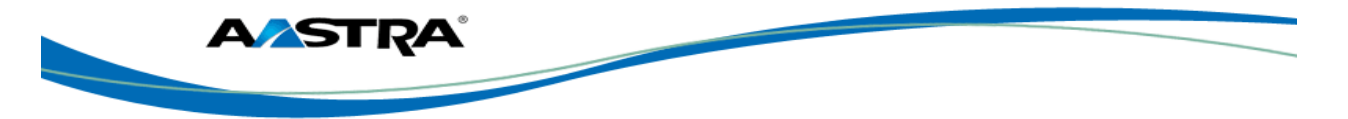

# 6.2 Autodial (Hotline and Warmline)

With the Autodial feature, your phone automatically dials a pre-configured number whenever it is off-hook. The Autodial functions as follows depending upon the configuration:

- Hotline: The IP phone immediately dials a preconfigured number when you lift the handset.
- Warmline: The IP phone waits for a specified amount of time after you lift the handset before dialing a preconfigured number. If you do not dial a number within the time allotted, then the IP phone begins to dial the number.

The Autodial feature is available on a global or per-line basis.

#### Notes:

1. Any speeddial numbers configured on your phone are not affected by autodial settings.

**2.** If Autodial is configured on your phone, any lines that function as hotlines do not support conference calls, transferred calls, and/or intercom calls.

## 6.3 Transfer

| Step                        | Action                                                                                                    | Result                                                                                                   |  |  |
|-----------------------------|----------------------------------------------------------------------------------------------------|----------------------------------------------------------------------------------------------------|--|--|
| Unann<br>When y<br>with the | <b>Unannounced (blind) transfer:</b><br>When you transfer a call directly to another party and complete the transfer without consulting with the receiving party, it is an unannounced transfer. |                                                                                                    |  |  |
| 1.                          | <ul> <li>From a connected call:</li> <li>Press for on the front panel of the phone.</li> <li>Or</li> <li>Press for on the screen.</li> </ul>                                                     | <ul> <li>The calling party is placed on hold.</li> <li>You hear dial tone.</li> <li>John Smith</li></ul> |  |  |
| 2.                          | Enter the number of the destination party.                                                                                                    | The number is automatically dialed. <b>Note</b>                                                          |  |  |
|                             |                                                                                                    | You can use the Dial softkey for numbers that are not automatically dialed.                              |  |  |

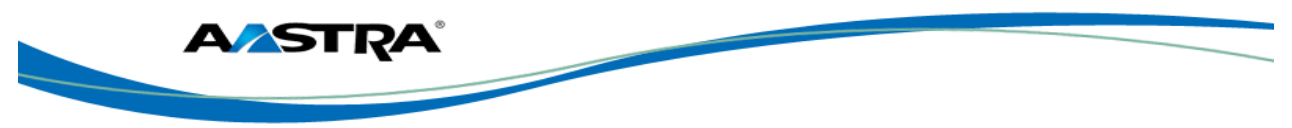

| Step                         | Action                                                                                                    | Result                                                                                                    |
|------------------------------|----------------------------------------------------------------------------------------------------|----------------------------------------------------------------------------------------------------|
| 3.                           | Hang up before the destination party answers.                                                                                                    | <ul> <li>The transfer completes.</li> <li>The Call Transferred screen displays <i>very briefly</i> before returning to the idle screen.</li> </ul>                                                       |
|                              |                                                                                                    | Li John Smith Correction of Statistical SpdConf Spd100 Call Transferred Brian Intercom Edward Lock                                                                                                    |
| Annou                        | nced Transfer:                                                                                                    |                                                                                                    |
| When y<br>you cor<br>you car | you transfer a call to another party and remain<br>nplete the transfer, it is an announced transfer<br>in either complete the transfer or go back to th | n on the line to talk to the other party before<br>er. After you consult with the other party,<br>ne original caller                                                                                     |
| 1.                           | From an active call:                                                                                                    | • The calling party is placed on hold.                                                                                                    |
|                              | • Press Transfer                                                                                                    | You hear dial tone.                                                                                                    |
|                              | Or                                                                                                    | John Smith                                                                                                    |
|                              | • Press                                                                                                    | Voice Mail       Mary Jones         Forward       SpdXfer         1005       SpdXfer         Spd100       SpdConf         Call Return       Brian         Intercom       Cancel         Lock       Lines |
| 2.                           | Enter the number of the destination party.                                                                                                    | The number is automatically dialed.                                                                                                    |
| 3.                           | When the destination party answers the                                                                                                    |                                                                                                    |
|                              | call:                                                                                                    |                                                                                                    |
| 4.                           |                                                                                                    |                                                                                                    |
|                              | • Press                                                                                                    |                                                                                                    |
|                              | Or                                                                                                    |                                                                                                    |
|                              | • Press                                                                                                    |                                                                                                    |

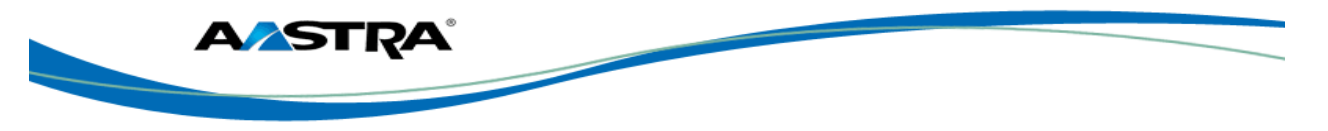

| Step | Action   | Result                                                                                          |
|------|----------|-------------------------------------------------------------------------------------------------|
| 5.   | Hang up. | The transfer completes.                                                                         |
|      |          | • The Call Transferred screen displays <i>very briefly</i> before returning to the idle screen. |
|      |          | L1 John Smith                                                                                   |
|      |          | Voice Mail         00:04         DND           Forward         John Smith         SpdXfer       |
|      |          | Spd100 Call Transferred Brian                                                                   |
|      |          | Intercom Edward                                                                                 |
|      |          | Lock                                                                                            |

# 6.4 Conference

The 6739i supports up to three parties in a conference call.

|   | Conference Icon    |                                 | Conferenced I | Parties             |
|---|--------------------|---------------------------------|---------------|---------------------|
| _ |                    | ]                               |               |                     |
| 6 | L1 John Smith 1005 |                                 |               | 04/25/11<br>12:15pm |
|   | Voice Mail         |                                 | ✓             | DND                 |
|   | Forward            | BILL<br>1001<br>STEPHAN<br>1008 | IIE 🜈         | SpdXfer             |
|   | Spd100             |                                 |               | SpdConf             |
|   | Call Return        |                                 |               | Brian               |
|   | Intercom           | Hold                            | Nute 🙀        | Edward              |
|   | Lock               |                                 | Leave         | • 0                 |

#### Figure 14 Established Conference Call Screen

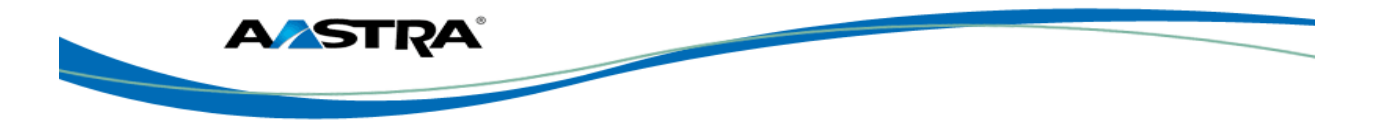

## 6.4.1 Establish the Conference

| Step     | Action                                                                           | Result                                                                                    |  |  |  |
|----------|----------------------------------------------------------------------------------|-------------------------------------------------------------------------------------------|--|--|--|
| 1.       | Connect to the first party to include in the conference.                         |                                                                                           |  |  |  |
| 2.       | <ul> <li>Press on the front panel of the phone.</li> <li>Or</li> </ul>           | <ul><li>The first party is put on hold.</li><li>You hear dial tone.</li></ul>             |  |  |  |
| 3.       | Enter the number of the second party to add to the conference.                   | The number is automatically dialed.                                                       |  |  |  |
| 4.       | Wait for the second party to answer.                                             | The first party is still on hold.                                                         |  |  |  |
|          | Note                                                                             |                                                                                           |  |  |  |
|          | You should always consult with a new party before adding them to the conference. |                                                                                           |  |  |  |
| 5.       | Press     Conf     again                                                         | • The conference is established                                                           |  |  |  |
|          | Or                                                                               | <ul> <li>A list of the other two parties in the<br/>conference displays on the</li> </ul> |  |  |  |
|          | Press     Conf     again.                                                        | originator's screen.                                                                      |  |  |  |
| lf you o | If you do not wish to add the second party to the conference:                    |                                                                                           |  |  |  |
| 1.       | Press <b>Cancel</b> while the second party's phone is ringing.                   | You are reconnected to the first party.                                                   |  |  |  |
| Drop t   | he second party after consultation withou                                        | t establishing a conference:                                                              |  |  |  |
| 1.       | Press next to the name of the second party.                                      | The second party is dropped and you are connected to the first party.                     |  |  |  |
| Drop a   | a party from an active conference:                                               |                                                                                           |  |  |  |
| 1.       | Press Rext to the name of the party to drop.                                     | You remain connected to the other party.                                                  |  |  |  |
| Leave    | Leave the conference:                                                            |                                                                                           |  |  |  |
| 1.       | From an established conference:                                                  | The other two parties remain connected.                                                   |  |  |  |
|          | Press                                                                            | Note                                                                                      |  |  |  |
|          |                                                                                  | The Caller ID of the dropped Host still<br>displays on the remaining parties'<br>phones.  |  |  |  |

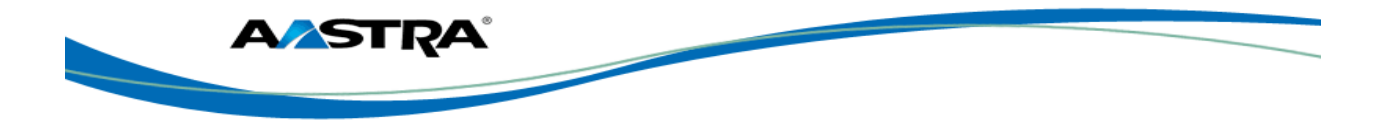

| Conference two parties on hold: |                                            |                               |  |  |  |
|---------------------------------|--------------------------------------------|-------------------------------|--|--|--|
| 1.                              | Press the Line key of the first held call. | The first line is connected.  |  |  |  |
| 2.                              | Press Conf.                                |                               |  |  |  |
| 3.                              | Press the Line key of the second held call | The second line is connected. |  |  |  |
| 4.                              | Press <b>Conf</b> again.                   |                               |  |  |  |
| 5.                              | Press <b>Conf</b> again.                   | The conference is established |  |  |  |

# 6.4.2 Conference Two Previously Connected Calls - Lines Screen

| Step | Action                                                                | Result                                                                                                    |
|------|-----------------------------------------------------------------------|----------------------------------------------------------------------------------------------------|
| 1.   | You have one party on hold and the other party is connected.  • Press | <ul><li>The following screen displays.</li><li>Both calls are hold.</li><li>The Line lamps are flashing slowly.</li></ul>                                                                                                    |
|      | Or<br>• Press Conf                                                    | LI John Smith 1005<br>Concerned Brian<br>Intercom Dial Cancel Edward<br>Lock Edward Original Directory Original Cancel Edward<br>Lock Lines Cancel Edward                                                                                                    |
| 2.   | Press Lines                                                           | <ul> <li>The Lines screen displays.</li> <li>The current active call is outlined in green.</li> <li>Both calls are on hold.</li> <li>Active Call in Green also shows on Hold</li> <li>Second Call is also on Hold</li> <li>I John Smith 100s</li> <li>Voice Mall</li> <li>Mary</li> <li>Hap</li> <li>Forward</li> <li>Spd100</li> <li>Line 4</li> <li>Line 5</li> <li>Line 6</li> <li>SpdConf</li> <li>Brian</li> <li>Edward</li> <li>Lock</li> </ul> |
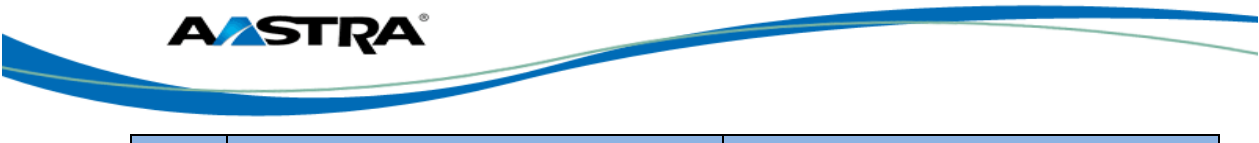

| Step | Action                                                                                                    | Result                                                                                                    |
|------|----------------------------------------------------------------------------------------------------|----------------------------------------------------------------------------------------------------|
| 3.   | Press the <b>Line key</b> in the Lines screen of<br>the other party on hold. In the example in<br>Step 2 above, press the key of the active<br>call. | <ul> <li>The conference is established.</li> <li>Only one Line lamp is lit.</li> <li>The conference screen displays.</li> <li>Conference lcon         <ul> <li>Conference lcon</li> <li>Conference Parties</li> </ul> </li> <li> <u>L1 John Smith 1005             [] 04/21/11             2:46pm<br/>Voice Mail             [] 04/21/11             <u>Voice Mail</u> <u>SpdXfer             SpdXfer             SpdXfer             <u>SpdXfer             SpdConf             Call Return             <u>MAP             [] 1008             Mute             Edward             Lock             <u>Cock             [] Lave             [] Lave             [] Cock             [] Cock           </u></u></u></u></u></li></ul> |

# 6.5 Conference – N-Way

For more than 3 conferenced calls, you must have the *N-Way* service assigned to you by the system administrator. The maximum number of parties allowed in the conference call is controlled by Clearspan (4-15).

# 6.6 Centralized Conferencing

The 6739i allows you to create multiple conferences with unlimited participants (depending on your server limitations) when enabled by the system administrator. Contact your system administrator for information.

# 6.7 Anonymous Call Rejection

The Anonymous Call Rejection feature enables you to reject calls from anonymous parties who have explicitly restricted their Caller ID. When you activate the service using a feature access code, callers without available caller identification are informed that you are not accepting calls at that time. Your phone does not ring and you receive no indication of the attempted call. This service does not apply to calls from within the group. See <u>Appendix B Clearspan Feature Access Codes</u>.

# 6.8 Callback - Automatic

The Automatic Callback feature allows you to monitor a busy party in your group and automatically establish a call when the busy party is available. This feature is enabled by your system administrator or you can enable it if you have access to the web portal.

You can deactivate all callbacks that you have left on other parties by using the appropriate feature access code. See <u>Appendix B Clearspan Feature Access Codes</u>.

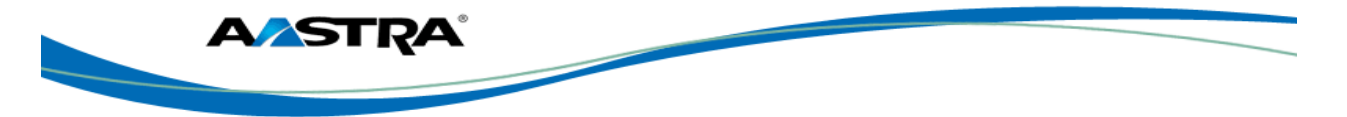

# 6.9 Calling Line ID Delivery Blocking

Calling Line ID Delivery Blocking allows you to block your number from being shown when calling other numbers. Members of your group can still see your number when they are called. This feature is enabled by the administrator.

You have the choice of turning it on or off for all calls and then selectively turning it back on or off using the appropriate feature access codes. See <u>Appendix B Clearspan Feature Access Codes</u>.

# 6.10 Call Forward All, Busy, No Answer

You can set up Call Forward All, Busy, and No Answer from your phone.

## 6.10.1 Configure Call Forward

This procedure assumes that you have a Call Forward softkey configured on your phone. See <u>Softkeys</u>. You can also use Feature Access Codes. See <u>Appendix B Clearspan Feature Access</u> <u>Codes</u>.

| Step | Action                                                                           | Result                                                                     |
|------|----------------------------------------------------------------------------------|----------------------------------------------------------------------------|
| 1.   | Call Forward                                                                     | The Call Forwarding setup screen displays.                                 |
|      | Press                                                                            | Options for All, Busy, and No Answer display.                              |
|      |                                                                                  | The Off buttons are outlined in green. The On buttons are outlined in red. |
| 2.   | Press <b>On</b> for each type that you want to turn on.                          |                                                                            |
| 3.   | Enter the phone number where you want your calls to be forwarded.                |                                                                            |
| 4.   | For Call Forward – All:                                                          |                                                                            |
|      | Press the down arrow to copy your phone number choice to all Call Forward types. |                                                                            |
| 5.   | For Call Forward – No Answer:                                                    |                                                                            |
|      | Use or to choose the number of rings before the call forwards to the new number. |                                                                            |
| 6.   | Press                                                                            | The changes are saved.                                                     |

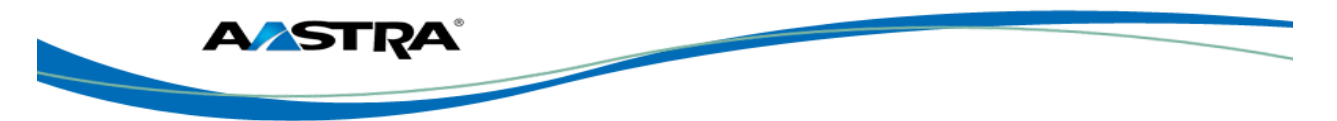

| Call Forward->John Smith 1005 | <b>11 04/21/11</b> 9:33a.m |
|-------------------------------|----------------------------|
| r ALL                         |                            |
| On Off Phone Number:          | Copy to all modes          |
| BUSY                          |                            |
| On Off Phone Number:          |                            |
| NO ANSWER                     |                            |
| On Off Phone Number:<br>1777  | No. Rings                  |
|                               |                            |
| <b>*</b>                      |                            |

Figure 15 Call Forward Screen

### 6.10.2 Activate/Deactivate Call Forward

| Step    | Action             | Result                                                                                                    |
|---------|--------------------|----------------------------------------------------------------------------------------------------|
| Activat | te:                |                                                                                                    |
| 1.      | Press Call Forward | <ul> <li>Call Forward is activated.</li> <li>The Call Forward icon appears at the top of the screen.</li> <li>The Call Forward softkey is outlined in red.</li> </ul> |
| Deactiv | vate:              |                                                                                                    |
| 1.      | Press Call Forward | <ul> <li>Call Forward is de-activated.</li> <li>Call Forward</li> <li>The Call Forward icon is removed from the screen.</li> </ul>                                    |

# 6.11 Busy Lamp Field (BLF)

The BLF feature on the phones allows a specific extension to be monitored for busy or idle conditions. The BLF key displays the status of the monitored line.

The following displays on the 6739i for the monitored status:

- Idle A phone off-hook icon displays next to the BLF key.
- Busy A phone on-hook icon displays next to the BLF key.
- The key LEDs are either flashing, solid, or off depending upon the state of those extensions.

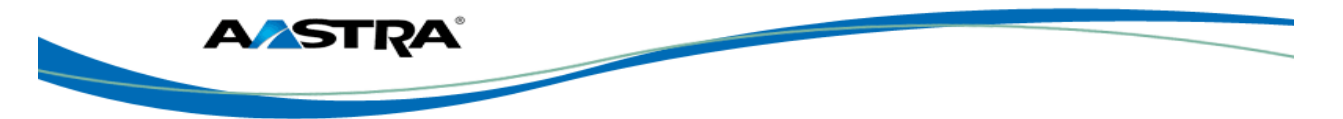

# 6.12 BLF\List

The BLF\List feature allows the phone to subscribe to a list of monitored users defined through the Clearspan web portal. This feature monitors the idle state, busy state, and ringing state.

#### Note

Your System Administrator must have BLF\List enabled on the Clearspan Server. Contact your System Administrator for more information.

The following displays on the 6739i for the monitored status:

- Idle A phone off-hook icon displays next to the BLF key.
- Busy A phone on-hook icon displays next to the BLF key.
- The key LEDs are either flashing, solid, or off depending upon the state of those extensions.

Example:

A receptionist can have a 6739i that subscribes to a list of extensions.

#### Note

The Clearspan BLF feature is not the same as the Clearspan Shared Call Appearance (SCA) feature and does not permit call control over the monitored extension. However, you *can* use a BLF\List key to dial out.

## 6.13 Call Return

You can use a Feature Access Code to redial the last party that *called you*, whether or not the call was answered. The system stores the number of the last party to call, and connects you to that party. You can also execute call return via the CommPilot Call Manager.

| Step | Action              | Result                                                              |
|------|---------------------|---------------------------------------------------------------------|
| 1.   | Press * <b>69</b> . | The call is placed automatically to the last party that called you. |

### 6.14 Last Number Redial

You can redial the last number you dialed by clicking the **Redial** key on your CommPilot Call Manager, or by using a Feature Access Code. Also see the <u>Redial List</u>.

| Step | Action     | Result                                                      |
|------|------------|-------------------------------------------------------------|
| 1.   | Press *66. | The call is placed automatically to the last number dialed. |

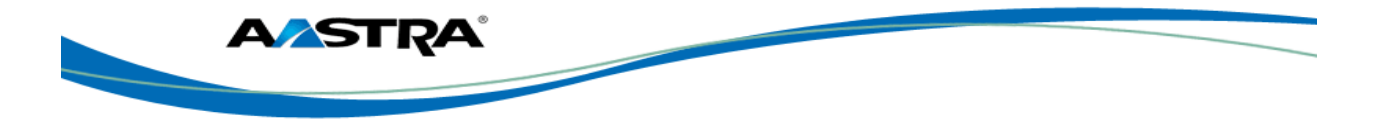

# 6.15 Call Waiting

The Call Waiting feature allows you to handle a call while already on another call. Call Waiting is "On" by default. It can also be canceled per call.

| Step                 | Action                                | Result                                                                                                    |  |
|----------------------|---------------------------------------|----------------------------------------------------------------------------------------------------|--|
| Call W               | Call Waiting Persistent Activation:   |                                                                                                    |  |
| 1.                   | Press * <b>43</b> .                   | The Call Waiting service is activated for all calls.                                                                                 |  |
| Call W               | Call Waiting Persistent Deactivation: |                                                                                                    |  |
| 1.                   | Press <b>#43</b> .                    | The Call Waiting Persistent service is<br>deactivated for all calls.                                                                 |  |
| Cancel Call Waiting: |                                       |                                                                                                    |  |
| 1.                   | Press * <b>70</b> .                   | The Call Waiting service is deactivated<br>for this call. The service will be activated<br>again after the next outgoing phone call. |  |

## 6.15.1 Handle the Waiting Call from the Main Screen

When multiple calls ring in, each incoming call is directed to a non-busy line on the phone. The phone screen displays a pop-up of each incoming call in the status bar at the top of the screen (shown as incoming caller Bill Charles 1222 on Line 2" in the following example).

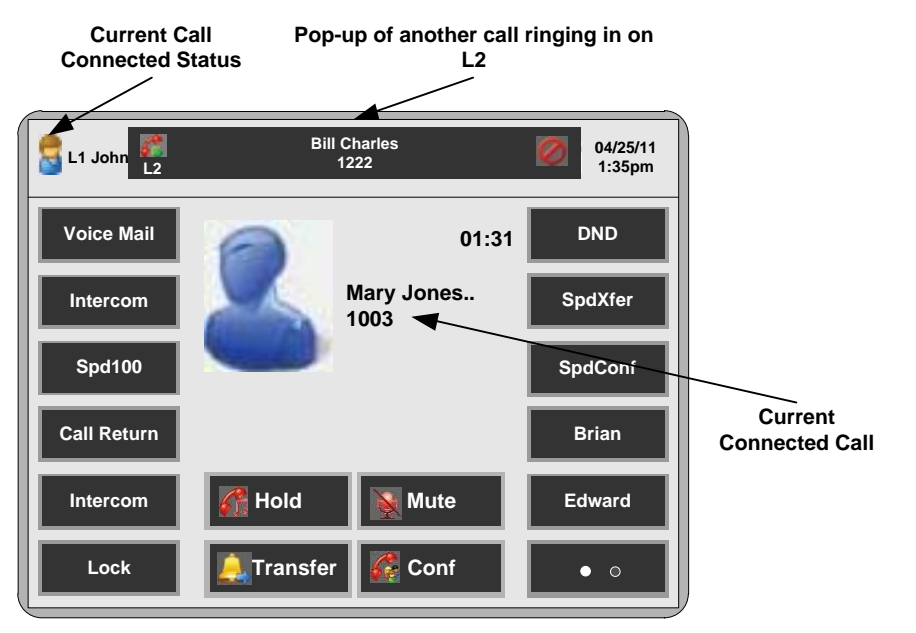

Figure 16 Call Waiting Pop-Up

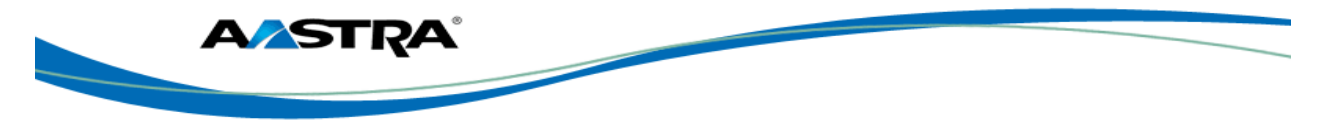

Pressing the **name** in the incoming call pop-up displays a Line Keys set in the center of the screen (Lines 1 through 9).

#### Note

Available lines are indicated by the icon 🧱 . Unavailable lines are indicated by 🌾 . Active calls

are indicated by a **GREEN** outline. Held calls are indicated by the Hold icon <sup>9</sup>, I on the Line softkey.

### 6.15.2 Handle the Second Call (Call Waiting) from the Line Screen

You can use the Line Key set to **answer** the waiting call by pressing the Line key for the waiting call. For example, in the example screen below, you can put Line 1 on hold (using the Hold key on the front panel of the phone) and then press Line 2 to answer the incoming call. The first call is

placed on hold automatically. You can also **cancel** the second incoming call by pressing the symbol in the pop-up display at the top of the screen.

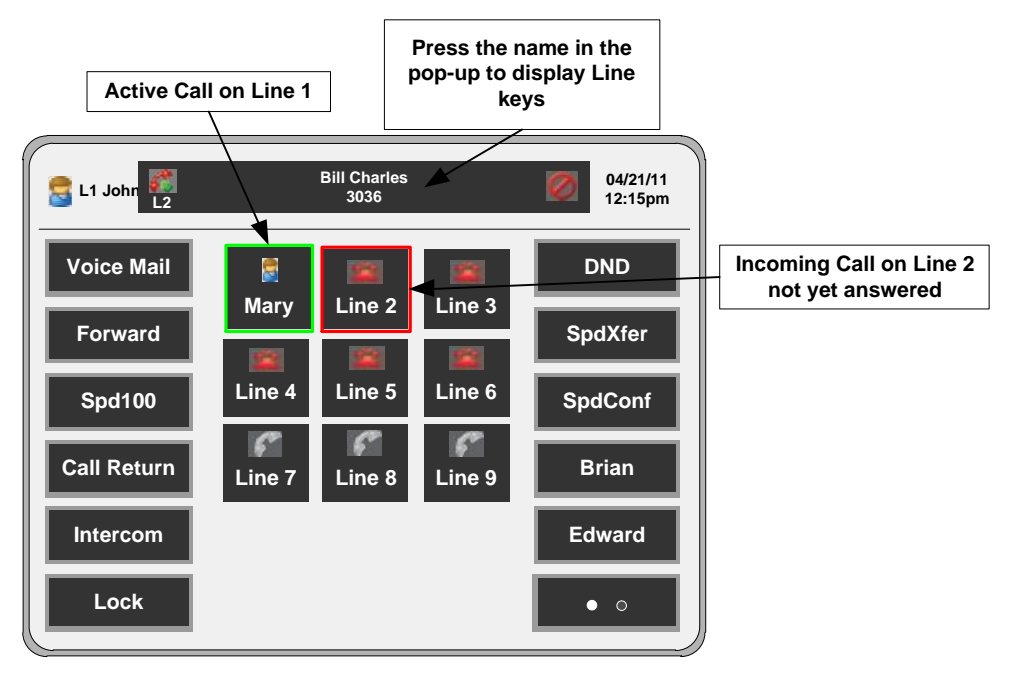

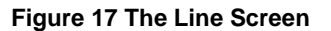

### 6.15.3 Handle the Waiting Call using Line Hard Keys

| Step   | Action                                                           | Result                                                                             |
|--------|------------------------------------------------------------------|------------------------------------------------------------------------------------|
| You ar | e on an active call and hear the Call Waiti                      | ng tone.                                                                           |
| 1.     | Press the flashing Line/Call Appearance key of the waiting call. | You are connected with the waiting party and the original party is placed on hold. |
| 2.     | Press the Line/Call Appearance key of                            | The second party is now on hold.                                                   |

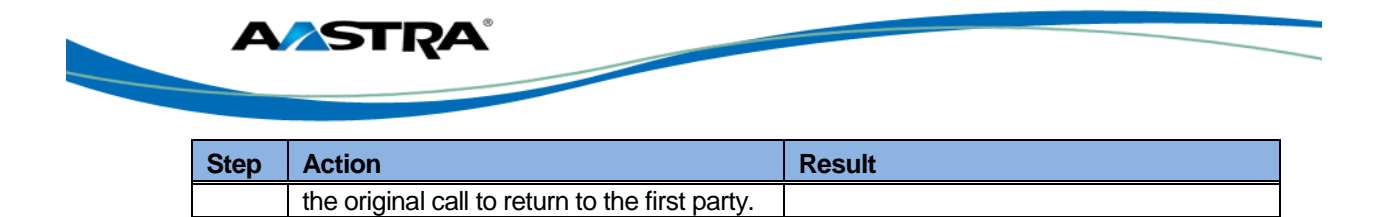

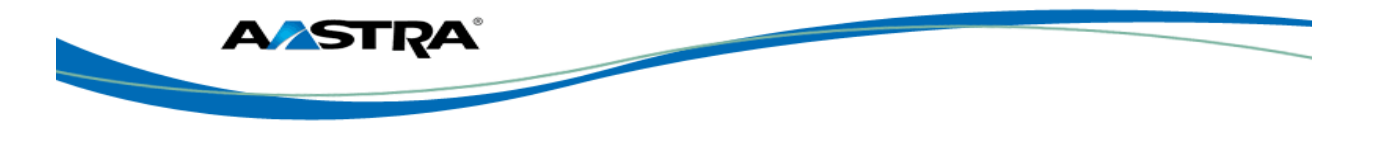

| If one party hangs up while the other party is held or waiting, your phone rings. |                  |                                        |
|-----------------------------------------------------------------------------------|------------------|----------------------------------------|
| 1.                                                                                | Answer the call. | You are reconnected to the held party. |

# 6.16 Do Not Disturb

The Do Not Disturb (DND) feature allows you to block incoming calls. When DND is activated, an incoming call does not ring at the phone and the call will forward directly to your pre-defined call forward busy destination, usually your voicemail.

The DND softkey toggles this feature on and off. If the phone shares a line with other phones, only the phone where DND was set is affected.

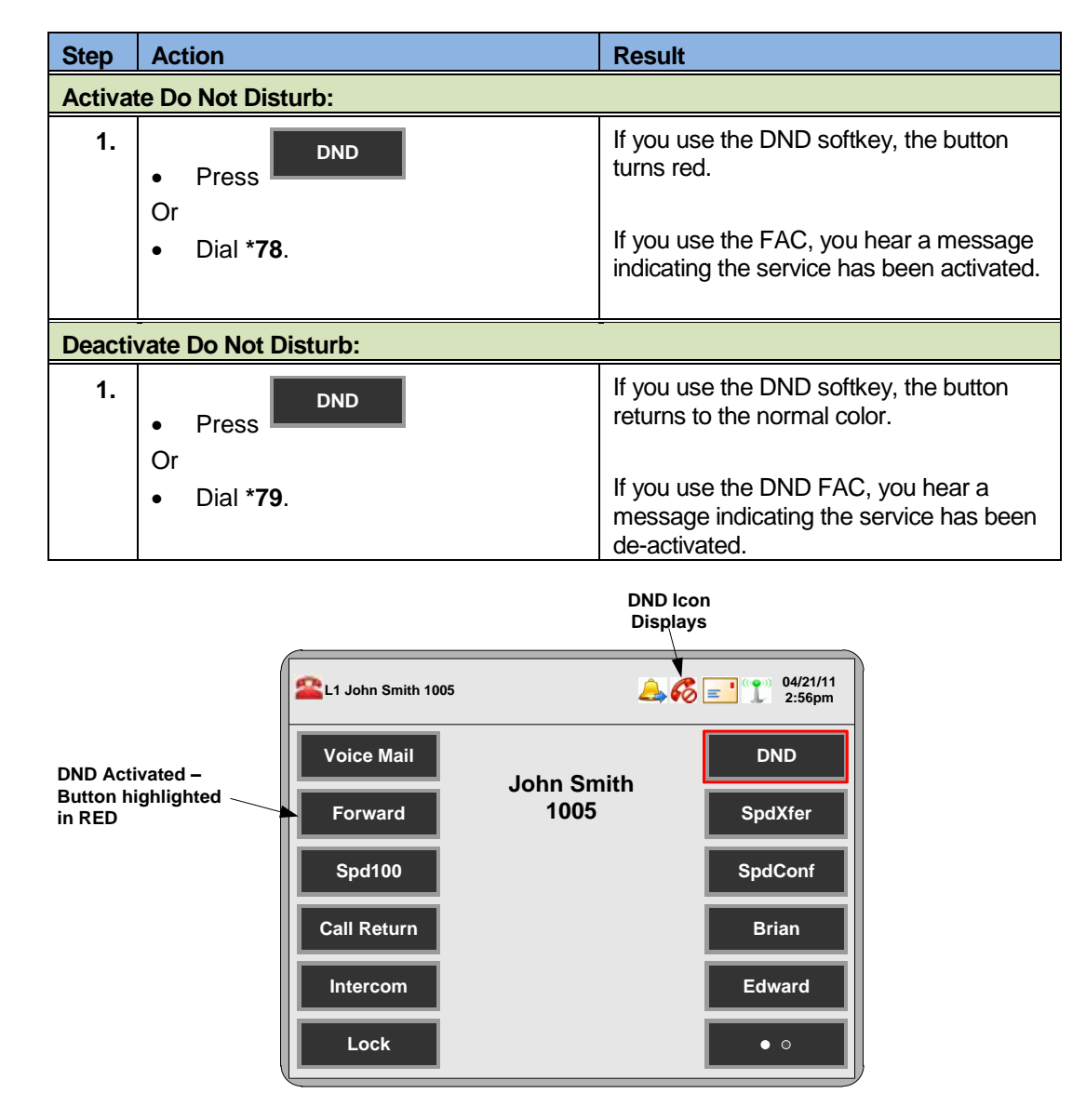

#### Figure 18 DND Activated

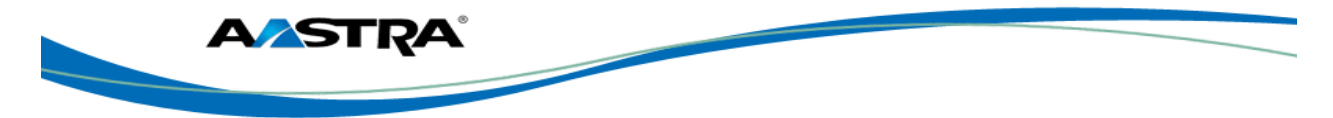

# 6.17 Park and Pickup

The Call Park feature allows you to park a call so that any member of the group can retrieve it. A call can be parked against any number in the group, including your own number. You can only have one call parked at a time.

### 6.17.1 Default Display

- The **Park** softkey is visible only when a call is connected.
- The **Pickup** softkey is visible only the phone is idle or when the phone is off hook.

| Step    | Action                                               | Result                                                                |
|---------|------------------------------------------------------|-----------------------------------------------------------------------|
| Park a  | Call:                                                |                                                                       |
| 1.      | From a connected call: Press Press                   | You hear the Park destination announcement.                           |
| 2.      | Enter the extension where you want to park the call. | You hear an announcement confirming the call is parked.               |
|         |                                                      | The parked party hears music on hold.                                 |
|         |                                                      | If the park fails, you can use Call Pickup and repeat this procedure. |
| Pick up | o a Call:                                            |                                                                       |
| 1.      | Enter the extension where the call is parked.        |                                                                       |
| 2.      | Pickup                                               | You are connected to the parked call.                                 |

# 6.18 Directed Call Pickup

Directed Call Pickup allows you to pick up a call ringing at another extension in the same group.

#### Note

A DCP softkey must be configured on your phone. You must identify the extension(s) or phone number(s) you want to monitor when configuring the key. See <u>Softkeys</u>.

| Step | Action                                                                          | Result                                                                                                    |
|------|---------------------------------------------------------------------------------|----------------------------------------------------------------------------------------------------|
| 1.   | When the monitored extension receives a call:<br>Press DCP to pick up the call. | If the monitored extension receives<br>multiple incoming calls simultaneously,<br>the phone displays a list of incoming<br>calls. |
| 2.   | Select an extension in the list by pressing it.                                 |                                                                                                    |

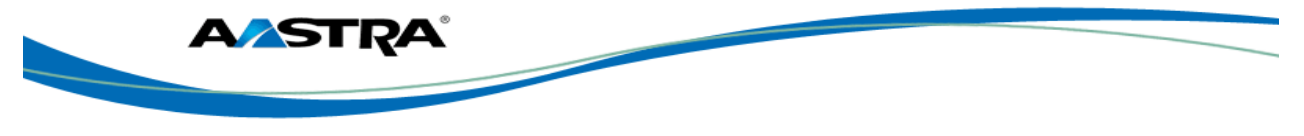

| Step | Action   | Result                         |
|------|----------|--------------------------------|
| 3.   | Pickup . | You are connected to the call. |

| L1 John Smith 1005                            | <b>104/20/11</b><br>2:56pm |
|-----------------------------------------------|----------------------------|
| DCP on line:<br>1. 1023<br>2. 1040<br>3. 1003 |                            |
| Pickup Cancel                                 |                            |
|                                               | <b>↑ ↓</b>                 |

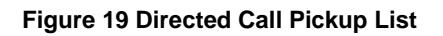

#### 6.18.1.1 Directed Call Pickup Feature Interactions

The main feature interactions introduced by this feature are described in the following table.

| Feature                        | Interaction Description                                                                                                    |
|--------------------------------|----------------------------------------------------------------------------------------------------|
| Call Waiting                   | It is not possible to pick up a waiting call. A call must be ringing to be picked up.                                                                                                    |
| Call Forwarding No-<br>Answer  | You can pick up a ringing call before the call is forwarded by Call<br>Forward No-Answer (CFNA). Picked up calls are not forwarded by<br>the user picking up the call.                                                                                                    |
| Call Hold and Retrieve         | You can place a call on hold and do a Directed Call Pickup of another call.                                                                                                    |
| Call Notify                    | Directed Call Pickup does not send a call notify message for picked-up calls.                                                                                                    |
| Call Transfer<br>(Unannounced) | You can pick up an unannounced (blind) transferred call, and you can also transfer a picked-up call.                                                                                                    |
| Do Not Disturb                 | You can pick up calls regardless of whether the answering party is accepting calls.                                                                                                    |
| Three-Way Call                 | It is not possible for the user that controls the conference to pick<br>up another call. However, a participant in a 3-way call can pick up<br>another call by putting the original call on hold and dialing the<br>Directed Call Pick access code or pressing the Directed Call<br>Pickup key. |

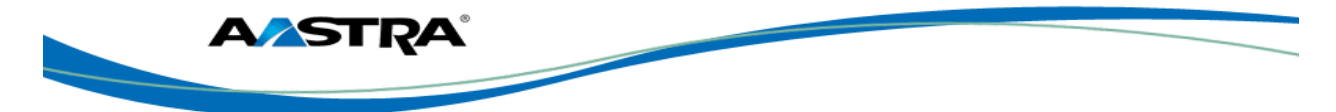

# 6.19 Directed Call Pickup with Barge-In

Directed Call Pickup with Barge-in functions the same as Directed Call Pickup and allows you to pick up a call ringing at another extension in the same group. However, it also allows you to barge in on the call if the call was already answered. When the barge-in occurs, a 3-way conference call is established between the parties. You, as the Barge-in user, have control of the conference.

| Step | Action                                                              | Result                         |
|------|---------------------------------------------------------------------|--------------------------------|
| 1.   | Press the Directed Call Pickup     Barge-In key.                    | You hear dial tone.            |
|      | Or                                                                  |                                |
|      | <ul> <li>Dial the Directed Call Pickup<br/>Barge-In key.</li> </ul> |                                |
| 2.   | Dial the extension of the ringing party.                            | You are connected to the call. |

# 6.20 Intercom

### 6.20.1 Outgoing Intercom

You can use the **Intercom** key to automatically connect to a remote extension. This feature is enabled by the system administrator. You must have an Intercom softkey to use the Intercom feature.

### 6.20.2 Incoming Intercom

By default, the IP phone allows incoming intercom calls to be automatically answered without having to set up an **Icom** key on your phone. The phone automatically plays a warning tone and mutes the microphone when it receives an incoming intercom call. If the intercom call comes to the phone while an active call is already present, the phone puts the active call on hold and answers the intercom call.

## 6.20.3 Use the Intercom Softkey

| Step                  | Action                                                                                                    | Result                                                                                                    |
|-----------------------|----------------------------------------------------------------------------------------------------|----------------------------------------------------------------------------------------------------|
| Place a               | an Intercom Call:                                                                                                    |                                                                                                    |
| 1.                    | Press                                                                                                    |                                                                                                    |
| 2.                    | Enter the extension number of the<br>person you wish to call on the<br>intercom or the BLF key for that<br>extension. | <ul> <li>You hear a beep tone.</li> <li>Your phone automatically connects with the remote extension.</li> <li>You can speak through the remote phone speaker.</li> </ul> |
| End an Intercom Call: |                                                                                                    |                                                                                                    |

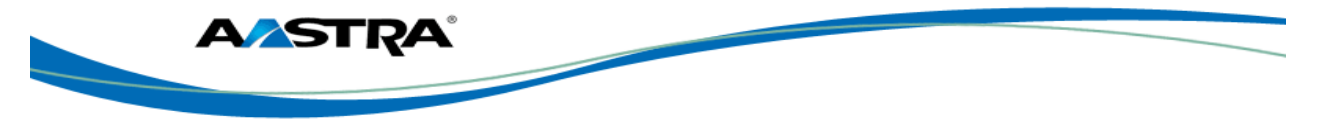

| Step | Action                           | Result                                            |
|------|----------------------------------|---------------------------------------------------|
| 1.   | Hang up the phone. Or            | When you hang up, the remote phone also hangs up. |
|      | • Press Goodbye                  |                                                   |
|      | • Press the line appearance key. |                                                   |

# 6.21 Push to Talk (Intercom)

The Push to Talk feature allows you to dial the respective feature access code followed by the called party's extension, to request that the *called* station be answered automatically, providing an intercom-like connection.

You or the administrator can specify an "accept" list and a "reject" list. These are used to screen incoming Push-To-Talk sessions.

- The accept list indicates which users are allowed to call a station.
- The reject list indicates which users are not allowed to call a station.
- In both lists, a wildcard can be used, which indicates all stations.

| Step | Action                                                   | Result                                                                                                    |
|------|----------------------------------------------------------|----------------------------------------------------------------------------------------------------|
| 1.   | Press * <b>50</b> .                                      | You hear the stuttered dial tone.                                                                                                  |
| 2.   | Enter the extension number plus the pound key <b>#</b> . | <ul> <li>The Softkeys screen displays.</li> <li>The system will inform you if the dialed extension is not taking calls.</li> </ul> |

# 6.22 Speeddial

A speeddial key allows you to dial a number quickly by pressing a key configured for the Speeddial feature. You can program a softkey to dial outside numbers, dial directly to another person's line or extension, or to quickly access features such as Caller ID (\*69) and Voicemail.

You can save up to 30 speeddial numbers configured on the 6739i.

| Step   | Action                                               | Result                                                                                 |  |
|--------|------------------------------------------------------|----------------------------------------------------------------------------------------|--|
| Config | Configure a Speeddial softkey:                       |                                                                                        |  |
| 1.     | Press Press >                                        | A list of softkeys that are assigned to your phone display. Available keys are labeled |  |
| 2.     | Press an available key.                              | The Softkeys screen displays.                                                          |  |
| 3.     | Press the softkey adjacent to the <b>Type</b> field. | A list of available features displays.                                                 |  |

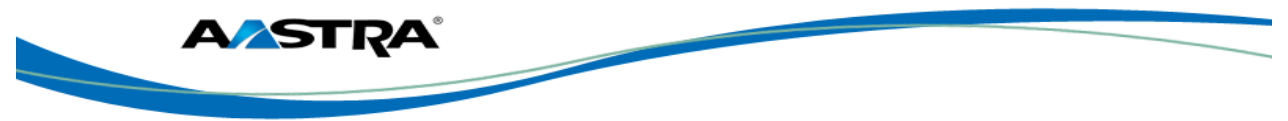

| Step    | Action                                        | Result                                                                                                    |
|---------|-----------------------------------------------|----------------------------------------------------------------------------------------------------|
| 4.      | Speeddial                                     | The following screen displays.                                                                                                    |
|         | Press                                         | Softkeys Softkeys Sof |
| 5.      | Press inside the <b>Labe</b> l text box.      | The keyboard displays.                                                                                                    |
| 6.      | Enter the label for the Speeddial key.        | The softkey shows the label that you assigned to it.                                                                                                    |
| 7.      | Press inside the <b>Value</b> text box.       | The keyboard displays.                                                                                                    |
| 8.      | Enter the phone number for the Speeddial key. | The following is the screen with the values added.                                                                                                    |
| 9.      | Press Enter on the keyboard.                  |                                                                                                    |
| 10.     | Press Save                                    | The new speeddial softkey displays on the LCD display as in this example -                                                                                                    |
| 11.     | Press Cancel to cancel the entry.             |                                                                                                    |
| Use a S | Speeddial softkey:                            |                                                                                                    |
| 1.      | Press the desired Speeddial softkey:          | The number is automatically dialed.                                                                                                    |

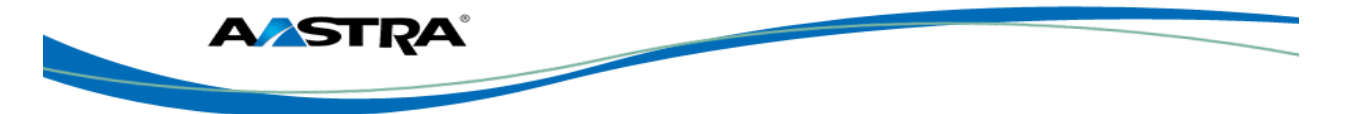

# 6.23 Speed Dial/Xfer

A Speeddial key allows you to use one key to dial a frequently dialed number. An Xfer key allows you to transfer a call. The Speeddial/Xfer key combines the Speeddial and Xfer key's functionality together allowing you to transfer calls or use Speeddial with one key.

The Speeddial/Xfer key has the following capabilities:

| Function                          | Description                                                                                                    |
|-----------------------------------|----------------------------------------------------------------------------------------------------|
| Speeddial/Xfer and Speeddial      | Pressing the Speeddial/Xfer key while the phone is idle causes the phone to go off-hook and dial the predefined extension.     |
| Speeddial/Xfer and Blind Transfer | When the phone is connected to a call, pressing the Speeddial/Xfer key blind-transfers the call to the predefined destination. |
|                                   | If the transfer fails, the message "Transfer Failed" displays, and you can retry the call by pressing the line key again.      |
| Speeddial/Xfer and Call Forward   | Pressing the Speeddial/Xfer key while the phone is ringing forwards the call to the predefined number.                         |

# 6.24 Speed Dial/Conf

The **Speeddial/Conf** softkey allows you to conference another party at a pre-defined number while on an active call. The line focus changes to the dialing line. A cancel softkey displays on the phone allowing you to abort the conference speeddial if required.

The following messages display:

- **Ringing...** Displays when the far end is ringing.
- Conf. Unavailable Briefly displays when a conference is already in progress.

For example, while on a call, you can use the Speeddial/Conf softkey to dial a recording service and have the resulting conference recorded.

#### Note

If currently in a conference, the Speeddial/Conf softkey is disabled on the active call.

# 6.25 Sustained Auth Code

You can enter a Feature Access Code to unlock the authorization code when calling from the phone. When the feature is enabled, you are not prompted for an auth code every time you make a call that requires an authorization code.

You can enter a separate code to turn this feature off.

| Step                                                      | Action     | Result                    |
|-----------------------------------------------------------|------------|---------------------------|
| Sustained Authorization Code Activation (Calls Unlocking) |            |                           |
| 1.                                                        | Press *47. | The feature is turned on. |
| Sustained Authorization Code Deactivation (Calls Locking) |            |                           |

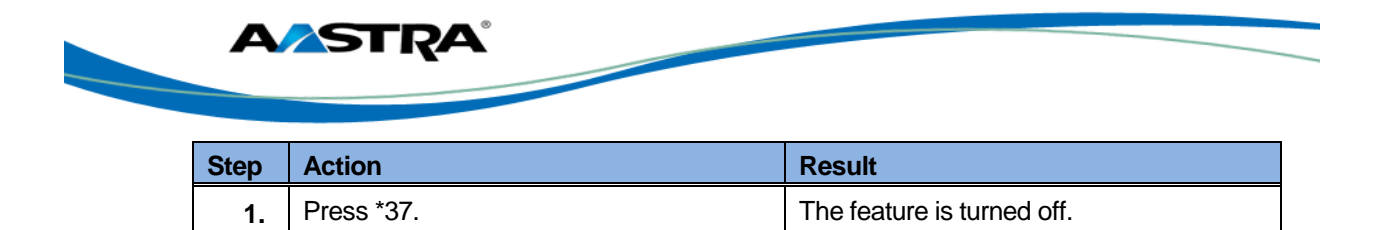

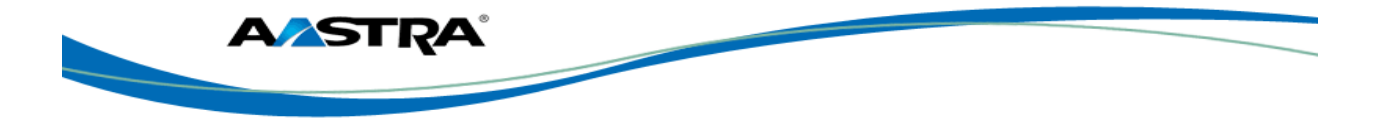

# 6.26 Speed Dial 8

The Speed Dial 8 key allows you to associate 1-digit codes (2-9) to frequently dialed or hard-toremember digit strings. This feature is separate from the programmable speeddial keys.

| Step   | Action                     | Result                                                                                                    |  |
|--------|----------------------------|----------------------------------------------------------------------------------------------------|--|
| Create | Create Speed Dial entries: |                                                                                                    |  |
| 1.     | Press the Speed 8 softkey. | The Speed Dial screen displays.                                                                                                    |  |
|        |                            | XML 10/25/11 3:08pm                                                                                                    |  |
|        |                            | Speed Dial     Cancel       No Speed Dial Entries Found     Image: Cancel       No Speed Dial Entries Found     Image: Cancel       Options     Image: Cancel                                 |  |
|        |                            |                                                                                                    |  |
| Add a  | Speed Dial number:         |                                                                                                    |  |
| 1.     | Press <b>Options</b> .     | The Speed Dial Options list displays. The Add option is the only one that displays because there are no entries yet.                                                                          |  |
|        |                            | Image: System of the system     Image: System of the system       Add     Image: System of the system       Back     Submit       Image: System of the system     Image: System of the system |  |

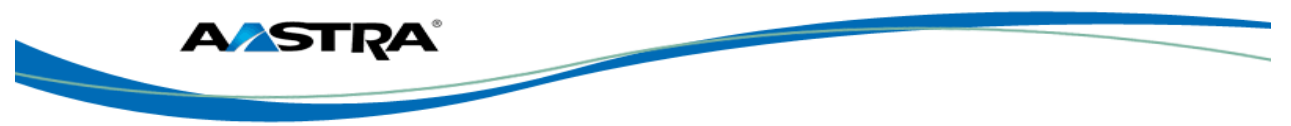

| Step | Action                                                                                                    | Result                                                   |
|------|----------------------------------------------------------------------------------------------------|----------------------------------------------------------|
| 2.   | Press in the <b>Add</b> har                                                                                                 | The Enter Speed Code screen displays.                    |
|      |                                                                                                    | 10/25/11<br>3.08pm                                       |
|      | <ul> <li>→</li> <li>←</li> <li>↑</li> </ul>                                                                                 | Add Speed Dial Entry Cancel Cancel Cancel                |
|      | *                                                                                                    | Back Submit                                              |
| 3.   | Press the blank space and enter a digit<br>between 2 and 9 using the keyboard<br>display. All other digits are invalid.     |                                                          |
| 4.   | Press <b>Enter</b> .                                                                                                    | The Enter Number screen displays.                        |
|      | Note                                                                                                    | <b>10/25/11</b><br>3:08pm                                |
|      | Any time you use the Submit key, the<br>entry is saved at that point and you are<br>returned to the main Speed Dial screen. | Add Speed Dial Entry Enter Number 9214555333 Back Submit |
| 5.   | Press the blank space and enter a number to dial using the keyboard, including any access codes.                            |                                                          |
| 6.   | Press Enter.                                                                                                    | The Enter Name screen displays.                          |
|      |                                                                                                    | XML 10/25/11<br>3:08pm                                   |
|      |                                                                                                    | Add Speed Dial Entry Enter Name Richard Back Submit      |

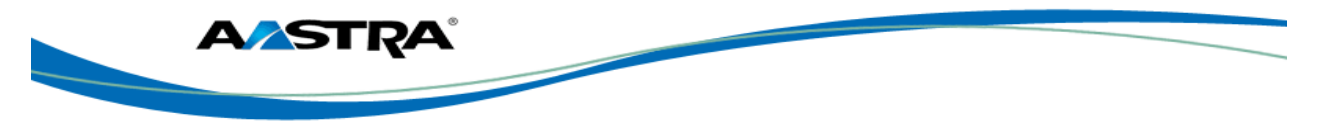

| Step | Action                                                                                                    | Result                                                                                                    |
|------|----------------------------------------------------------------------------------------------------|----------------------------------------------------------------------------------------------------|
| 7.   | Press the blank space and enter a name.<br>Use the <b>ABC</b> key to toggle between<br>upper and lower case and numbers. | <ul> <li>The results display.</li> <li>The current entry is highlighted in green.</li> <li>The 1/1 indicates that the selected entry is Page 1 of 1.</li> </ul> |
|      |                                                                                                    | Speed Dial 1/1 Cancel 2-Richard                                                                                                    |

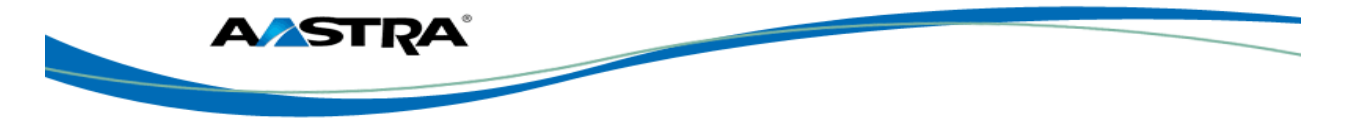

| Edit th        | e Name:                                                                                   |                                                                        |
|----------------|-------------------------------------------------------------------------------------------|------------------------------------------------------------------------|
| 1.             | Press Speed 8.                                                                            | The Speed Dial list displays.                                          |
|                |                                                                                           | V XML 10/25/11 3:08pm                                                  |
|                |                                                                                           | Speed Dial 1/1 Cancel                                                  |
|                |                                                                                           | 2 - Richard 🖉 📝                                                        |
|                |                                                                                           | 3 - Jeff 🔗 📝                                                           |
|                |                                                                                           | Options                                                                |
|                |                                                                                           |                                                                        |
|                | Touch the name of the person to edit                                                      | The entry will be bigblighted in green                                 |
| 2.             | Proce Ontione                                                                             | The end y will be highlighted in green.                                |
| 3.             | Press Options.                                                                            | The Speed Dial Options screen displays.                                |
|                |                                                                                           | XML 10/25/11<br>3:08pm                                                 |
|                |                                                                                           | Speed Dial Options                                                     |
|                |                                                                                           | Add 💦                                                                  |
|                |                                                                                           | Edit 💦                                                                 |
|                |                                                                                           | Delete 🕴                                                               |
|                |                                                                                           | Back Move                                                              |
|                |                                                                                           |                                                                        |
| 4.             | Press in the <b>Edit</b> bar to open the entry.                                           | The Edit Speed Dial Entry screen displays with the Enter Name prompt.  |
| 5.             | Make any necessary changes to the name.                                                   |                                                                        |
| 6.             | Press <b>Enter</b> on the keyboard.                                                       | You are returned to the main speed Dial List.                          |
| Edit th        | e number:                                                                                 | *                                                                      |
| 1.             | Press the <b>Speed 8</b> key.                                                             | The Speed Dial list displays.                                          |
| 2.             | Press D on the desired entry listing.                                                     | The individual entry displays.                                         |
| 3.             | Press again.                                                                              | The Enter Number prompt displays.                                      |
| 4.             | Make any necessary changes to the number.                                                 |                                                                        |
| 5.             | Press <b>Enter</b> .                                                                      | The entry displays with the new number.                                |
| Move a         | an entry in the list:                                                                     |                                                                        |
| Moving part of | an entry is actually changing the speed dial the list. You will have to use the new speed | code so that the name appears in another dial code to dial that entry. |
| 1.             | Press the bar of the entry to "move" in the                                               |                                                                        |
|                | ແລະ.                                                                                      |                                                                        |

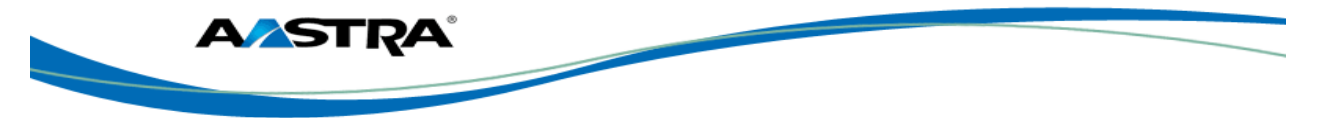

| 2.     | Press Options.                                    | The Speed Dial Options screen displays.                                                                                                    |
|--------|---------------------------------------------------|----------------------------------------------------------------------------------------------------|
|        |                                                   | XML     10/25/11       308pm     308pm       Speed Dial Options     Cancel       Add     2       Edit     2       Delete     2       Back     Move       Image: Construction of the second second s |
| 3.     | Press in the <b>Move</b> bar to open the entry.   | The Move Speed Dial Entry screen<br>displays.                                                                                                    |
| 4.     | Press in the open space to bring up the keyboard. |                                                                                                    |
| 5.     | Enter the new speed code.                         |                                                                                                    |
| 6.     | Press Enter.                                      | The entry has a new code and moves to the new spot in the list.                                                                                                    |
| Delete | a Speed Dial entry:                               |                                                                                                    |
| 1.     | Press to select an entry in the list to delete.   |                                                                                                    |
| 2.     | Press <b>Options</b> .                            | The Speed Dial Options screen displays.                                                                                                    |
| 3.     | Press in the <b>Delete</b> bar to open the entry. | The confirmation screen displays.                                                                                                    |

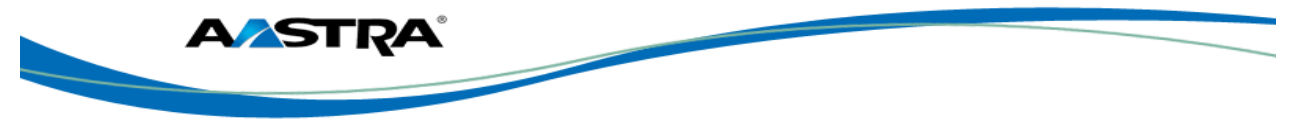

| 4.     | Press <b>Yes</b> to delete or <b>No</b> to keep the entry. | If you answered yes, the entry is removed from the list. |
|--------|------------------------------------------------------------|----------------------------------------------------------|
| Dial a | Speed Dial number:                                         | -                                                        |
| 1.     | Press the Speed 8 key.                                     |                                                          |
| 2.     | Press the dial icon a of the entry to dial.                | The number is automatically dialed.                      |

# 6.27 Speed Dial 100

The Speed Dial 100 key allows you to associate 2-digit codes (00-99) to frequently dialed or hardto-remember digit strings. You can then use the codes instead of the full numbers to place calls. This feature is separate from the programmable speeddial keys. Follow the procedures for Speed Dial 8 to create and manage Speed Dial 100 numbers.

# 6.28 Shared Call Appearance Call Retrieve

Shared Call Appearance (SCA) is when incoming calls are presented to multiple phones simultaneously. For example, it is the ability to assign the boss' extension to a button on the secretary's phone. Calls can be transferred between two phones with the same extension button by simply putting the call on hold at one phone and picking it up on the other. Status LEDs flash in unison, allowing all people sharing the extension to see the status at a glance.

The phones include an enhanced SCA for the servers that support call bridging and allows two or more SCA users to be connected in a call with a third party. Refer to the following example.

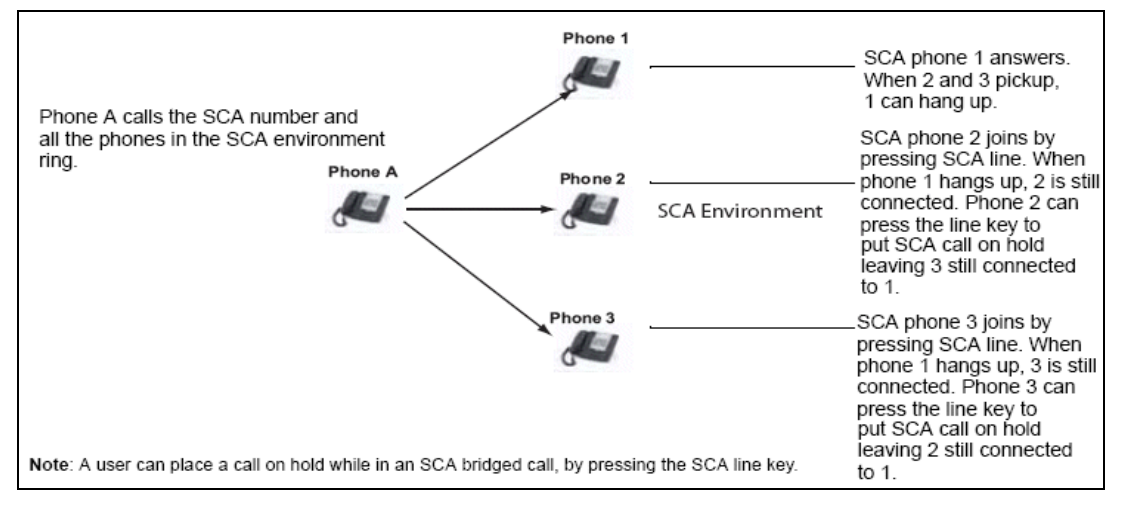

In the example above, when a call comes into Phone 1, Phone 2 and Phone 3 can pick up the same call by pressing the SCA line key. Phone 2 and 3 display the call they are bridging into on the phone display. Existing SCA parties in a bridge or one-to-one call hear an audible beep when another party has joined the call.

#### Note

Your Administrator must enable/disable the beep on the server-side.

If a phone is configured for SCA bridging and it attempts to join a call, but the account on the server does not have this functionality enabled, an error message displays to the LCD on the phone.

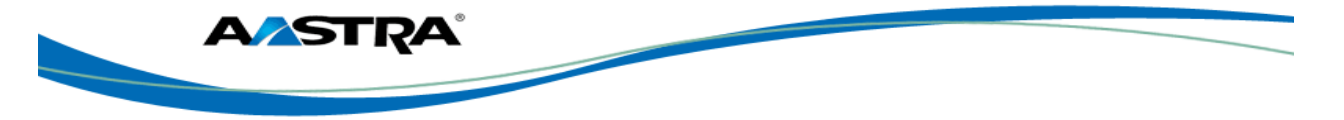

The SCA call bridging feature is disabled by default on all phones. Your Administrator can enable/disable this feature if required. Contact your System Administrator for more information.

#### 6.28.1 Keys States and LED Behavior

There are two call states on the phones that support SCA bridging:

- Bridge-active A bridged call is in progress
- Bridge-held The 3rd-party (i.e., non-SCA party) in the bridge is on hold.

The following tables provide the key states and LED behavior in an SCA bridge call for users involved in an SCA call and users not involved in the SCA call.

#### 6.28.1.1 Line Keys and Idle Screens

| State                          | Call LED                | Call Caller<br>ID | Non-Call LED      | Non-Call<br>Caller ID |
|--------------------------------|-------------------------|-------------------|-------------------|-----------------------|
| Idle                           | N/A                     | N/A               | Off               | N/A                   |
| Seized                         | Solid Green             | None              | Solid Red         | None                  |
| Progressing<br>(Outgoing Call) | Green                   | Called Party      | Solid Red         | None                  |
| Alerting<br>(Incoming Call)    | Blinking Unselected Red | N/A               | N/A               | N/A                   |
| Active                         | Solid Green             | Far-end           | Solid red         | Far-end               |
| Held                           | Slow Flashing Green     | Far-end           | Slow Flashing Red | Far-end               |
| Hold Private                   | Slow Flashing Green     | Far-end           | Solid Red         | Far-end               |
| Bridge-active                  | Solid Green             | Far-end           | Solid Red         | Far-end               |
| Bridge-held                    | Slow Flashing Green     | Far-end           | Solid Red         | Far-end               |

#### 6.28.1.2 Softkey Line Keys

| State                          | Call Icon                        | Call LED             | Non-Call Icon | Non-Call<br>Caller LED |
|--------------------------------|----------------------------------|----------------------|---------------|------------------------|
| Idle                           | Small circle                     | None                 | Small circle  | None                   |
| Seized                         | N/A                              | N/A                  | Solid circle  | Solid Red              |
| Progressing<br>(Outgoing Call) | Empty circle                     | Solid Red            | Solid circle  | Solid Red              |
| Alerting<br>(Incoming Call)    | Empty blinking circle            | Flashing Red         | N/A           | N/A                    |
| Active                         | Empty circle                     | Solid Red            | Solid circle  | Solid Red              |
| Held                           | Reverse empty blinking<br>circle | Slow Flashing<br>Red | Solid circle  | Solid Red              |
| Hold Private                   | Reverse empty blinking<br>circle | Slow Flashing<br>Red | Solid Circle  | Solid Red              |
| Bridge-active                  | Empty circle                     | Solid red            | Solid circle  | Solid Red              |

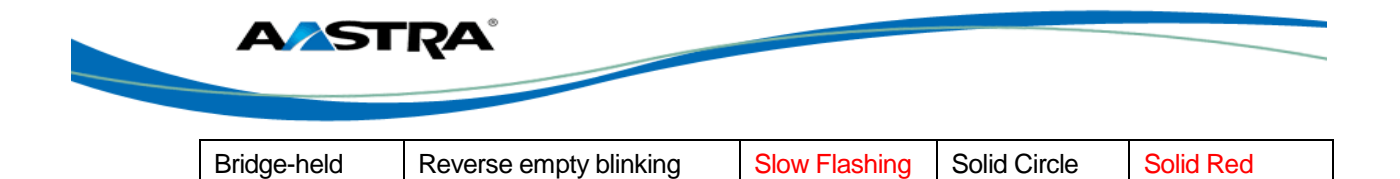

#### 6.28.1.3 Line Key Phone Behavior

circle

| State         | Call Line Key Pressed | Non-Call Line Key Pressed |
|---------------|-----------------------|---------------------------|
| Idle          | N/A                   | Attempt to seize the line |
| Seized        | Hang up               | Ignore                    |
| Progressing   | Hang up               | Ignore                    |
| Alerting      | Answer                | N/A                       |
| Active        | Hold                  | Bridge                    |
| Held          | Retrieve              | Bridge                    |
| Hold Private  | Retrieve              | Ignore                    |
| Bridge-active | Hold                  | Bridge                    |
| Bridge-held   | Retrieve              | Bridge                    |

Red

# 6.29 SCA Call Location and SCA Call Retrieve

Allows for retrieval of an active call from one Shared Call Appearance (SCA) location (for example, a mobile) to another (for example, landline).

| *11 | Shared Call Appearance Call Retrieve                 |
|-----|------------------------------------------------------|
| *12 | Shared Call Appearance Location Control Activation   |
| *13 | Shared Call Appearance Location Control Deactivation |

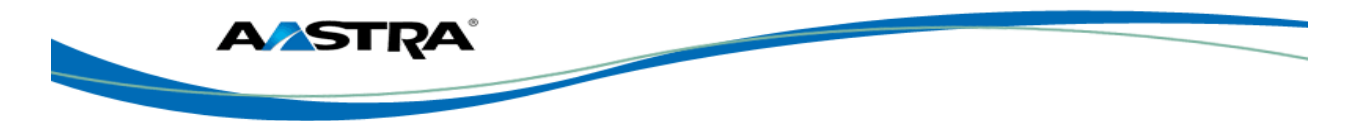

# 7 Services, Lists, and the Phone Directory

### 7.1 Services

The key accesses the Services Menu. The System Administrator configures services in the list, such as the Callers List or the Voicemail List. The list may also contain XML Services provided by the administrator.

## 7.2 XML Softkey and Services

The 6739i IP phone supports "XML" (Extensible Markup Language).

Your System Administrator can create customized XML menu services and load them to your IP phone. These services include things like weather and traffic reports, contact information, company info, stock quotes, or custom call scripts.

On the 6739i IP phone, you can access the XML applications from the IP Phone UI in two ways:

- By pressing any configured XML softkey
- By pressing the Services key on the front panel of the phone if your administrator has added it to the Services menu.

Example:

RSS feeds (Really Simple Syndication) are headline and banner-type Internet feeds that are operated by many news web sites, weblogs, and podcasters. The 6739i supports access to these services.

The following figure is an example of an RSS feed added to the phone. The label on the key is "News", the key points to an XML application URL that accesses the RSS feeds.

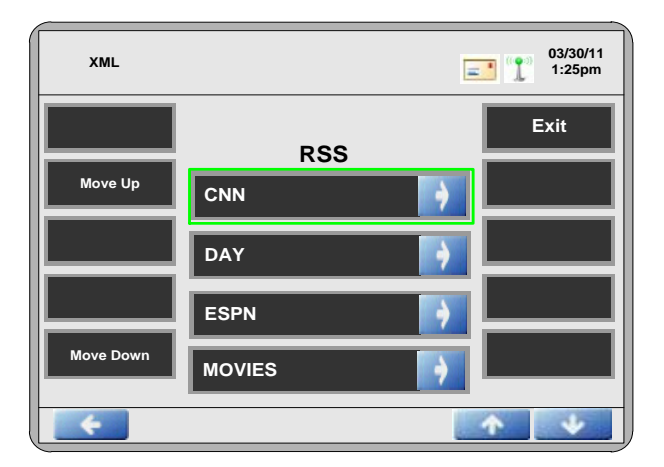

Figure 20 XML Services

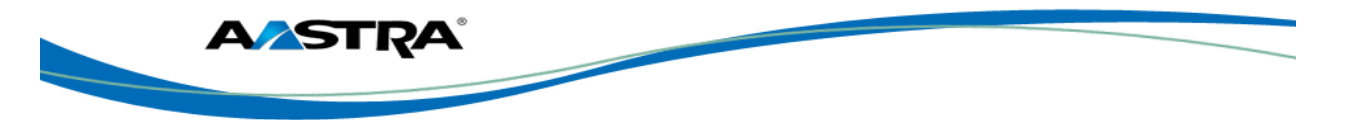

# 7.3 Callers List

The **Callers** List is a stored log of incoming calls containing up to 200 entries. It stores the name (if available), phone number, call time and date, and missed/answered call status for all calls that ring in to this phone.

The Callers List displays from the newest incoming call to the oldest incoming call and is grouped by date.

When the Callers List is full, the oldest call records are deleted to accommodate the information of new callers.

You can perform the following in the Callers List:

- View and scroll the Callers List.
- Dial from the Callers List.
- Delete one or all Caller records from the Callers List.
- Save a Caller record to your Personal Directory.
- Callers List Display

| Display | Description                        |
|---------|------------------------------------|
| 1       | Displays next to entries answered. |
| 1       | Displays next to missed calls.     |

| Callers List             |                     | 1:15pm   |
|--------------------------|---------------------|----------|
| 12/08/10                 | Mary Jones          |          |
| Mary Jones<br>08:21am    | 1003                |          |
| 12/09/10                 | 12/09/10 08:21am    |          |
| Connie Rivers<br>03:55pm | Line 2              |          |
| V Tim Hawkes<br>02:26pm  | Dial                |          |
| Connie Rivers<br>02:23pm | Add to<br>Directory | Delete   |
|                          |                     |          |
| *                        |                     | <b>↑</b> |

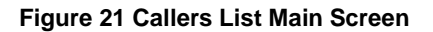

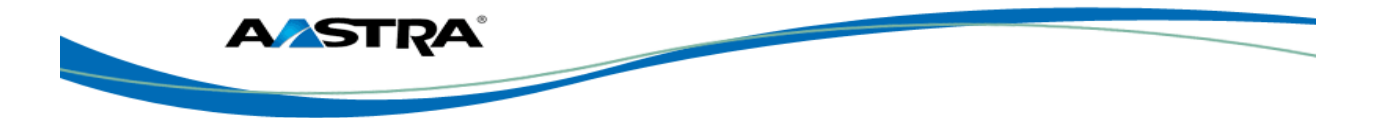

# 7.3.1 Missed Calls Indicator

A count of missed calls is displayed.

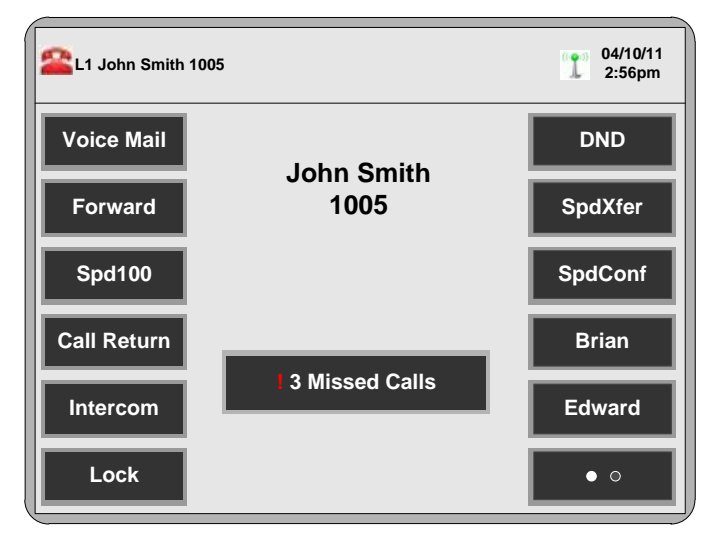

Figure 22 Missed Calls Indicator

# 7.3.2 Callers List Functions

| Step     | Action                                      | Result                              |  |
|----------|---------------------------------------------|-------------------------------------|--|
| Acces    | Access the Callers List                     |                                     |  |
| 1.       | Press on the front panel of the phone.      | The Callers List displays.          |  |
| 2.       | Use or to scroll through the entries.       |                                     |  |
| Dial fro | om the Callers List:                        |                                     |  |
| 1.       | Press Callers                               |                                     |  |
| 2.       | Use or to find the entry.                   |                                     |  |
| 3.       | Press the entry on the screen.              |                                     |  |
| 4.       | Press Dial                                  | The number is automatically dialed. |  |
| 5.       | Press to return to the previous menu.       |                                     |  |
|          | Or                                          |                                     |  |
|          | Press Goodbye to return to the idle screen. |                                     |  |

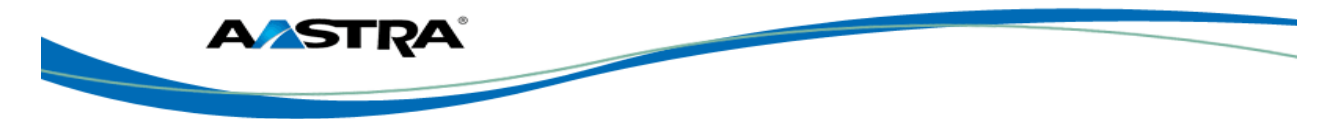

| Step   | Action                                                                                                    | Result                                                |  |  |
|--------|----------------------------------------------------------------------------------------------------|-------------------------------------------------------|--|--|
| Delete | Delete entries in the Callers List:                                                                                                    |                                                       |  |  |
| 1.     | Use or to find the entry to find the entry to find the entry to delete.                                                                          |                                                       |  |  |
| 2.     | Press the Caller entry.                                                                                                    |                                                       |  |  |
| 3.     | Press                                                                                                    | The following screen displays.                        |  |  |
| 4.     | <ul> <li>Press Delete to delete only the one selected entry.</li> <li>Or</li> <li>Press Delete All to delete all entries in the list.</li> </ul> | Either the selected entry or all entries are deleted. |  |  |
| Save a | n entry to the phone Directory:                                                                                                    |                                                       |  |  |
| 1.     | Use or to find the entry to save.                                                                                                    |                                                       |  |  |
| 2.     | Press the Caller entry.                                                                                                    |                                                       |  |  |
| 3.     | Press Add to Directory                                                                                                    | The Directory displays.                               |  |  |
| 4.     | Check that all of the information from the<br>Callers record was entered correctly in<br>the Directory List entry.                               |                                                       |  |  |
| 5.     | Press                                                                                                    | The entry is saved to your Personal Directory.        |  |  |
| 6.     | <ul> <li>Press to return to the previous menu.</li> <li>Or</li> <li>Press coodby to return to the idle screen.</li> </ul>                        |                                                       |  |  |

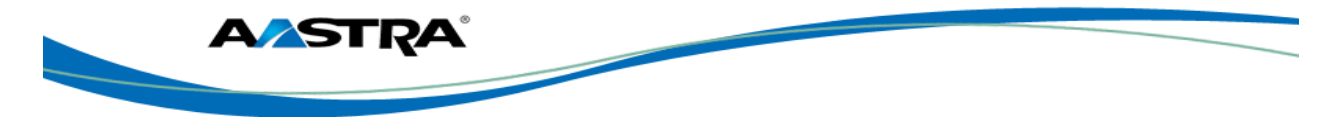

# 7.4 Redial List

The **Redial** key on the front panel of the phone allows you to automatically dial a number you previously dialed from your phone.

There are 100 entries in the Redial List. The list provides the number dialed and the name (if known), the date/time the number was dialed.

When the Redial list is full, the oldest Redial record is deleted to accommodate the addition of new Redial records.

You can perform the following in the Redial List:

- View and scroll the Redial List
- Dial from the Redial List
- Delete a Redial record(s) from the Redial List
- Save a Redial entry to your Personal Directory

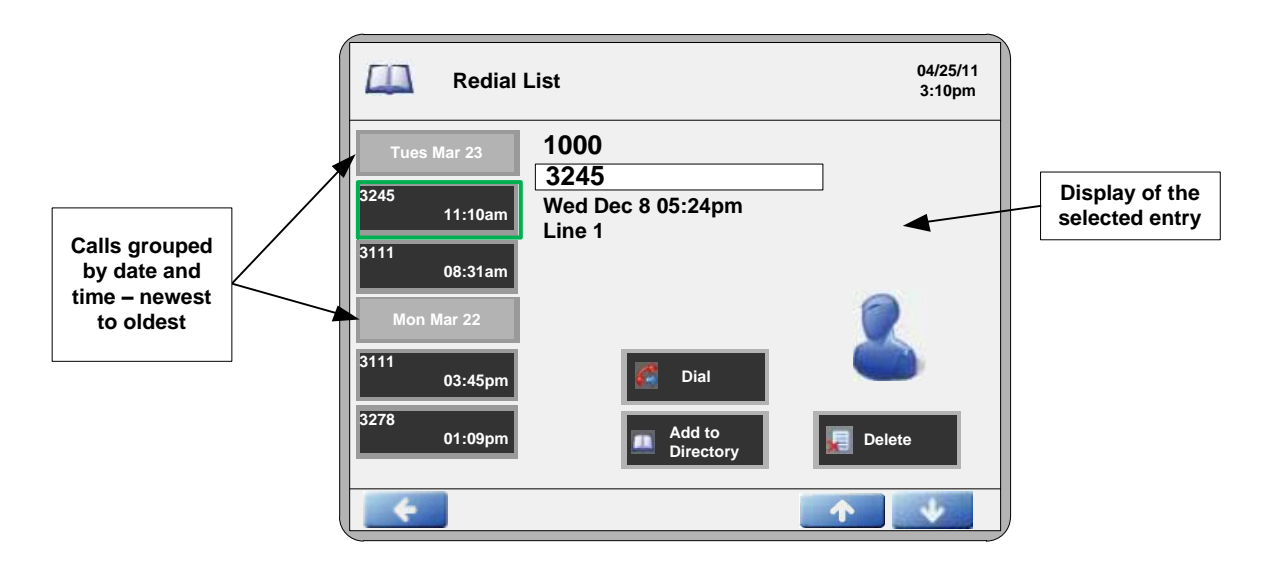

Figure 23 Redial list

### 7.4.1 Redial List Functions

| Step   | Action                                                 | Result                    |  |
|--------|--------------------------------------------------------|---------------------------|--|
| Last N | Last Number Redial from the Redial List:               |                           |  |
| 1.     | While on-hook:                                         | The first entry displays. |  |
|        | Press Redial on the front panel of the phone one time. |                           |  |
| 2.     | Use or to find the entry to call.                      |                           |  |

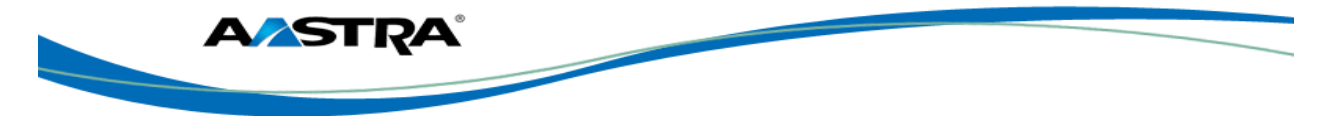

| Step   | Action                                                                                                    | Result                               |
|--------|----------------------------------------------------------------------------------------------------|--------------------------------------|
| 3.     | Press the Redial entry on the screen.                                                                                                    |                                      |
| 4.     | Press Dial                                                                                                    | The number automatically dials.      |
| Delete | Entries in the Redial List:                                                                                                    | -                                    |
| 1.     | Use or to find the entry to find the entry to find the entry to delete.                                                                   |                                      |
| 2.     | Press .                                                                                                    | The following screen displays.       |
| View D | <ul> <li>Press to delete only the one selected entry.</li> <li>Or</li> <li>Press Delete All to delete all entries in the list.</li> </ul> | deleted.                             |
| 1.     | Press                                                                                                    | The first entry displays.            |
| 2.     | Use or to find the entry to view.                                                                                                    |                                      |
| 3.     | Press the Redial record.                                                                                                    | The specifics of that entry display. |
| Save a | Redial record to the phone Directory:                                                                                                    |                                      |
| 1.     | Press Redial                                                                                                    |                                      |
| 2.     | Use or to find the entry to save.                                                                                                    |                                      |
| 3.     | Press the Redial record.                                                                                                    |                                      |
| 4.     | Press Add to<br>Directory                                                                                                    | The Directory displays.              |
| 5.     | Check that all of the information from the Redial record was entered correctly in the Directory List entry.                               |                                      |

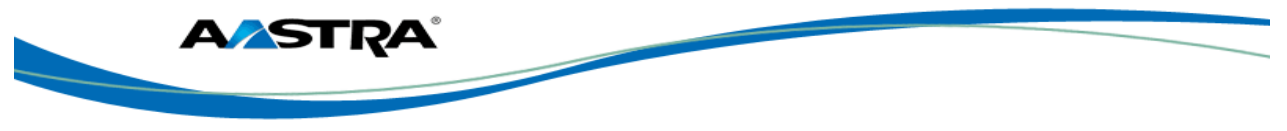

| Step | Action                                              | Result                                         |
|------|-----------------------------------------------------|------------------------------------------------|
| 6.   | Press .                                             | The entry is saved to your Personal Directory. |
| 7.   | Press to return to the previous menu.               |                                                |
|      | Or                                                  |                                                |
|      | Press Goodbye     to return to the idle     screen. |                                                |

# 7.5 Directory List

The Vircetory key displays the Personal Directory List on your phone. This list is your personal phone book stored within the phone. You can enter up to 200 entries into the Directory by adding them manually, or by saving the number and name from other lists stored on your phone. You can dial numbers directly from a directory entry.

#### Note

A "**picture ID**" displays when you select an entry in the Directory if your System Administrator enabled this feature on your phone. Contact your System Administrator for more information about the "picture ID" feature.

### 7.5.1 Accessing and Searching the Directory

Use the following procedure to access and search for entries in your Directory List.

| Step | Action                                                     | Result                                                        |
|------|------------------------------------------------------------|---------------------------------------------------------------|
| 1.   | Directory                                                  | The Directory screen displays.                                |
|      | Piess                                                      | Directory 04/07/11                                            |
|      |                                                            | Sarah Johns<br>Sallie<br>Connie<br>Cory Hernan<br>Nancy Hicks |
| 2.   | Use or to find the entry to view.                          | A keyboard displays.                                          |
|      | Or                                                         |                                                               |
|      | <ul> <li>Press the button to do a quick search.</li> </ul> |                                                               |

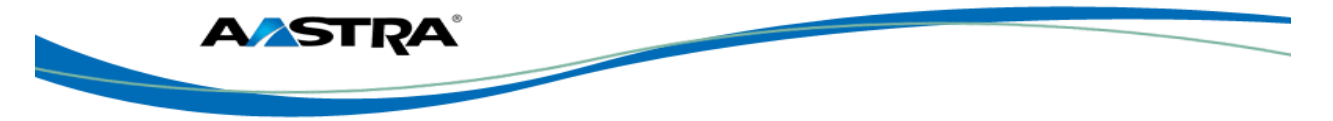

| Ste | ер | Action                                                                                                    | Result |
|-----|----|----------------------------------------------------------------------------------------------------|--------|
|     | 3. | Enter the name or phone number of the<br>entry for which you are searching. As you<br>type characters on the keyboard, the<br>entries beginning with those characters<br>display on the screen. When you have<br>completed typing, the entry you are<br>looking for displays on the screen and the<br>characters you typed display in a text box |        |

### 7.5.2 Dial from the Directory

| Step | Action                                                                                          | Result                                                                                                |
|------|-------------------------------------------------------------------------------------------------|----------------------------------------------------------------------------------------------------|
| 1.   | Press the <b>Directory</b> key.                                                                 | The Directory screen displays.                                                                        |
| 2.   | Search for the entry you want to dial.                                                          |                                                                                                    |
| 3.   | Press the button of the entry you selected.                                                     | All of the buttons display that are<br>associated with the unique entry (Cell,<br>Office, Home, etc.) |
| -    | Press a button to dial the number or                                                            |                                                                                                    |
| 4.   | extension. The phone goes off-hook and<br>automatically dials the number from the<br>Directory. |                                                                                                    |

# 7.6 Manage the Directory List

From the Directory List, you can perform the following:

- Add an Entry
- Edit an Entry
- Delete an Entry

You can also save entries to the Directory from the Caller List and Redial List.

You can add up to 200 entries to your Directory. You can also store up to a maximum of 7 numbers associated with a unique entry (i.e., office number, cell number, home number, etc.).

You can apply custom labels to each entry as required.

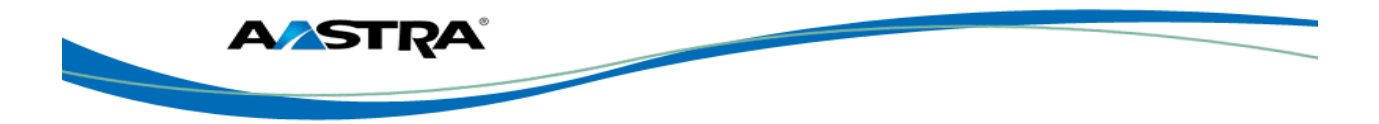

# 7.6.1 Add an Entry

| Step | Action                                                                                                    | Result                                         |
|------|----------------------------------------------------------------------------------------------------|------------------------------------------------|
| 1.   | Press the <b>Directory</b> key on the phone.                                                                                                    | The Directory screen displays.                 |
| 2.   | Press                                                                                                    | The following screen displays.                 |
| 3.   | Press the <b>First</b> field on the screen.                                                                                                    | The keyboard displays.                         |
| 4.   | Enter the first name of the person you are adding to the directory.                                                                                                    |                                                |
| 5.   | Press <b>Enter</b> .                                                                                                    |                                                |
| 6.   | Press the Last field on the screen.                                                                                                    | The keyboard displays.                         |
| 7.   | Enter the last name.                                                                                                    |                                                |
| 8.   | Press Enter.                                                                                                    |                                                |
| 9.   | Press Add .                                                                                                    | The Number/Label fields display on the screen. |
| 10.  | Press the <b>Number</b> field.                                                                                                    | The keyboard displays.                         |
| 11.  | Enter the number of the person you are adding to your directory.                                                                                                    |                                                |
| 12.  | Press Enter.                                                                                                    |                                                |
| 13.  | Press the Label field.                                                                                                    | The keyboard displays.                         |
| 14.  | Enter the label associated with the number you just entered.                                                                                                    |                                                |
| 15.  | Press Enter.                                                                                                    |                                                |
| 16.  | Use or to select a Line (1<br>through 9) to associate with the phone<br>number and label you are entering. When<br>you dial the current number from the<br>directory, the outgoing call uses the line<br>number you assigned it. |                                                |

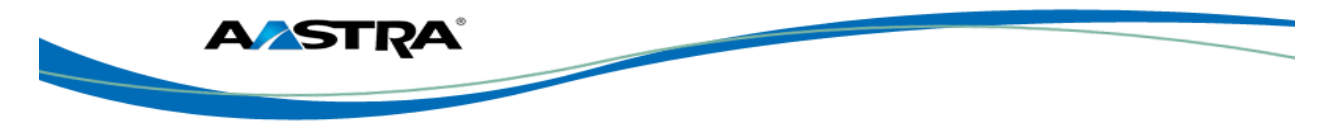

| Step | Action                                                                      | Result                                                |
|------|-----------------------------------------------------------------------------|-------------------------------------------------------|
| 17.  | Press to add an additional number and label for the current entry.          | An additional " <b>Number/Label</b> " field displays. |
| 18.  | Repeat steps 10-16 to add numbers.                                          |                                                       |
| 19.  | Press to save the entry.     Note                                           |                                                       |
|      | <ul> <li>Press for any to cancel at any time without saving.</li> </ul>     |                                                       |
| 20.  | <ul> <li>Press for return to the previous menu.</li> </ul>                  |                                                       |
|      | <ul> <li>Or</li> <li>Press Goodbye to return to the idle screen.</li> </ul> |                                                       |

# 7.6.2 Edit an Entry

You can edit a Directory entry, number, and/or label as required from the Unique Entry Screen.

| Step | Action                                  | Result                                                                                                   |
|------|-----------------------------------------|----------------------------------------------------------------------------------------------------|
| 1.   | Find the entry to edit.                 | Directory<br>Sarah Johns<br>3182<br>Office<br>9725556677<br>Home<br>4693334578<br>Cell<br>Delete<br>Cell |
| 2.   | Press the button of the number to edit. |                                                                                                    |
| 3.   | Press Edit                              | The keyboard displays.                                                                                   |
| 4.   | Enter the changes the number or label.  |                                                                                                    |
| 5.   | Press                                   | The entry is saved.                                                                                      |

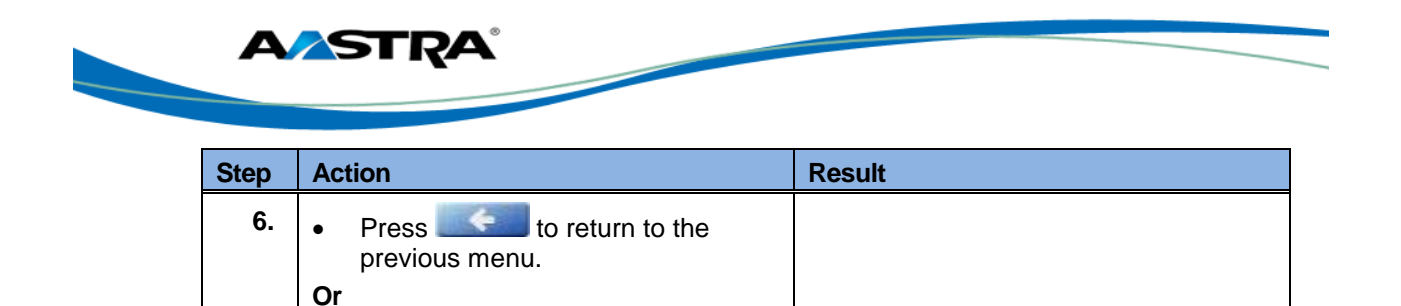

o return to the idle

### 7.6.3 Delete Entries in the Directory List

Press

screen.

•

You can delete entries from the Directory List in the following ways:

- Delete a single entry and all associated numbers and labels.
- Delete all entries in the Directory List.
- Delete specific numbers and labels from an entry.

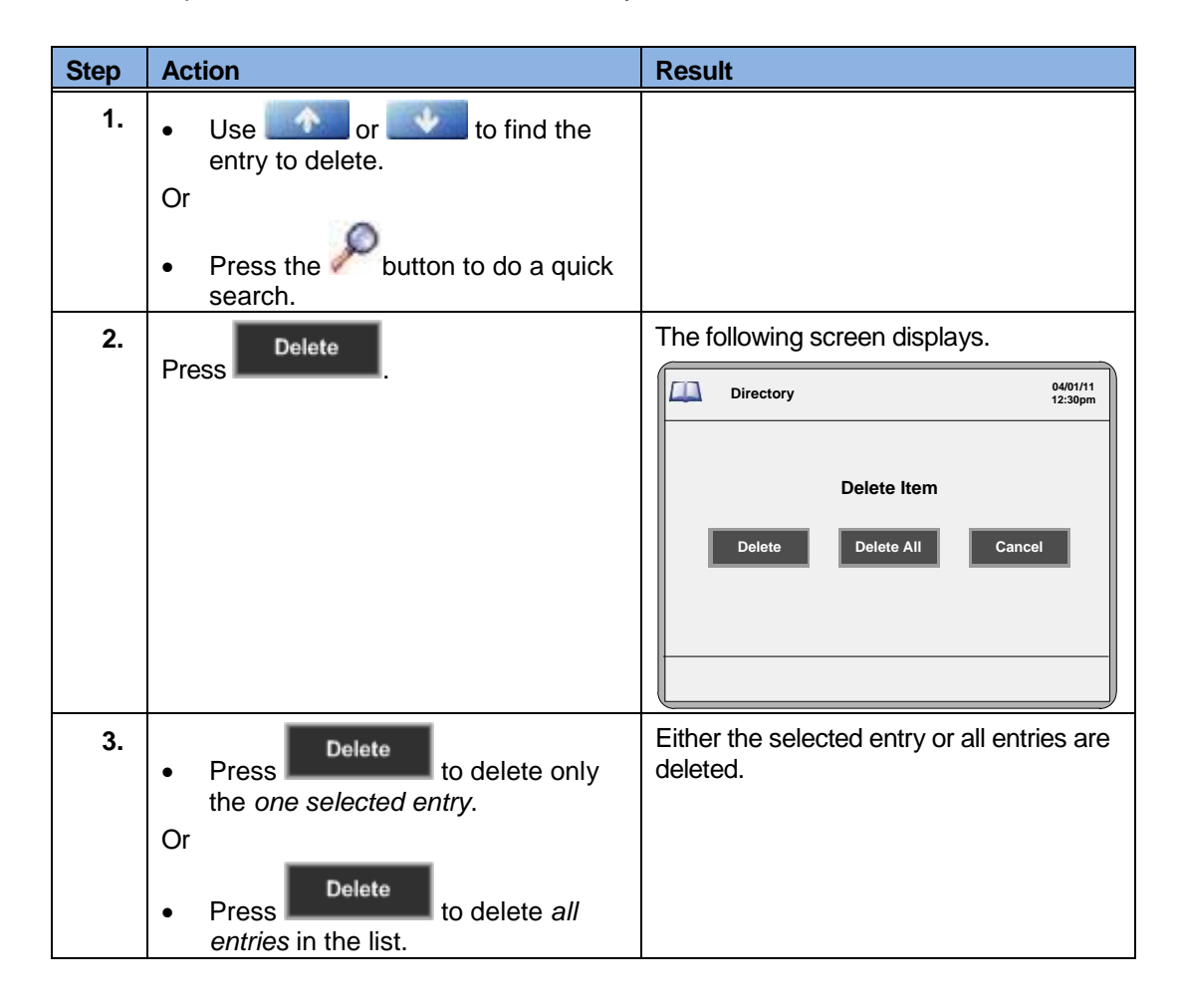

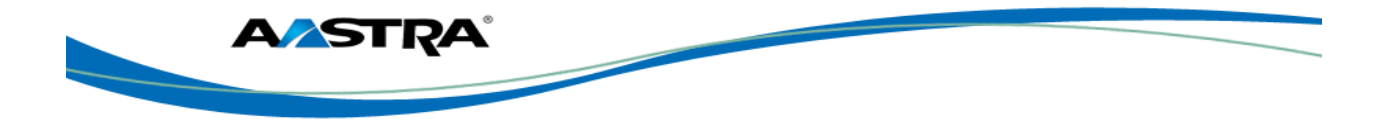

# 7.6.4 Delete a Number and/or a Label from an Entry

| Step | Action                                                                                                    | Result                                                                                                    |
|------|----------------------------------------------------------------------------------------------------|----------------------------------------------------------------------------------------------------|
| 1.   | Use or to find the entry to delete.                                                                                                    |                                                                                                    |
|      | Or                                                                                                    |                                                                                                    |
|      | <ul> <li>Press the button to do a quick search.</li> </ul>                                                                                                    |                                                                                                    |
| 2.   | Press the entry where you want to delete the number/label. The entry screen displays.                                                                                                    |                                                                                                    |
| 3.   | Press Edit                                                                                                    | All of the number and labels associated with this entry display.                                                                                                    |
|      |                                                                                                    | Image: Construction of the state of the state o |
| 4.   | • Press the <b>use</b> button next to the Number/Label to delete both the number and label from the entry.                                                                                     |                                                                                                    |
|      | Or                                                                                                    |                                                                                                    |
|      | <ul> <li>Press the field (Number or Label)<br/>you want to delete. When the<br/>keyboard displays, press the<br/>Backspace key to delete the text<br/>in the field and press Enter.</li> </ul> |                                                                                                    |
| 5.   | Press 🔚 to save the changes.                                                                                                    |                                                                                                    |
| 6.   | <ul> <li>Press for return to the previous menu.</li> </ul>                                                                                                    |                                                                                                    |
|      | Or                                                                                                    |                                                                                                    |
|      | Press Goodbye     to return to the idle     screen.                                                                                                    |                                                                                                    |
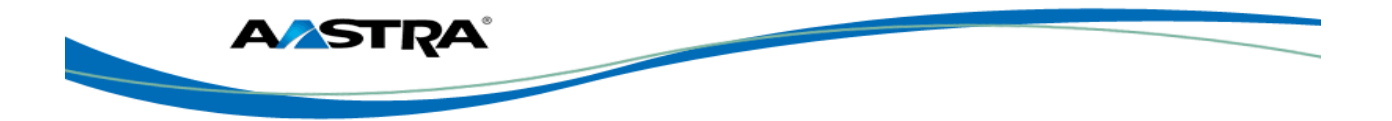

## 7.7 Voicemail List

The Voicemail list displays a list of phone numbers assigned to the phone that have registered voicemail accounts associated with them.

The phone displays up to 99 voicemails for an account even if the number of voicemails exceeds the limit.

The end of the Voicemail list displays the number of new voicemail messages (if any exist).

| Step | Action                                                                                                    | Result                       |
|------|----------------------------------------------------------------------------------------------------|------------------------------|
| 1.   | Select Services > Voicemail List if the service has been configured by the System Administrator.                                                                                                    | The voicemail list displays. |
| 2.   | Scroll through the line items in the Voicemail list using your finger.                                                                                                    |                              |
| 3.   | <ul> <li>Select a line item and press the key.</li> </ul>                                                                                                    |                              |
|      | <ul> <li>Press a line/call appearance key to<br/>place an outgoing call using the<br/>voicemail access umber<br/>associated with the line where the<br/>voicemail account is registered.</li> </ul> |                              |

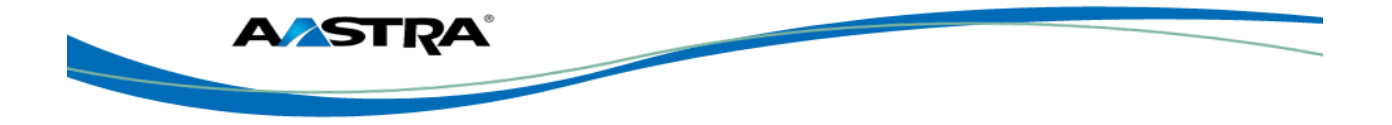

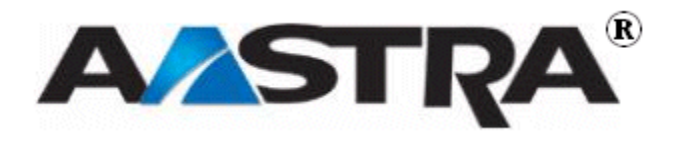

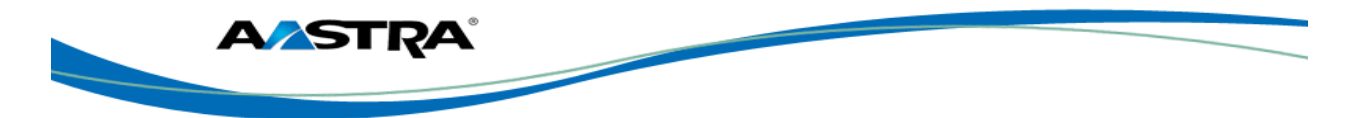

# 8 Appendix A - Optional Expansion Modules

## 8.1 Expansion Modules

The 6739i IP Phone offers optional M670i and M675i Expansion Modules that attach to the right side of the phone to provide additional keys. The keys support a variety of features including:

- Busy Lamp Fields (BLFs) (maximum of 50)
- Speeddial
- Shared Call Appearance
- Phone Lock

### 8.1.1 M670i

The M670i provides 18 keys in each column (totaling 36 keys) on the keypad. Each key provides an LED for indicating call status. The M670i provides a paper label for convenient key labeling.

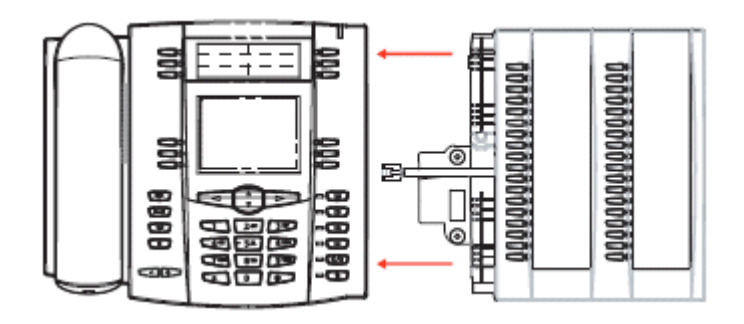

Figure 24 M670i Expansion Module

### 8.1.2 M675i

The M675i provides 10 softkeys in each column (totaling 20 keys) on the keypad. The M675i also provides 3 keys at the bottom left of the unit. These keys represent "Page 1", "Page 2", and "Page 3" of the LCD display. The M675i has 20 keys available on each page (totaling 60 softkeys). Each key provides an LED for indicating call status. The M675i provides an LCD screen for displaying key labels.

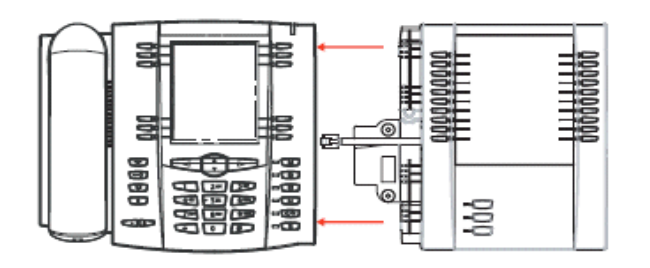

Figure 25 Model M675i Expansion Module

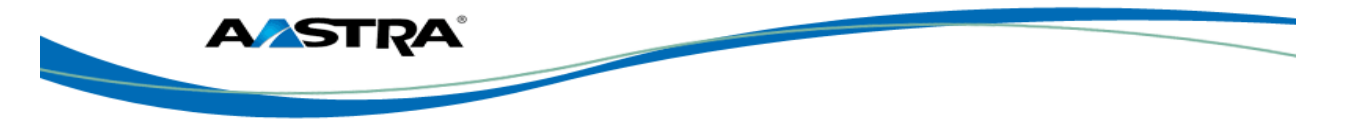

# 8.2 Using the Expansion Modules

### 8.2.1 M670i Expansion Module

After configuring the softkeys on the M670i Expansion Module, you can record the name of the softkey on the paper labels provided with the Expansion Module. Press the softkey you want to use when applicable.

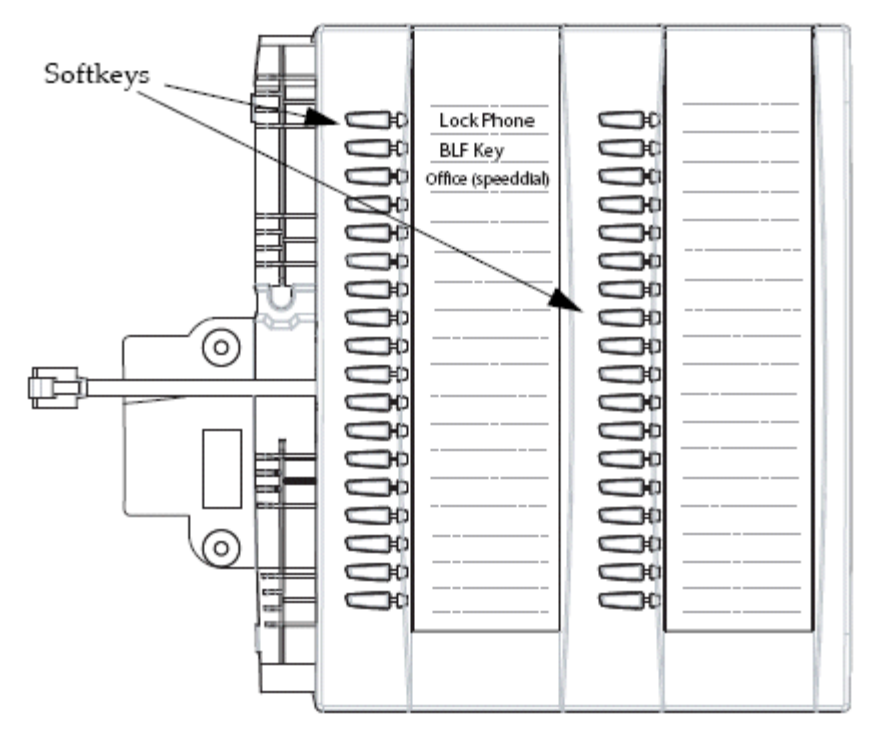

Figure 26 Model M670i Expansion Module

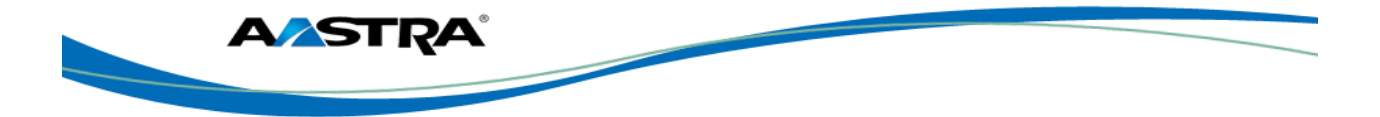

## 8.2.2 M675i Expansion Module

The M675i Expansion Module screen displays softkeys in column format. The function keys on the bottom left of the Module allows you to display 3 full screens of softkeys. Each screen consists of 2 columns with the following default headings on each page:

- Page 1 "List 1" and "List 2"
- Page 2 "List 3" and "List 4"
- Page 3 "List 5" and "List 6".

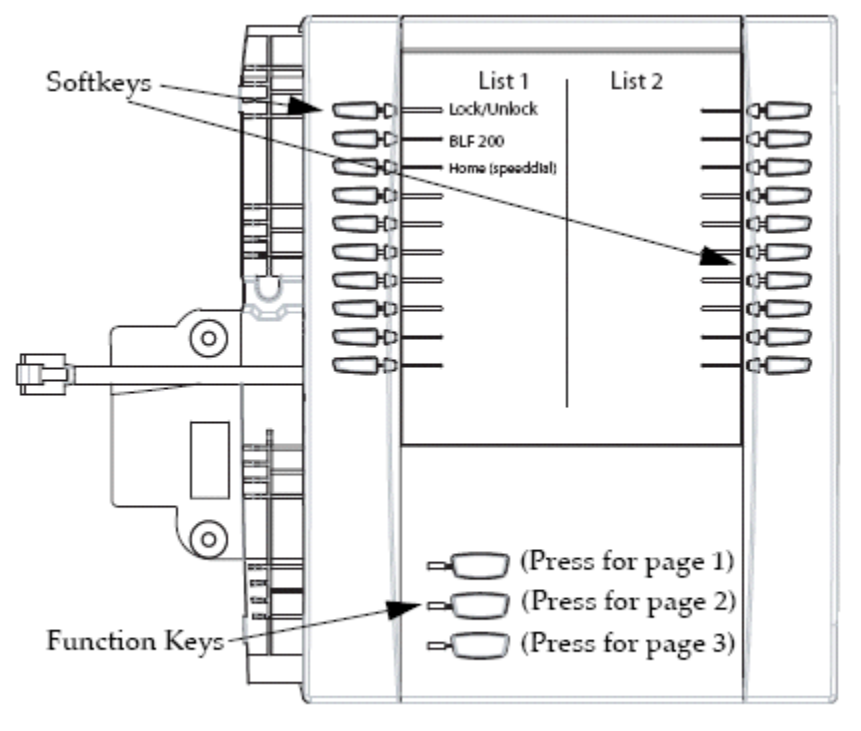

Page 1 Screen

Figure 27 M675i Page 1 Screen

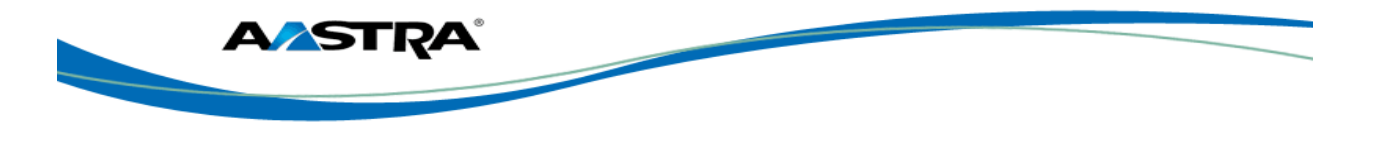

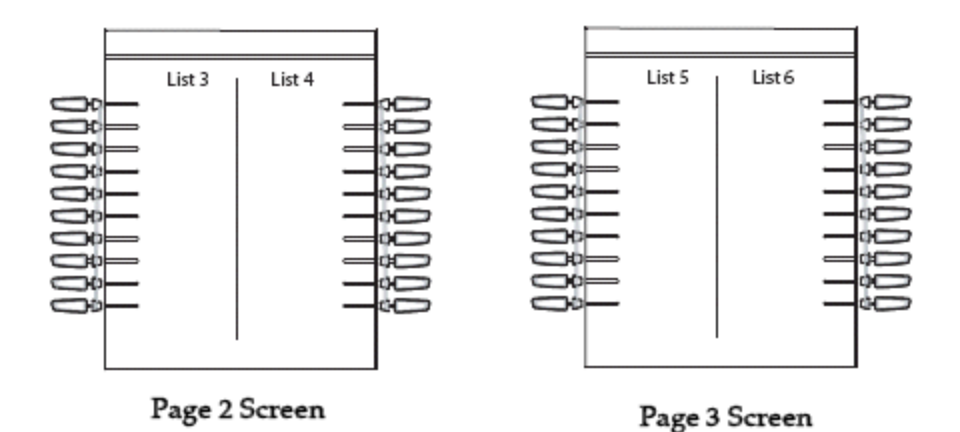

### Figure 28 M675i Page 2 and 3 Screens

To use the M675i, press the function key for the page you want to display on the LCD screen (page 1, page 2, or page 3), and press the applicable softkey.

### Note

Your System Administrator can customize the headings on each M675i Expansion Module screen. Contact your System Administrator for more information.

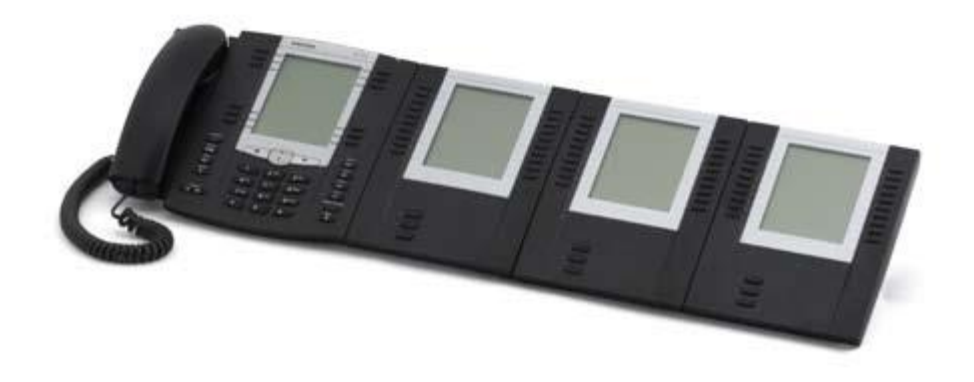

Figure 29 M675i Extension on a 6757i CT IP Phone

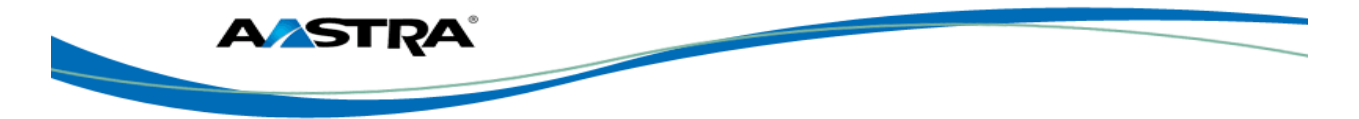

# 9 Appendix B - Feature Access Codes

Feature Access Codes (FACs) can be set up as Speed Dial numbers and assigned to keys, or dialed directly from the keypad.

### Note

The following are the default feature access codes. If the codes are customized for your site, contact your system administrator for information. Because Clearspan features are available by license only, you may not have access to all of them.

| Code | Name                                     | Definition                                                                                                    |
|------|------------------------------------------|----------------------------------------------------------------------------------------------------|
| *34  | Advice Of Charge Activation              | Activates the Advice of Charge service for the next call when the service is not enabled for all calls.                                                                                                    |
| *77  | Anonymous Call Rejection<br>Activation   | Activates the Anonymous Call Rejection service.<br>After the user dials the feature access code, the<br>system plays an announcement to inform the<br>user that the service has been successfully<br>activated. If the service was already active, the<br>user still receives the announcement. |
| *87  | Anonymous Call Rejection<br>Deactivation | Deactivates the Anonymous Call Rejection<br>service. After the user dials the feature access<br>code, the system plays an announcement to<br>inform the user that the service has been<br>successfully deactivated, even if the service was<br>never activated.                                 |
| #8   | Automatic Callback<br>Deactivation       | Cancels all current pending callbacks.                                                                                                    |
| #9   | Automatic Callback Menu<br>Access        | Provides access to an Interactive Voice<br>Response (IVR) menu that lists the current<br>pending callbacks and allows the user to cancel<br>individual callbacks.                                                                                                    |
| *14  | Clearspan Anywhere E.164<br>Dialing      | Allows users to dial E.164 numbers. The user<br>dials the feature access code as an alias to the<br>"+" sign. The system replaces the feature access<br>code digits with the "+" sign and resumes the call<br>with an E.164 number.                                                             |

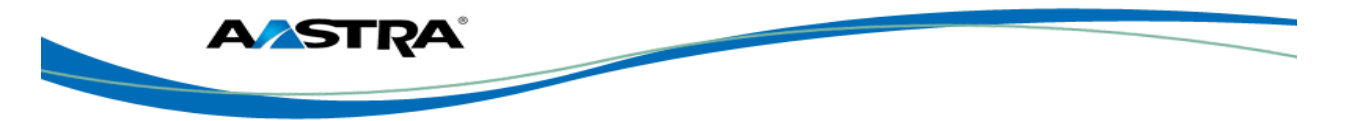

| Code | Name                                                 | Definition                                                                                                    |
|------|------------------------------------------------------|----------------------------------------------------------------------------------------------------|
| *15  | Call Bridge                                          | Allows a Shared Call Appearance (SCA) location<br>to initiate or join an SCA-Bridge, upon which the<br>Application Server automatically selects an<br>appropriate call appearance to bridge on.                                                                                            |
|      |                                                      | The Call Bridge FAC becomes visible when one<br>or more of the following services are authorized<br>(service provider or group) or assigned (user):                                                                                                    |
|      |                                                      | Clearspan Anywhere                                                                                                    |
|      |                                                      | Shared Call Appearance                                                                                                    |
|      |                                                      | Shared Call Appearance 5                                                                                                    |
|      |                                                      | Shared Call Appearance 10                                                                                                    |
|      |                                                      | Shared Call Appearance 15                                                                                                    |
|      |                                                      | Shared Call Appearance 20                                                                                                    |
|      |                                                      | Shared Call Appearance 25                                                                                                    |
|      |                                                      | Shared Call Appearance 30                                                                                                    |
|      |                                                      | Shared Call Appearance 35                                                                                                    |
| *72  | Call Forwarding Always<br>Activation                 | Redirects incoming phone calls to another<br>number, such as a mobile phone or<br>administrative assistant. After dialing the feature<br>access code, the user dials the phone number<br>where they want their calls to be redirected.                                                     |
| *73  | Call Forwarding Always<br>Deactivation               | Deactivates the Call Forwarding Always service.<br>Upon deactivation, calls ring on the user's phone<br>unless the user has another service set up, such<br>as Call Forwarding Busy, Call Forwarding No<br>Answer, or Do Not Disturb.                                                      |
| *21* | Call Forwarding Always<br>Interrogation              | Allows the user to get the current status and<br>destination of the Call Forwarding Always service.<br>The status is active or inactive and the destination<br>is voice mail or the current forwarding number.                                                                             |
| *21  | Call Forwarding Always to<br>Voice Mail Activation   | Redirects incoming phone calls to the user's voice mail.                                                                                                    |
| #21  | Call Forwarding Always to<br>Voice Mail Deactivation | Deactivates the Call Forwarding Always To Voice<br>Mail service. Upon deactivation, calls ring on the<br>user's phone unless the user has another service<br>set up, such as Call Forwarding Busy, Call<br>Forwarding Busy To Voice Mail, Call Forwarding<br>No Answer, or Do Not Disturb. |
| *90  | Call Forwarding Busy<br>Activation                   | Redirects incoming phone calls to another<br>number, such as a mobile phone or<br>administrative assistant, when the user is on the<br>phone. After dialing the feature access code, the<br>user dials the phone number where they want<br>their calls to be redirected.                   |

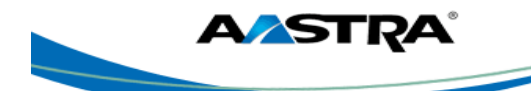

| Code | Name                                                    | Definition                                                                                                    |
|------|---------------------------------------------------------|----------------------------------------------------------------------------------------------------|
| *91  | Call Forwarding Busy<br>Deactivation                    | Deactivates the Call Forwarding Busy service.<br>Upon deactivation, calls ring on the user's phone<br>unless the user has another service set up, such<br>as Call Forwarding Always, Call Forwarding No<br>Answer, or Do Not Disturb.                                                    |
| *67* | Call Forwarding Busy<br>Interrogation                   | Allows the user to get the current status and destination of the Call Forwarding Busy service.<br>The status is active or inactive and the destination is voice mail or the current forwarding number.                                                                                   |
| *40  | Call Forwarding Busy To<br>Voice Mail Activation        | Redirects incoming phone calls to voice mail when his user is on the phone.                                                                                                    |
| #40  | Call Forwarding Busy To<br>Voice Mail Deactivation      | Deactivates the Call Forwarding Busy To Voice<br>Mail service. Upon deactivation, calls ring on the<br>user's phone unless they have set up another<br>service such as Call Forwarding Always, Call<br>Forwarding Always To Voice Mail, Call<br>Forwarding No Answer, or Do Not Disturb. |
| *92  | Call Forwarding No Answer<br>Activation                 | Redirects incoming phone calls to another<br>number, such as a mobile phone or<br>administrative assistant, when the user does not<br>answer the phone. After dialing the feature<br>access code, the user dials the phone number<br>where they want their calls to be redirected.       |
| *93  | Call Forwarding No Answer<br>Deactivation               | Deactivates the Call Forwarding No Answer<br>service. Upon deactivation, calls ring on the<br>user's phone unless they have set up another<br>service such as Call Forwarding Busy, Call<br>Forwarding Always, or Do Not Disturb.                                                        |
| *61* | Call Forwarding No Answer<br>Interrogation              | Allows the user to get the current status and<br>destination of the Call Forwarding No Answer<br>service. The status is active or inactive and the<br>destination is voice mail or the current forwarding<br>number.                                                                     |
| *41  | Call Forwarding No Answer<br>To Voice Mail Activation   | Redirects incoming phone calls to voice mail when the user does not answer the phone.                                                                                                    |
| #41  | Call Forwarding No Answer<br>To Voice Mail Deactivation | Cancels the Call Forwarding Busy To Voice Mail<br>service. Upon deactivation, calls ring on the<br>user's phone unless they have set up another<br>service such as Call Forwarding Busy, Call<br>Forwarding Busy To Voice Mail, Call Forwarding<br>Busy, or Do Not Disturb.              |
| *94  | Call Forwarding Not<br>Reachable Activation             | Redirects incoming phone calls to a different<br>number when the user's device is not accessible<br>by Clearspan. After dialing the feature access<br>code, the user dials the phone number where<br>they want their calls to be redirected.                                             |

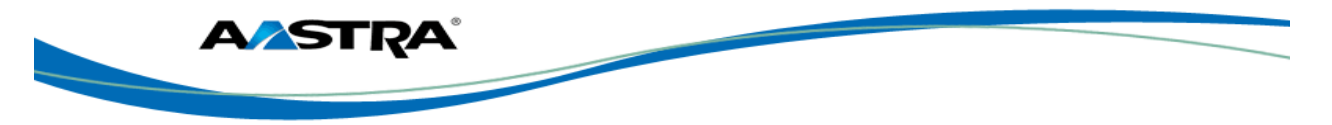

| Code | Name                                                            | Definition                                                                                                    |
|------|-----------------------------------------------------------------|----------------------------------------------------------------------------------------------------|
| *95  | Call Forwarding Not<br>Reachable Deactivation                   | Deactivates the Call Forwarding Not Reachable<br>service. After deactivation, should the user's<br>phone become unreachable, calls are no longer<br>rerouted to an alternate device through the Call<br>Forwarding Not Reachable service.                                                                           |
| *63* | Call Forwarding Not<br>Reachable Interrogation                  | Allows users to get the status of the Call<br>Forwarding Not Reachable service.                                                                                                    |
| #76  | Call Forwarding Selective<br>Activation                         | The Selective Call Forwarding service can be<br>activated only if the service is configured with the<br>following minimum requirements:<br>The Default Call Forward to phone number/SIP URI is<br>configured.<br>At least one selective criterion is configured and active.                                         |
| #77  | Call Forwarding Selective<br>Deactivation                       | Deactivates the Call Forwarding Selective<br>service. After the service has been deactivated,<br>no criteria are used when a call is being<br>redirected.                                                                                                    |
| *67  | Calling Line ID Delivery<br>Blocking per Call                   | Hides the user's calling line ID for the next call.<br>Before placing a call, the user dials the feature<br>access code; then places the call as usual.                                                                                                    |
| *31  | Calling Line ID Delivery<br>Blocking Persistent Activation      | Prevents display of the user's calling line ID for all calls.                                                                                                    |
| #31  | Calling Line ID Delivery<br>Blocking Persistent<br>Deactivation | Displays the user's calling line ID for all calls.                                                                                                    |
| *65  | Calling Line ID Delivery per<br>Call                            | Displays the users calling line ID for the next call.                                                                                                    |
| *68  | Call Park                                                       | Places a call on hold with the intent of retrieving it<br>from another extension. The call can be parked<br>on the user's own extension or on another<br>extension within the same group.                                                                                                    |
| *88  | Call Park Retrieve                                              | Retrieves a call that has been parked.                                                                                                    |
| *98  | Call Pickup                                                     | Answers the ringing phone within the assigned<br>call pickup group. If more than one phone in the<br>assigned call pickup group is ringing, the phone<br>that has been ringing the longest is answered.<br>Pickup groups are defined by the group<br>administrator.                                                 |
| *11  | Call Retrieve                                                   | Retrieves an existing active call from another<br>endpoint. The user dials the feature access code<br>from the location where the call is to be retrieved.<br>This feature can be used from the primary<br>location, from a Shared Call Appearance<br>alternate location, or from a Clearspan Anywhere<br>location. |
| *69  | Call Return                                                     | Call the phone number of the last received call.<br>Calls can be returned only to numbers that are<br>acceptable according to the user's Outgoing<br>Calling Plan.                                                                                                    |

| AASTRA |  |
|--------|--|
|        |  |

| Code  | Name                                                | Definition                                                                                                    |
|-------|-----------------------------------------------------|----------------------------------------------------------------------------------------------------|
| #92#  | Call Return Number Deletion                         | Allows the user to delete the last incoming number for the Call Return service.                                                                                                    |
| *43   | Call Waiting Persistent<br>Activation               | Turns on the Call Waiting service for all calls.                                                                                                    |
| #43   | Call Waiting Persistent<br>Deactivation             | Turns off the Call Waiting service for all calls.                                                                                                    |
| *70   | Cancel Call Waiting                                 | Turns off the Call Waiting service for the next call.                                                                                                    |
| *99   | Clear Voice Message Waiting<br>Indicator            | Clears the audible (and visible for some devices) message waiting indicator on the user's phone.                                                                                                    |
| *33*  | Communication Barring User-<br>Control Activation   | Activates the user's current communication barring profile.                                                                                                    |
| #33*  | Communication Barring User-<br>Control Deactivation | Deactivates the user's current communication barring profile.                                                                                                    |
| *#33# | Communication Barring User-<br>Control Query        | Provides information about the user's current communication barring profile.                                                                                                    |
| *57   | Customer Originated Trace                           | Places a trace on the last number that called the user.                                                                                                    |
| *97   | Directed Call Pickup                                | Answers a call at a specific extension within the assigned call pickup group. To answer the ringing call at an extension, the user dials the feature access code followed by that extension. Call pickup groups are defined by the group administrator.                                                                                                    |
| *33   | Directed Call Pick-up with<br>Barge-in              | Dials an allowed prefix, followed by the assigned<br>code and an extension to either pick up a ringing<br>call in the user's group or to join an ongoing call<br>with someone in the group.                                                                                                    |
| *55   | Directed Voice Mail Transfer                        | Transfers a caller on hold to voice mail.                                                                                                    |
| *80   | Diversion Inhibitor                                 | Prevents redirection services from being activated<br>on the terminating side of an unanswered call.                                                                                                    |
| *78   | Do Not Disturb Activation                           | Activates the Do Not Disturb service. When the service is active, the user's phone does not ring and all calls receive busy treatment, such as a voice message.                                                                                                    |
| *79   | Do Not Disturb Deactivation                         | Turns off the Do Not Disturb service.                                                                                                    |
| #83   | Escalate Call Supervision                           | Call center agents can use this code to escalate<br>calls to a supervisor. A supervisor who is not on<br>a call and who does not have the Do Not Disturb<br>service enabled is considered available and the<br>call is routed to that supervisor. The caller is put<br>on hold by the agent when the escalation to the<br>supervisor is initiated.<br>The feature access code is available to agents |
|       |                                                     | with Call Center – Standard or Call Center –<br>Premium service assigned.                                                                                                    |

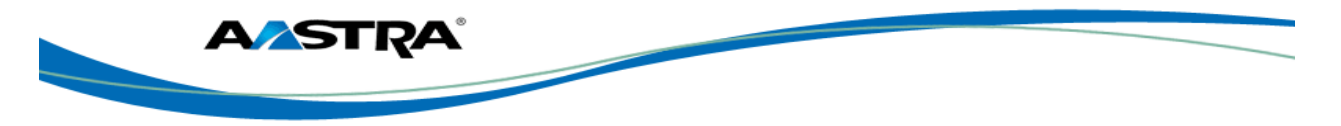

| Code | Name                                     | Definition                                                                                                    |
|------|------------------------------------------|----------------------------------------------------------------------------------------------------|
| *22  | Flash Call Hold                          | Places a call on hold with the flash hook to place<br>another call. Users can toggle between the two<br>calls by pressing the flash-hook.                                                                                                    |
| #72  | Forced Forwarding Activation             | Activates forced forwarding for a call center queue.                                                                                                    |
| #73  | Forced Forwarding<br>Deactivation        | Deactivates forced forwarding for a call center queue.                                                                                                    |
| #58  | Group Call Park                          | Hunts for the first available user in the assigned call park group and parks the call there.                                                                                                    |
| #82  | Initiate Silent Monitoring               | A supervisor can use this code to silently listen in<br>on a call handled by an agent that they are<br>monitoring.                                                                                                    |
|      |                                          | This feature access code is available to<br>supervisors with the Call Center Monitoring<br>service assigned.                                                                                                    |
| *66  | Last Number Redial                       | Dials the most recently dialed phone number<br>called from the user's extension.                                                                                                    |
| *96  | Legacy Automatic Callback<br>Invocation  | Allows users to camp on a busy called party.<br>When the user dials the feature access code after<br>a call to a busy destination, a callback request is<br>created and the user is automatically called back<br>when the called party hangs up. |
| #96  | Legacy Automatic Callback<br>Cancelation | Cancels all active Legacy Automatic Callback requests.                                                                                                    |
| *12  | Location Control Activation              | Allows users to activate a location. The feature<br>access code has to be dialed from the location to<br>activate. This feature can be used from a Shared<br>Call Appearance alternate location or a<br>Clearspan Anywhere location.             |
| *13  | Location Control Deactivation            | Deactivates a location. The feature access code<br>has to be dialed from the location to deactivate.<br>This feature can be used from a Shared Call<br>Appearance alternate location or a Clearspan<br>Anywhere location.                        |
| #80  | Make Outgoing Call as Call<br>Center     | Allows users working as call center agents to<br>make calls using a call center phone number.<br>Users can thus override the default setting<br>configured by the administrator.                                                                 |
| #81  | Make Personal Outgoing Call              | Allows users working as call center agents to<br>make calls using their own phone number. Users<br>can thus override the default setting configured by<br>the administrator.                                                                     |
| *60  | Music On Hold Per-Call<br>Deactivation   | Deactivates the Music On Hold service for the<br>current calls.                                                                                                    |

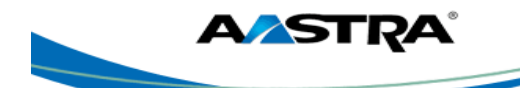

| Code | Name                                                         | Definition                                                                                                    |
|------|--------------------------------------------------------------|----------------------------------------------------------------------------------------------------|
| #70  | Night Service Activation<br>Manual Override                  | Activates Night Service for a specified call center<br>at the time of activation. Calls incoming to the<br>queue are provided with the Night Service<br>Manual Override announcement and transferred<br>to the queue configured for the regular Night<br>Service. The queue remains in that state until the<br>Night Service Manual Override service is<br>deactivated. |
| #71  | Night Service Deactivation<br>Manual Override                | Deactivates Night Service Manual Override and the call center returns to its configured behavior.                                                                                                    |
| *610 | No Answer Timer                                              | Sets the numbers of rings before No-Answer<br>handling is applied to the Voice Messaging, Third-<br>Party Voice Mail Support, Call Forwarding No<br>Answer, Call Forwarding No Answer To Voice<br>Mail, and Sequential Ringing services.                                                                                                    |
| *71  | Per Call Account Code                                        | Charges a call to an account code assigned to the user.                                                                                                    |
| *50  | Push to Talk                                                 | Provides an intercom-like functionality where the user can call another party and be instantly connected.                                                                                                    |
| *75  | Speed Dial 100                                               | Calls the two-digit speed dial number.                                                                                                    |
| *74  | Speed Dial 8                                                 | Calls the two to nine-digit speed dial number.                                                                                                    |
| *47  | Sustained Authorization Code<br>Activation (calls unlocking) | Unlocks user's calls. When the user is required<br>to provide authorization codes for outgoing calls,<br>this code allows them to "unlock" this<br>requirement. Having unlocked code activation,<br>the user in no longer prompted for an<br>authorization code and their calls proceed without<br>interruption.                                                        |
| *37  | Sustained Authorization Code<br>Deactivation (calls locking) | Locks user's calls. When the user dials this feature access code, the services that require authorization codes for outgoing calls return to their normal behavior and prompt the user for an authorization code.                                                                                                    |
| *86  | Voice Mail Retrieval                                         | Allows users to retrieve Clearspan and third-party voice mail.                                                                                                    |
| *62  | Voice Portal Access                                          | Allows users to access their Voice Portal.                                                                                                    |

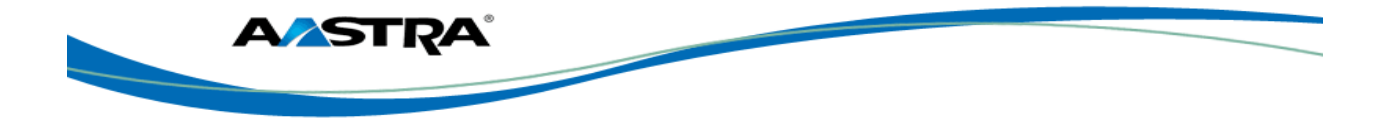

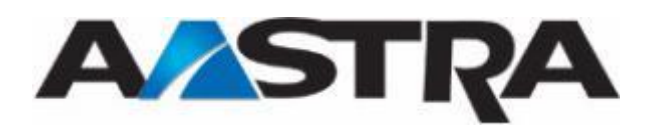

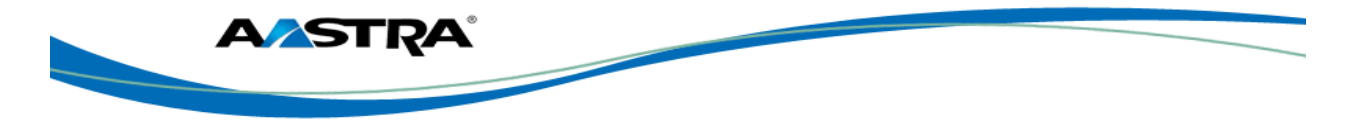

# 10 Appendix C - Troubleshooting

The following are common problems associated with the phone and possible solutions.

| Problem                                                                  | Possible Solution(s)                                                                                                    |
|--------------------------------------------------------------------------|----------------------------------------------------------------------------------------------------|
| Network Disconnected message                                             | The <b>Network Disconnected</b> prompt appears on the display<br>and the telephone status lamp turns on if phone is not properly<br>connected to the network. The phone also displays the default<br>time and date of 12:00 am Jan 1st, 2005 or the equivalent.<br>Check that the cables are tightly connected to the phone and to<br>the wall jack. The phone should automatically detect when it is<br>reconnected and will display the "Network Connected" prompt<br>for a few seconds. |
|                                                                          | settings, you may need to restart your phone.                                                                                                    |
|                                                                          | Contact your system or network administrator for assistance.                                                                                                    |
| Why is my display blank?                                                 | Ensure that power is being provided to your phone. If your<br>network does not provide inline power over Ethernet, you can<br>obtain an additional accessory, the Aastra PoE (Power over<br>Ethernet) inline power supply, to provide power over Ethernet<br>locally to your phone.                                                                                                    |
|                                                                          | See the section "Connecting to the Network and to Power" in the <i>Aastra Model</i> 6757 <i>i</i> Installation Guide for details.                                                                                                    |
| Why is my speaker not working?                                           | If you press the <b>Speaker</b> key and the speaker lamp flashes<br>and you do not hear dial tone through the speaker, the <b>Audio</b><br>option in the phone's Options list has been set up for headset<br>use.                                                                                                    |
|                                                                          | Press the <b>Speaker</b> key a second time and if the lamp goes out,<br>the phone has been set up to be used only with a headset or<br>handset. If the lamp stays on steady and you hear dial tone, the<br>phone has been set up so that you can alternate between the<br>speaker and the headset by pressing the <b>Speaker</b> key.                                                                                                    |
| Why can't I get dial tone?                                               | Check for any loose connections and that the phone has been installed properly. For installation instructions, refer to the "Installation and Setup" section in the <i>Aastra Model 6757i Installation Guide</i> provided with your phone.                                                                                                    |
| Why doesn't my phone ring?                                               | Check the ring volume on your phone. It may be turned down<br>or turned off. To adjust the ringer volume setting, press the<br>volume key when the phone is on-hook and idle.                                                                                                    |
| Why is the lamp not coming<br>on when I have a new<br>Voicemail Message? | Your phone system or service provider must provide a Visual Message Waiting service for this function to work. Contact your system administrator.                                                                                                    |
| Why is my handset not working?                                           | Check to ensure that the handset cord is fully connected to both the phone and handset. The handset connection on the bottom of the phone is marked with the handset symbol —.                                                                                                    |
| How do I find the IP address of my phone?                                | This setting is in the Options list. See <u>Status</u> .                                                                                                    |

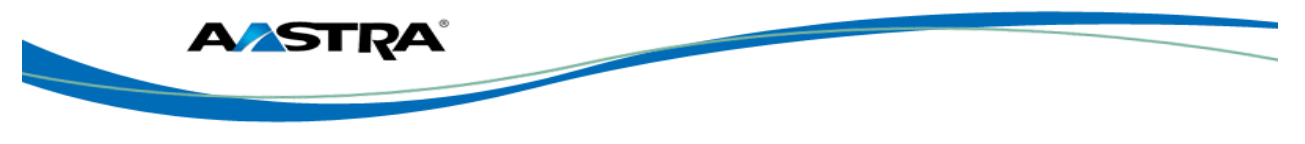

| Problem                                             | Possible Solution(s)                                                                                                    |
|-----------------------------------------------------|----------------------------------------------------------------------------------------------------|
| How do I change my User<br>Password?                | This setting is in the Options list. See Password.                                                                                                    |
| Why does my phone display the "No Service" message? | The phone displays the " <b>No Service</b> " message if the SIP settings have not been set up correctly. You can still use the phone but it is not registered with the Registrar. For more information about registering your phone, see your system administrator. |
| How do I restart the IP phone?                      | This setting is in the Options list. See Restart.                                                                                                    |

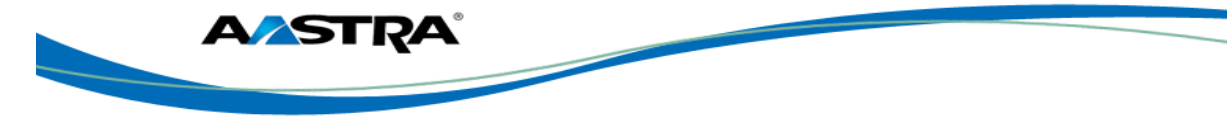

# Index

## Α

| anonymous call rejection | 73 |
|--------------------------|----|
| auth code                |    |
| sustained                |    |
| automatic hold           |    |

### Β

| barge-in      | 81  |
|---------------|-----|
| blank display | 119 |

### С

| call forwarding          | 4 |
|--------------------------|---|
| call park                | 0 |
| Call Park softkey 80     | 0 |
| call pickup              |   |
| directed 80              | 0 |
| call timer               | 9 |
| call waiting77           | 7 |
| callback                 |   |
| automatic73              | 3 |
| callers list             |   |
| delete entries           | 6 |
| dial from                | 5 |
| display                  | 4 |
| functions                | 5 |
| calling line ID delivery |   |
| blocking74               | 4 |
| conference               | С |
| centralized73            | 3 |
| N-way73                  | 3 |
| configuration update     | 1 |

### D

| directed call pickup | 80  |
|----------------------|-----|
| barge-in             | 81  |
| feature interactions | 81  |
| directory            |     |
| add entry            | 101 |
| delete entry         | 103 |
| delete label         |     |
| delete number        |     |
| dial from            | 100 |
| edit entry           |     |
| manage               | 100 |
| search               |     |
|                      |     |
| E                    |     |

expansion modules......107

**CS AASTRA 6739i IP PHONE USER GUIDE V3.2.2** CLEARSPAN® IS A REGISTERED TRADEMARK OF AASTRA TECHNOLOGIES LTD.

# F

| feature access codes | feature access |
|----------------------|----------------|
|----------------------|----------------|

## Η

| handset not working     |    |
|-------------------------|----|
| headset                 |    |
| place and receive calls | 65 |
| headset/speaker         |    |
| hold                    |    |
| retrieve                | 67 |
|                         |    |

### 

| intercom |  |
|----------|--|
| incoming |  |
| outgoing |  |

## L

| lamp                           |    |
|--------------------------------|----|
| hard keys                      |    |
| message waiting indicator      |    |
| speaker                        |    |
| language                       |    |
| line/call appearance           |    |
| status lamp                    |    |
| line/call appearance hard keys |    |
| Lock                           | 60 |
|                                |    |

## Μ

| M670i                     | 107 |
|---------------------------|-----|
| M670i Expansion Module    |     |
| M675i                     |     |
| M760i Expansion Module    |     |
| message waiting           |     |
| message waiting indicator |     |
| missed calls indicator    |     |
| mute                      |     |
| Mute key                  |     |
| MWI                       |     |

### Ν

| network connected          | 24  |
|----------------------------|-----|
| network disconnect message | 119 |
| network disconnected       | 24  |
| no dial tone               | 119 |
| no service                 |     |
| no service message         | 25  |
| no voicemail lamp          | 119 |
| •                          |     |

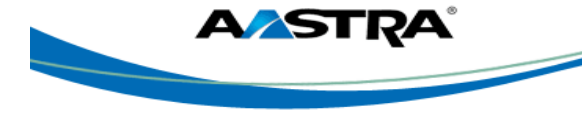

### 0

options list...... 41

### Ρ

## R

| redial list                        |     |
|------------------------------------|-----|
| delete entry                       |     |
| save to directory                  |     |
| view entry                         |     |
| replication bandwidth requirements |     |
| Clearspan                          | 67  |
| retrieve held call                 | 67  |
| ring volume                        | 119 |
| RSS feeds                          |     |
|                                    |     |

## S

| SCA                    | 90 |
|------------------------|----|
| Services               | 93 |
| shared call appearance | 90 |

| speaker                 | 43, 119 |
|-------------------------|---------|
| place and receive calls | 65      |
| speaker lamp            |         |
| speaker/headset         |         |
| speed dial 100          |         |
| speed dial 8            |         |
| speeddial               |         |
| speeddial/conf          |         |
| speeddial/xfer          |         |
| startup sequence        | 21      |
| Status                  | 119     |
| status lamp             |         |
|                         |         |

# Т

| timer           |     |
|-----------------|-----|
| troubleshooting | 119 |

### U

| user pas | sword | 119 |
|----------|-------|-----|
|----------|-------|-----|

### V

| visual message waiting | 119 |
|------------------------|-----|
| voice mail list        | 105 |

## Χ

| XML | services |  |  |  |  | 93 |
|-----|----------|--|--|--|--|----|
|-----|----------|--|--|--|--|----|